# 移动平台开发技术 iOS开发中的UI进阶

章国锋 2025春夏学期

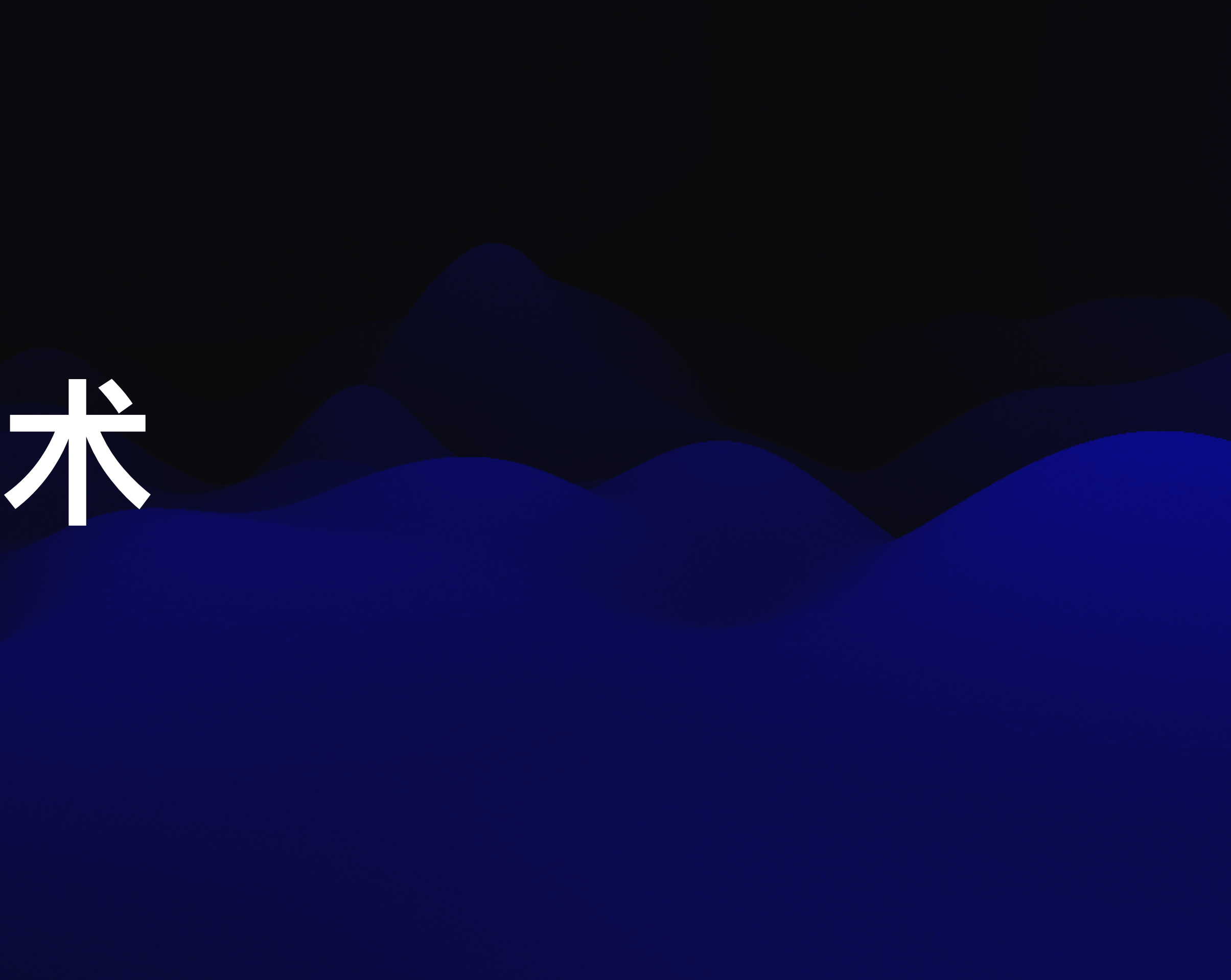

# 深入理解SwiftUI中的交互设计

# 复杂动画的设计与实现

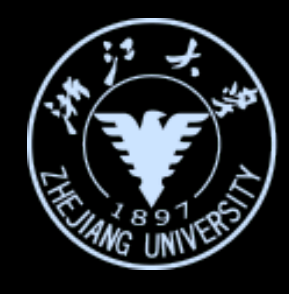

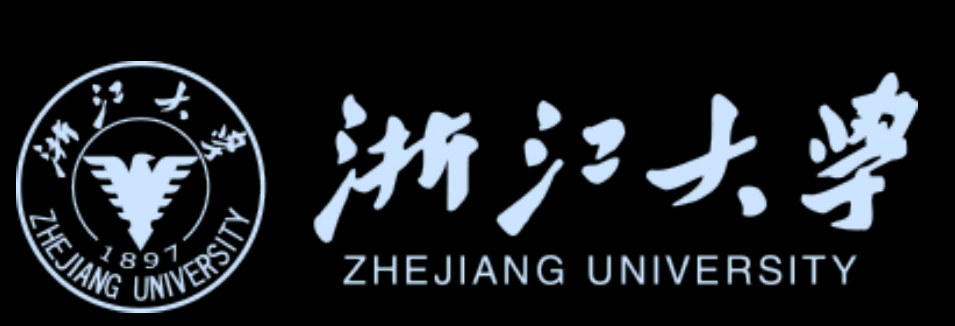

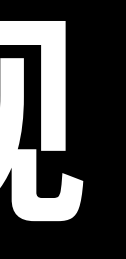

## 深入理解SwiftUI中的交互设计

## 复杂动画的设计与实现

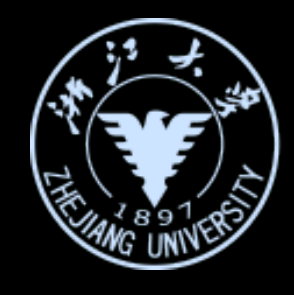

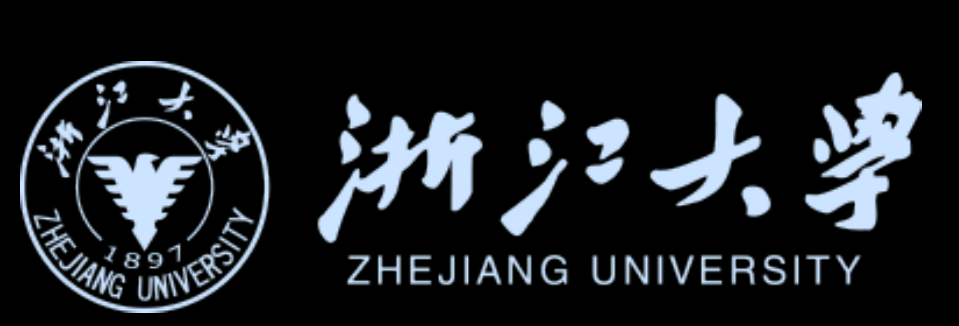

iOS开发中的UI进阶

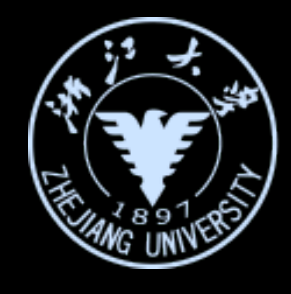

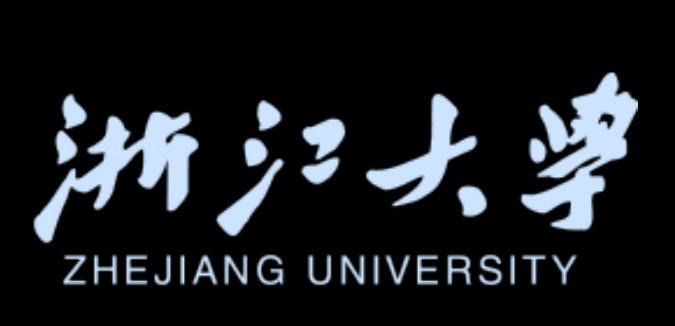

#### 优化Onboarding体验

Tips for perfecting your app

# 影波的月期流行

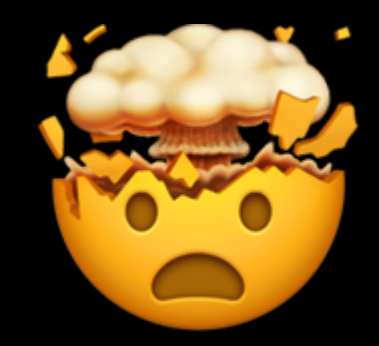

## 复杂的操作流程

iOS开发中的UI进阶

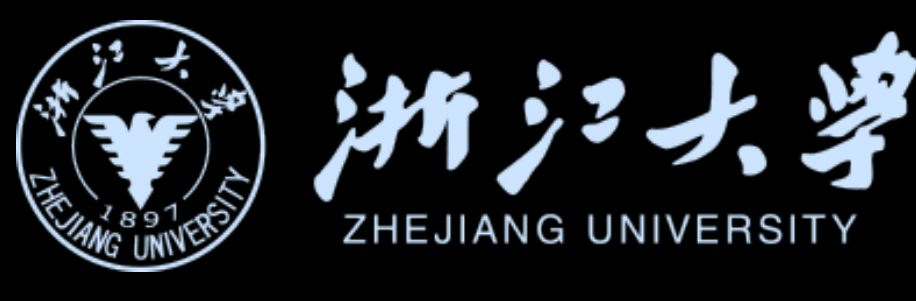

# 各种权限请求

#### Onboarding

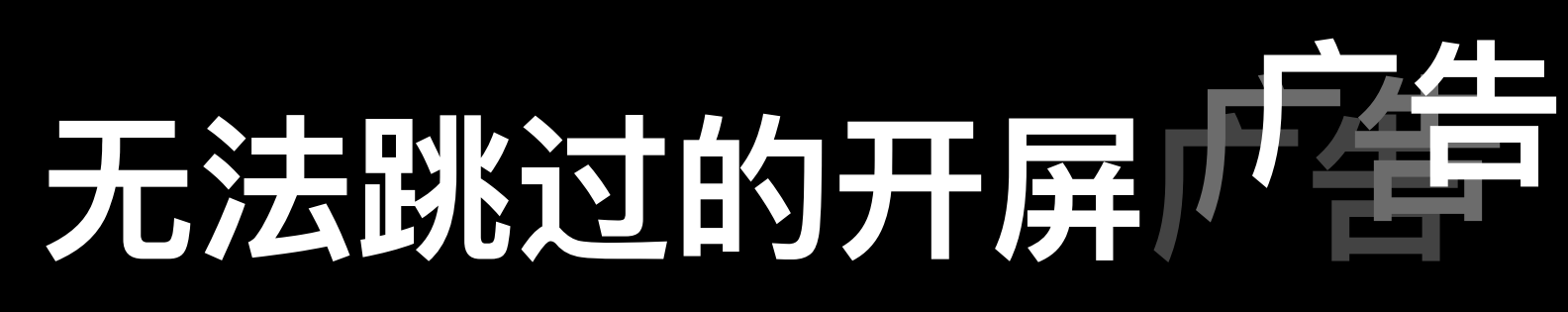

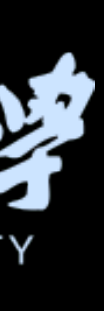

优化Onboarding体验

- 介绍App更新的新功能、新特性 1.
- 因App需要,必须注册才能使用,引导用户注册 2.
- 通过用户选择进行个性化App初始化 3.
- 通过引导让用户快速熟悉App使用方法 4.

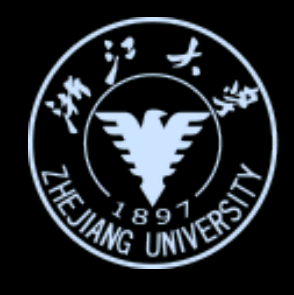

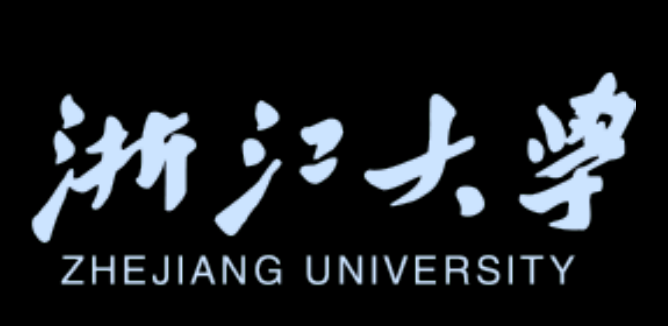

Tips for perfecting your app

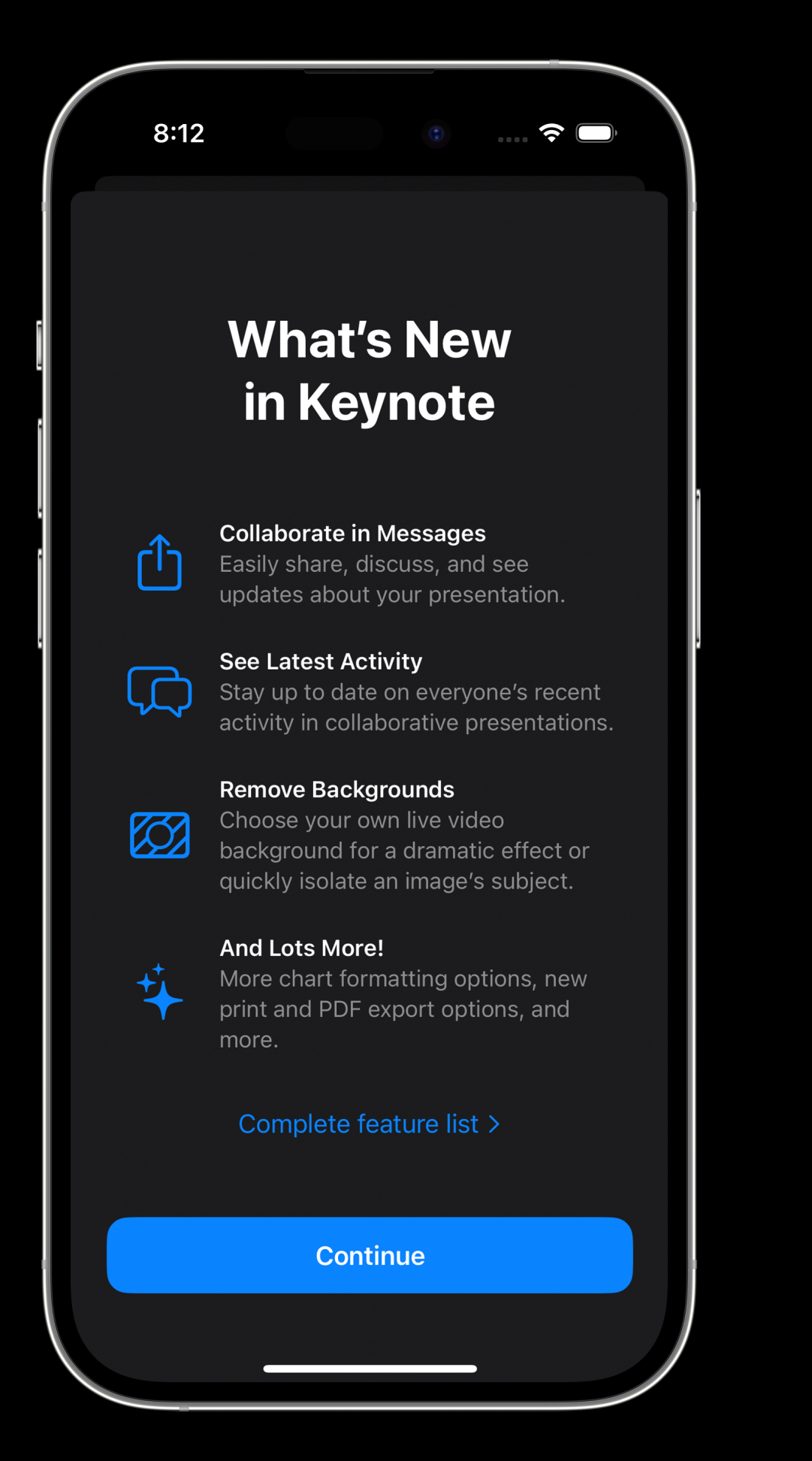

Q Search

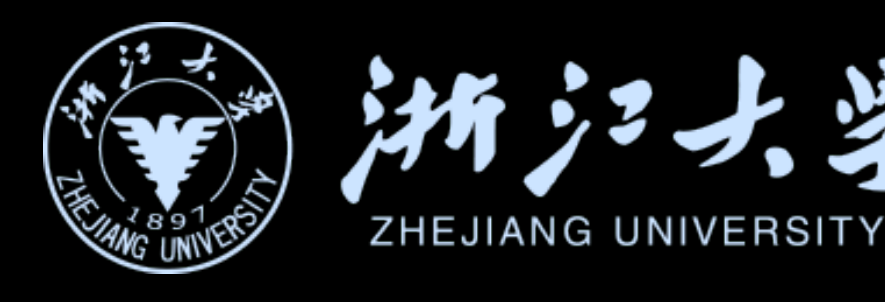

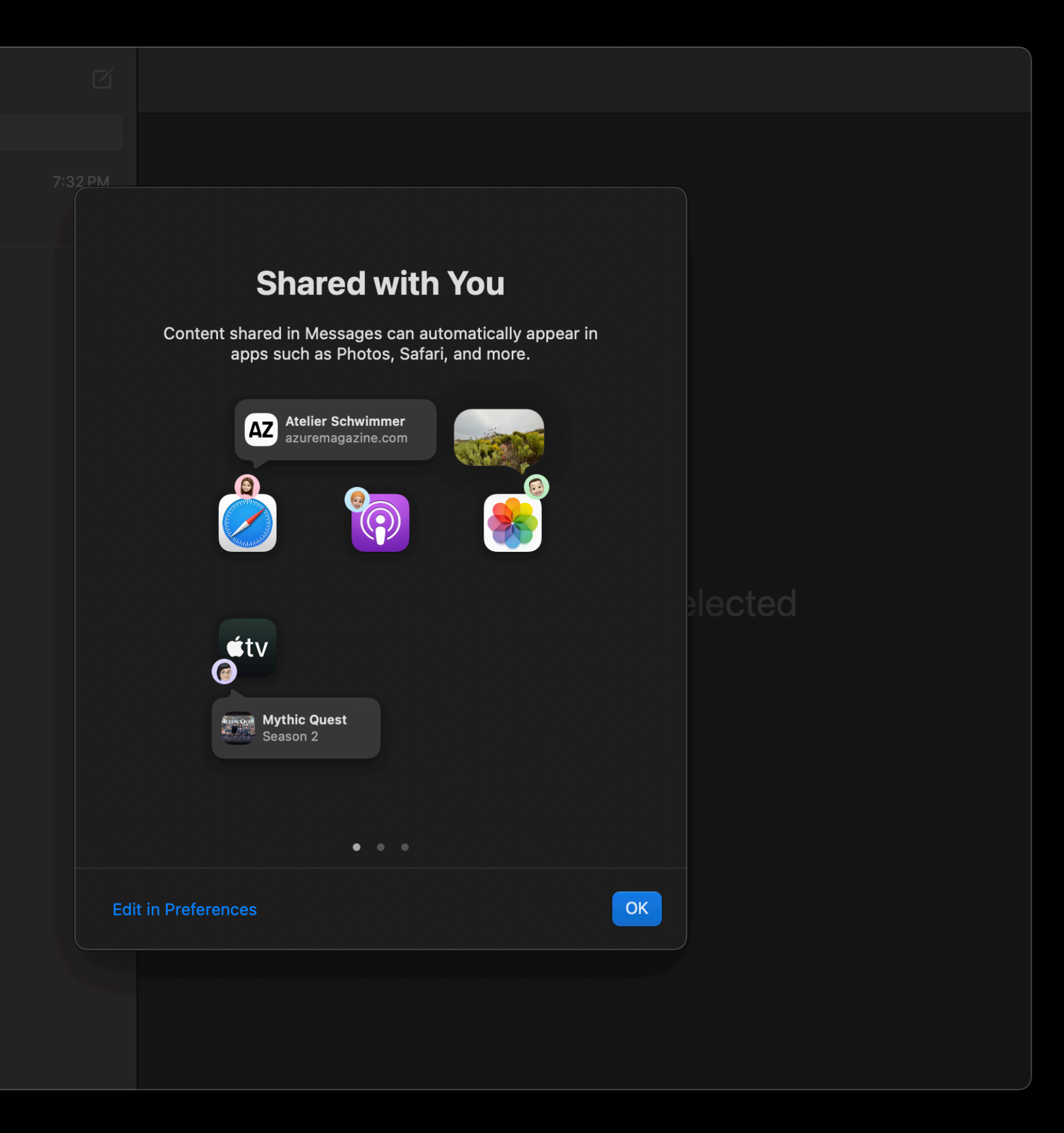

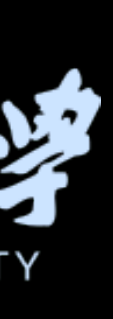

#### Tips for perfecting your app

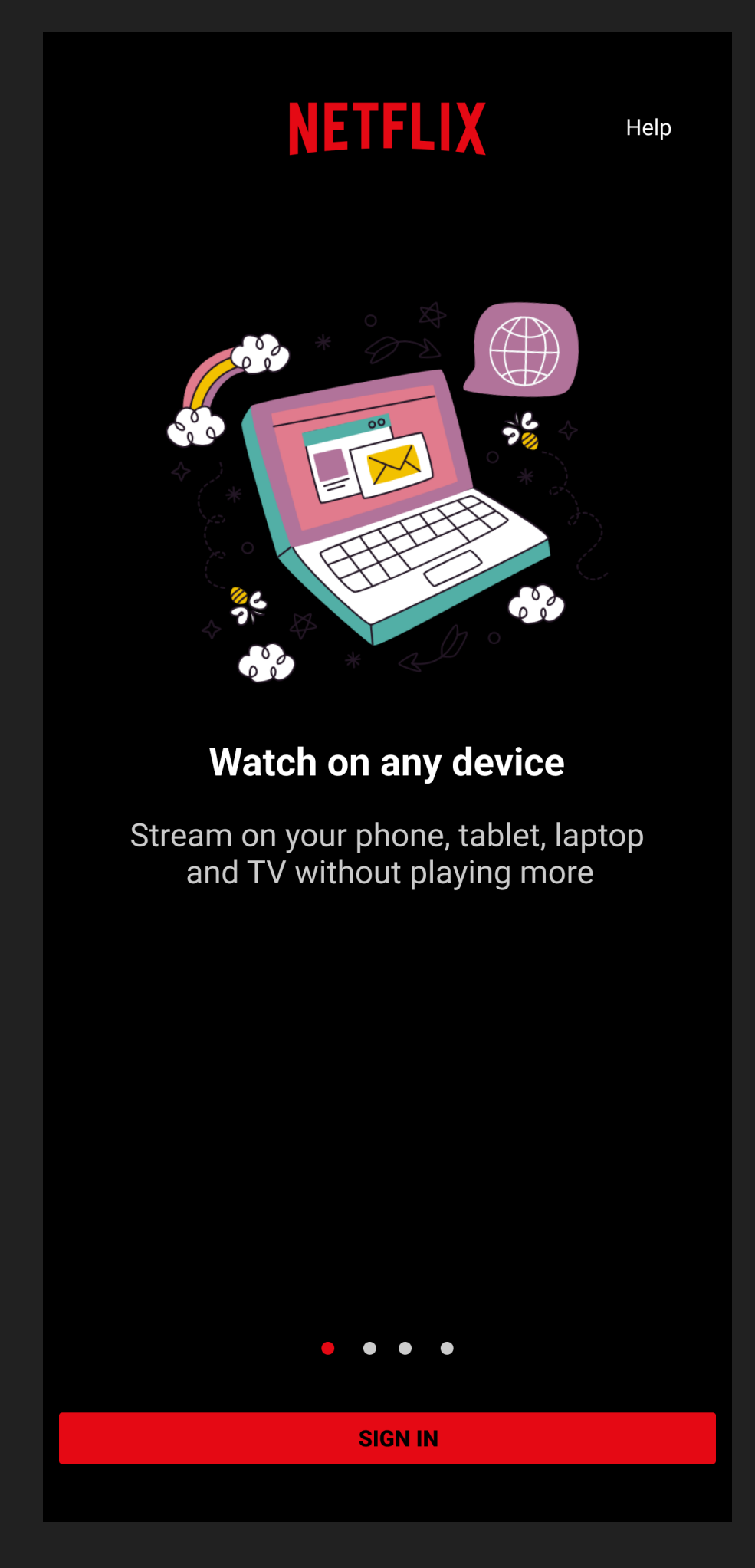

NETFLIX

Help

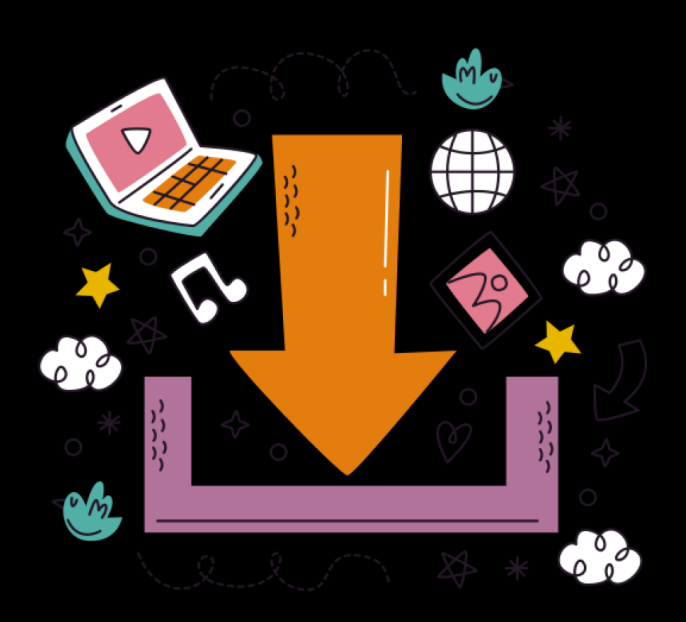

3, 2, 1,... download!

Always have something to Watch offline.

 $\bullet \quad \bullet \quad \bullet \quad \bullet$ 

**SIGN IN** 

iOS开发中的UI进阶

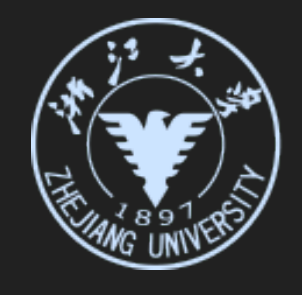

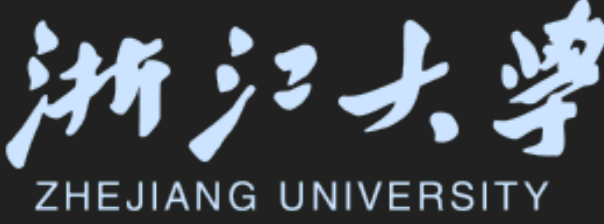

Help

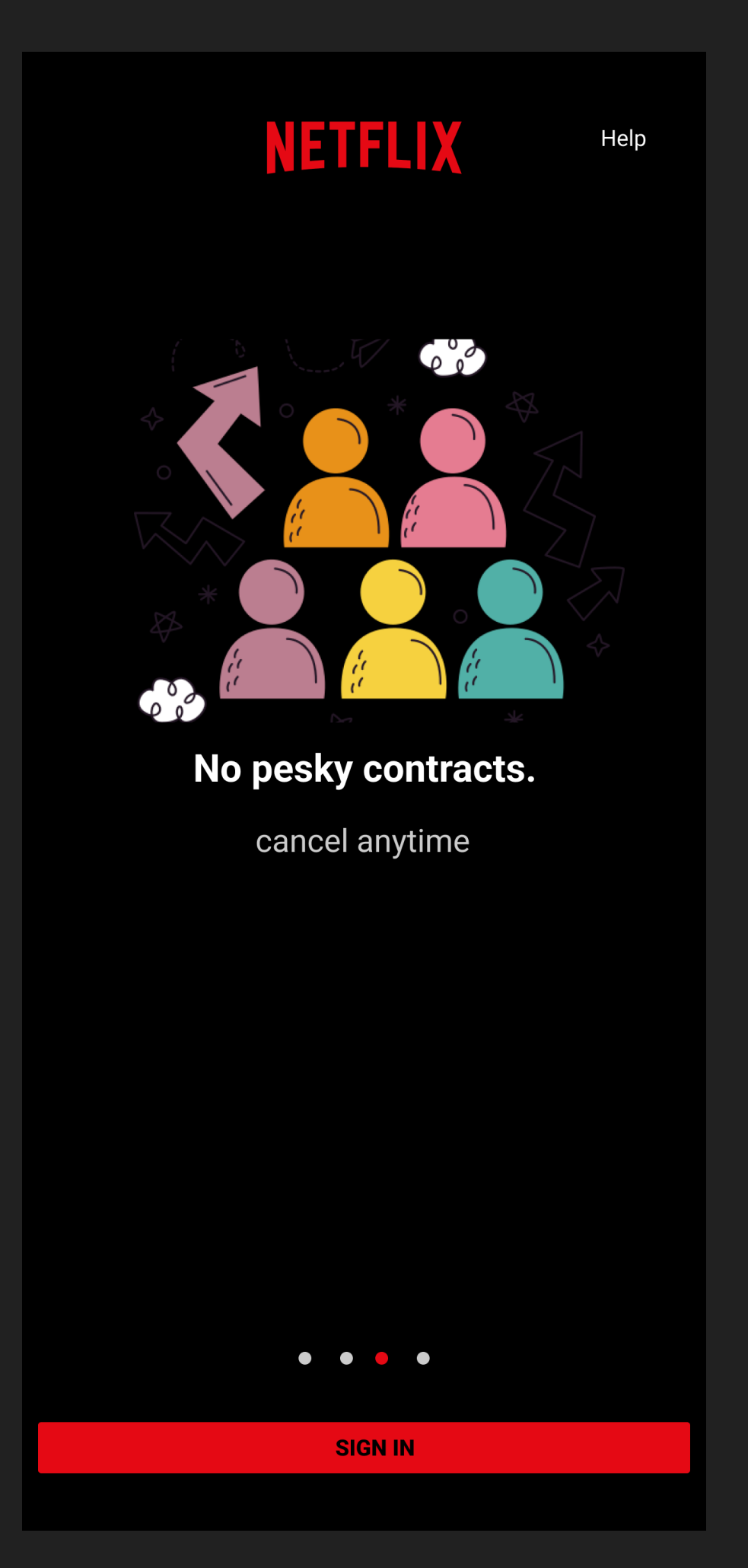

How do I watch?

NETFLIX

Members that subscribe to Netflix can watch here in the app

 $\bullet$   $\bullet$   $\bullet$ 

**SIGN IN** 

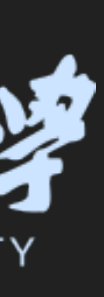

20:27

iOS开发中的UI进阶

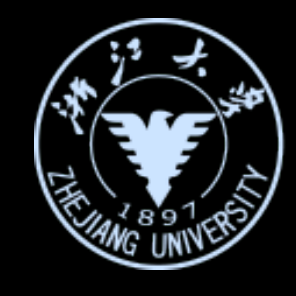

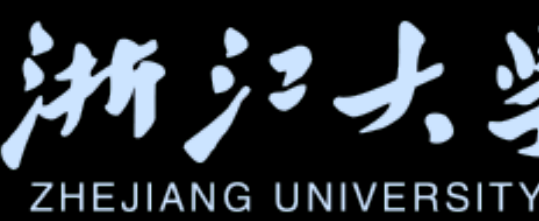

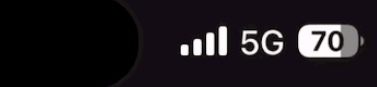

#### Take Your Stuff Anywhere

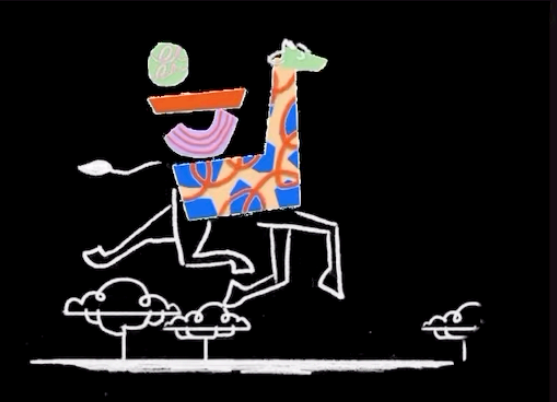

#### **G** Sign up with Google

Sign up

Already have an account? Sign in

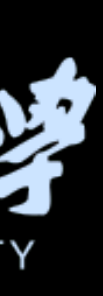

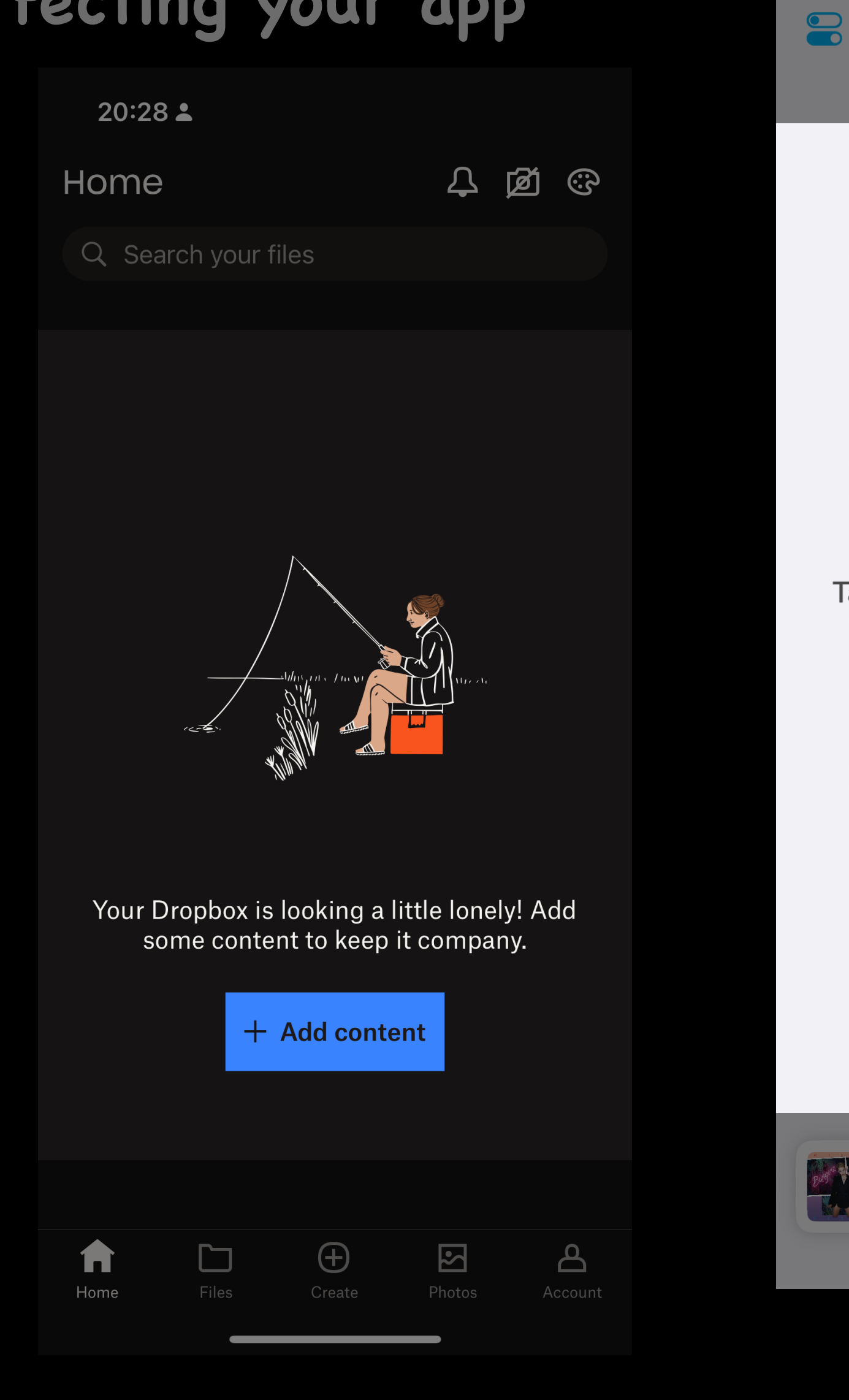

iOS开发中的UI进阶

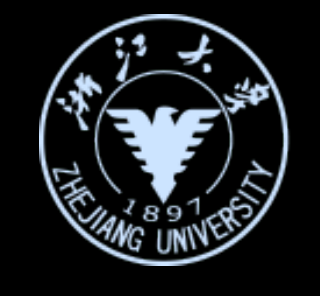

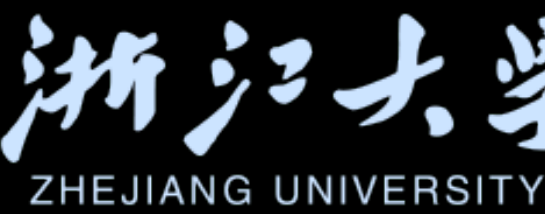

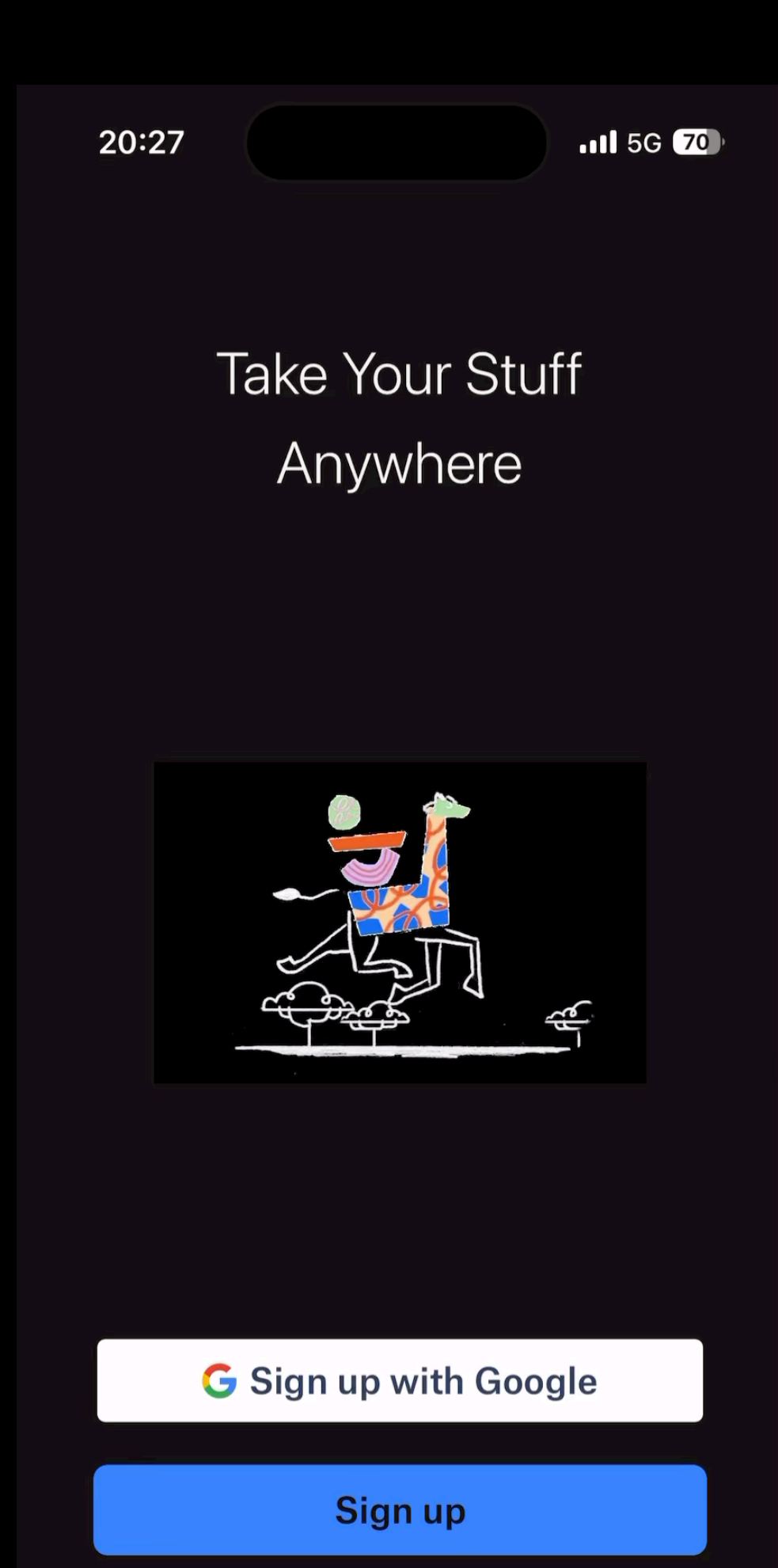

Already have an account? Sign in

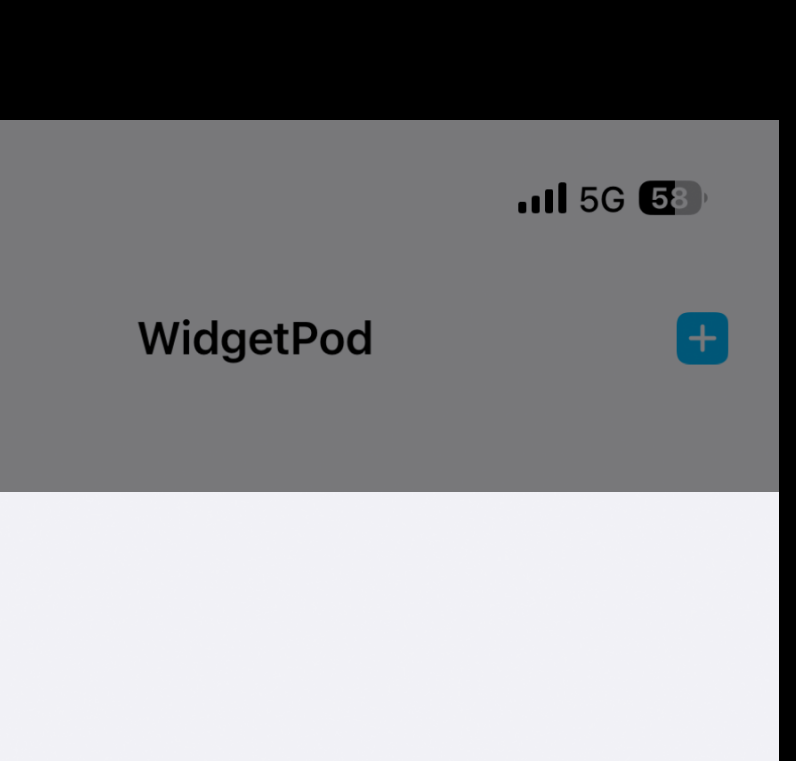

9:41

Tap 🖶 to create a custom widget setup

We Can't Stop Miley Cyrus

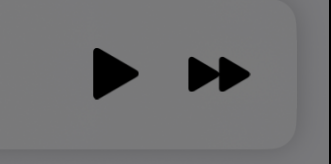

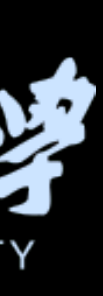

#### Tips for perfecting your app

| lbox                                                                                      |
|-------------------------------------------------------------------------------------------|
| <b>Keep your mind clear</b><br>Collect your thoughts in the<br>Inbox so you don't forget. |
| You can review them later.<br>Continue                                                    |
|                                                                                           |

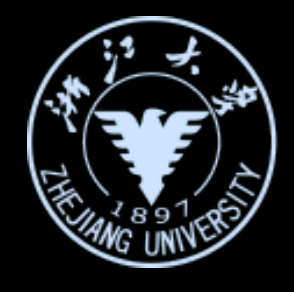

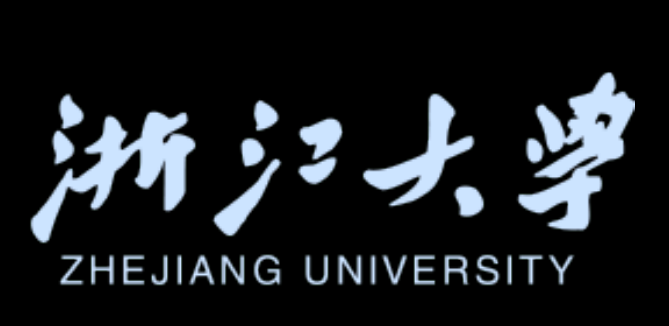

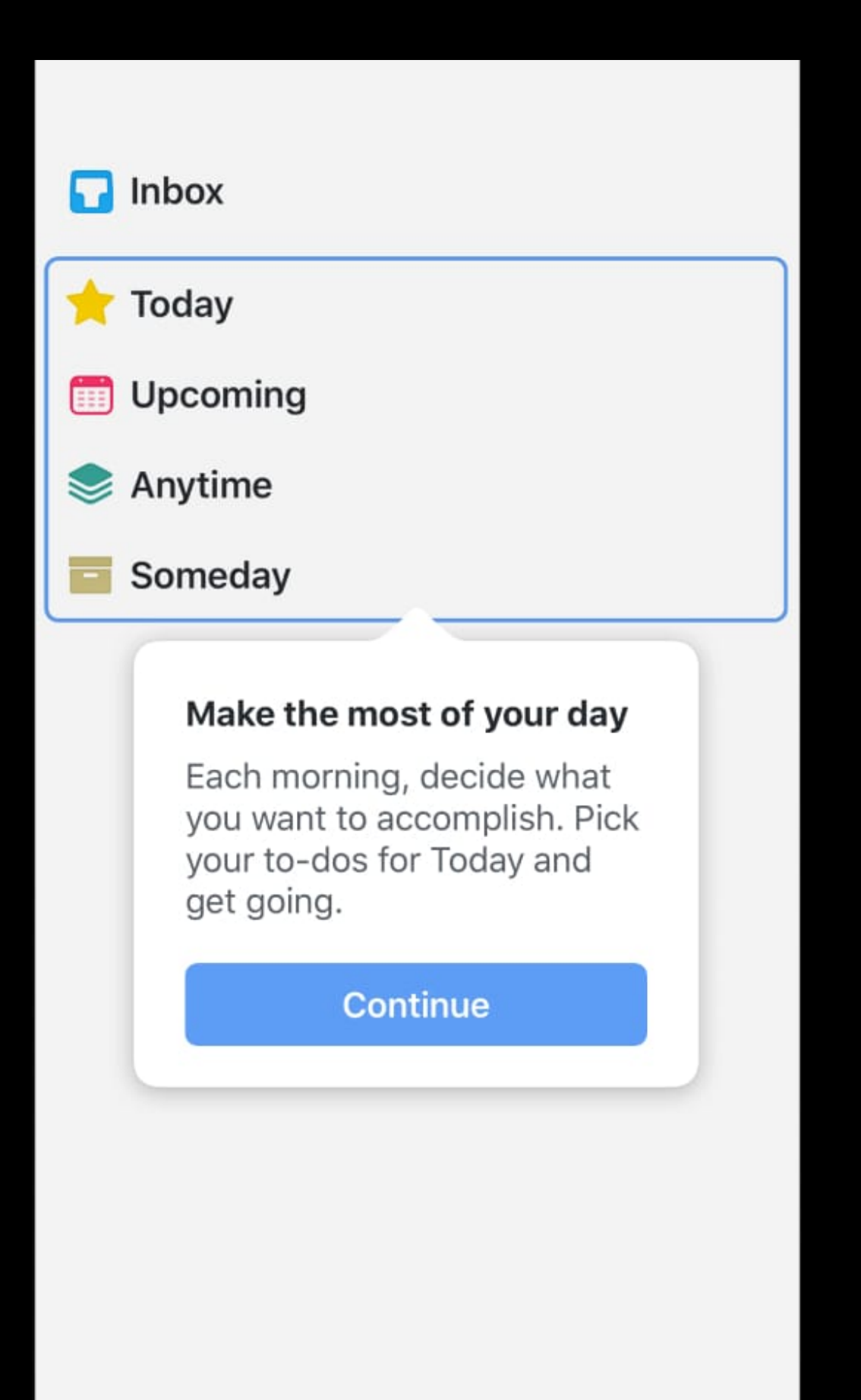

Tips for perfecting your app

## 1. 引导页介绍新功能或引导用户注册

## 2. 使用Sheet或至少有一个跳过按钮

## 3. 减少不必要的选择和信息输入

iOS开发中的UI进阶

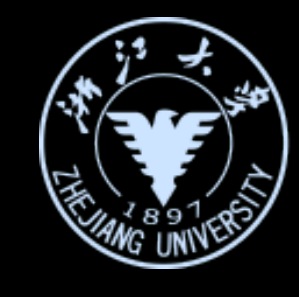

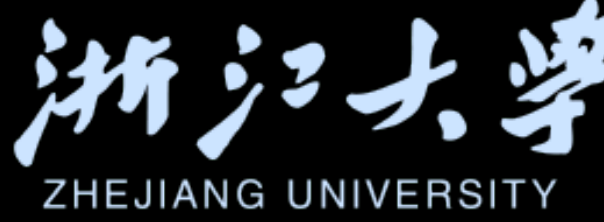

#### What brings you to **Opal?**

Help us customize your experience

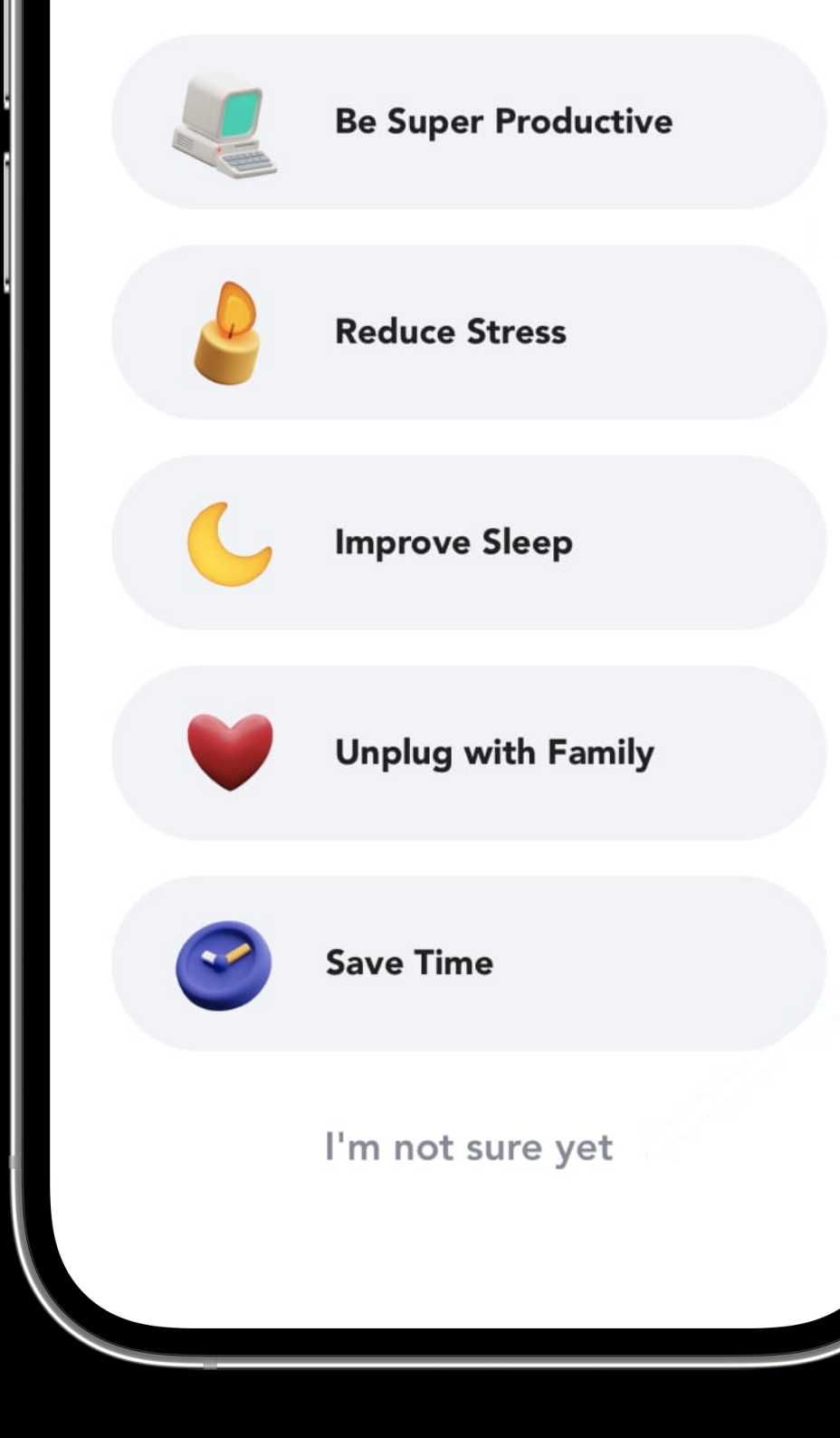

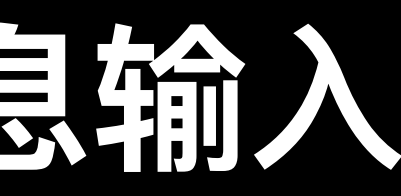

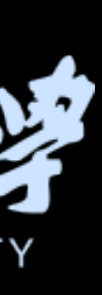

iOS开发中的UI进阶

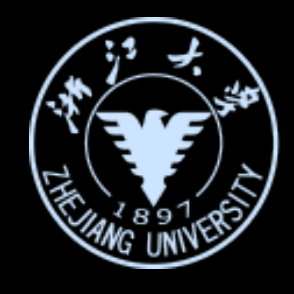

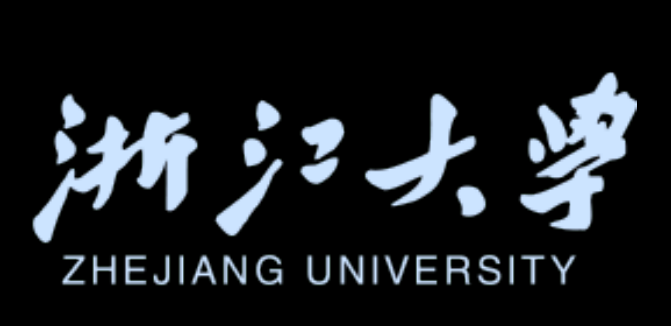

#### 在开发之初多使用现有工具

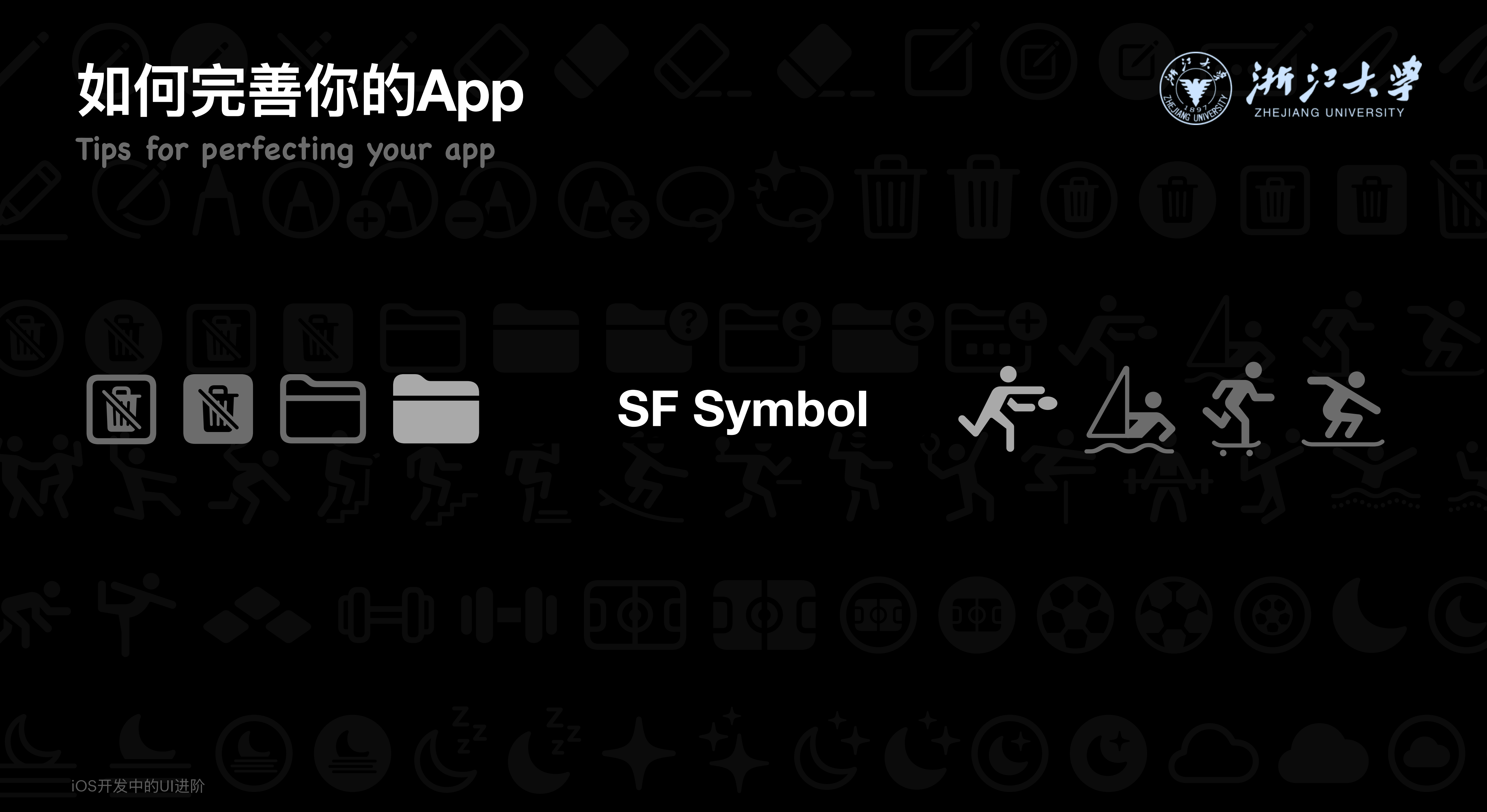

## SF Symbol

- ・目前有超过 12,000个SF symbols
- ・支持使用不同的颜色
- 在不同rendering 模式下可以高亮部分区域

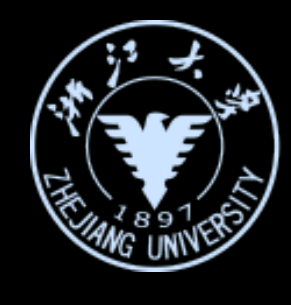

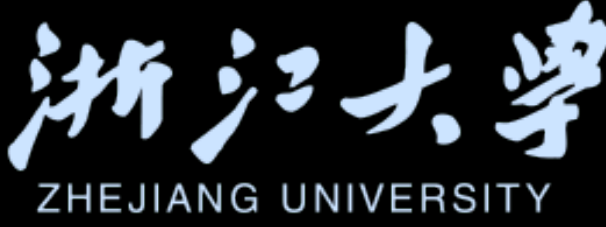

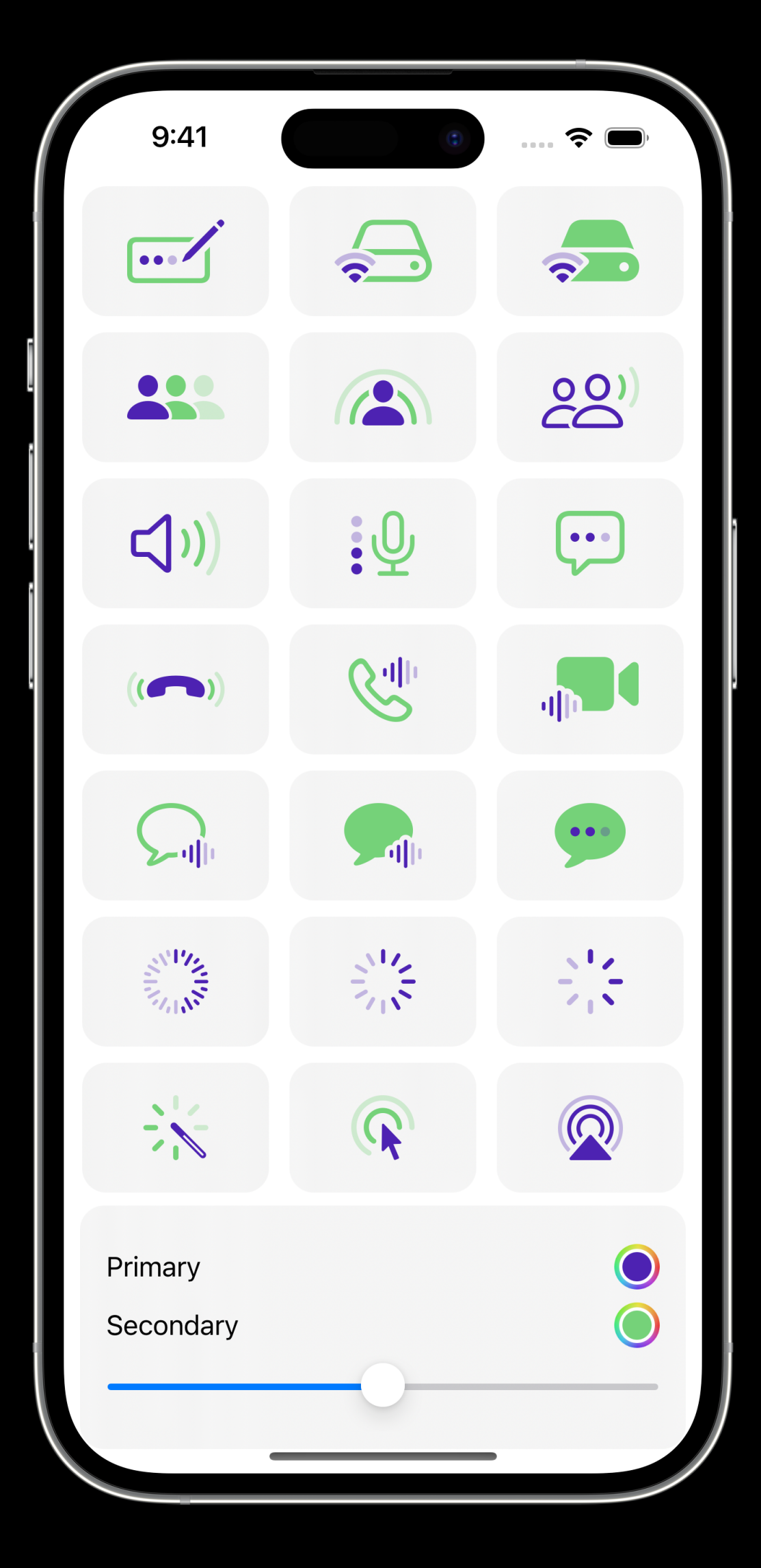

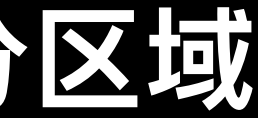

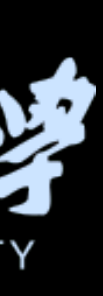

#### Tips for perfecting your app

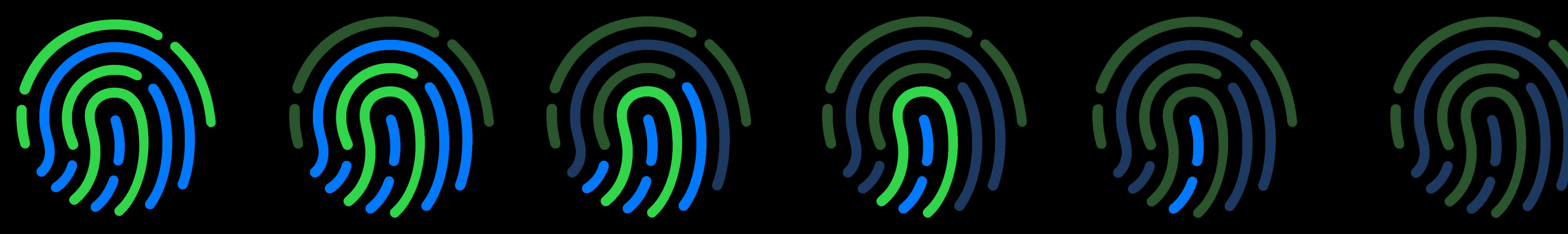

Image(systemName: "touchid", variableValue: value) symbolRenderingMode(.palette) .foregroundStyle(.blue, .green)

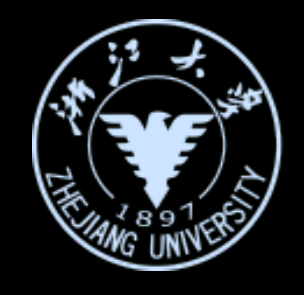

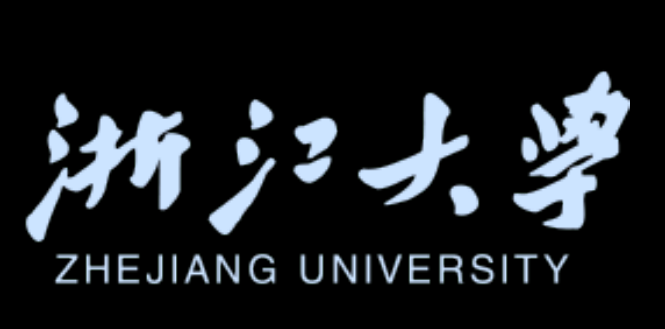

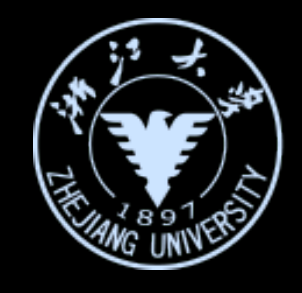

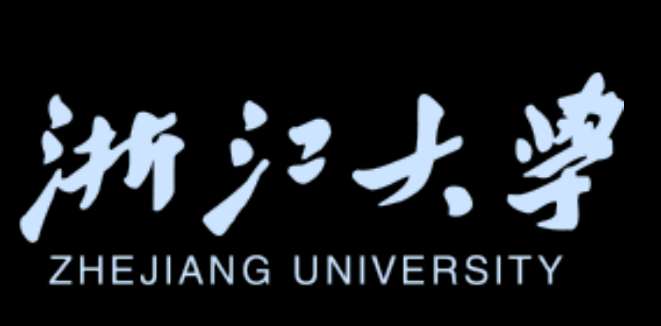

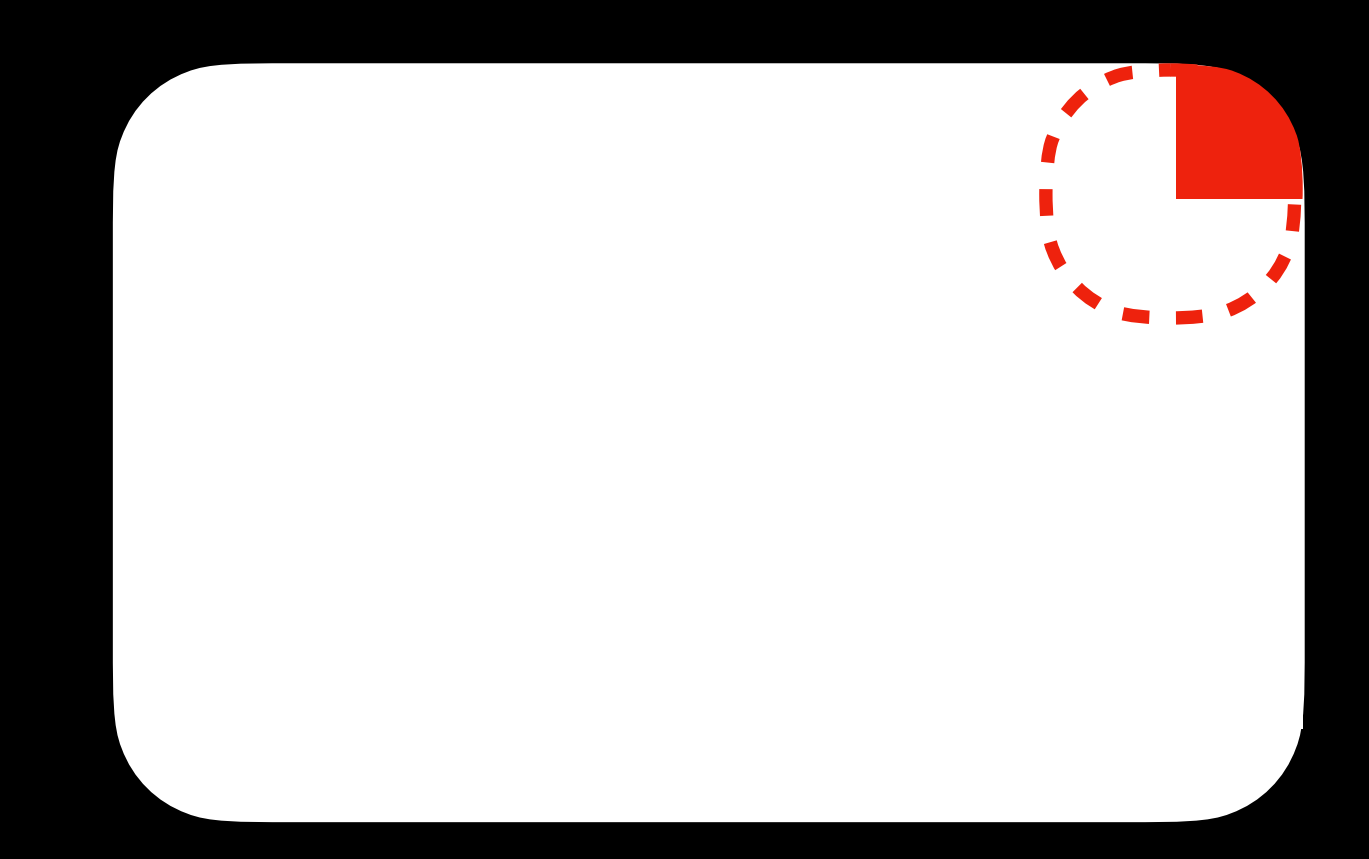

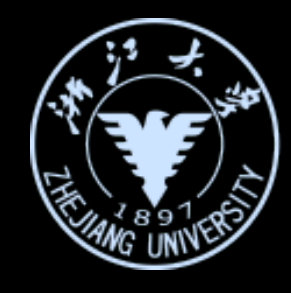

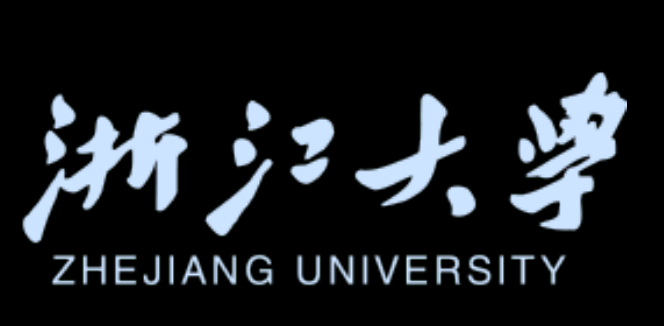

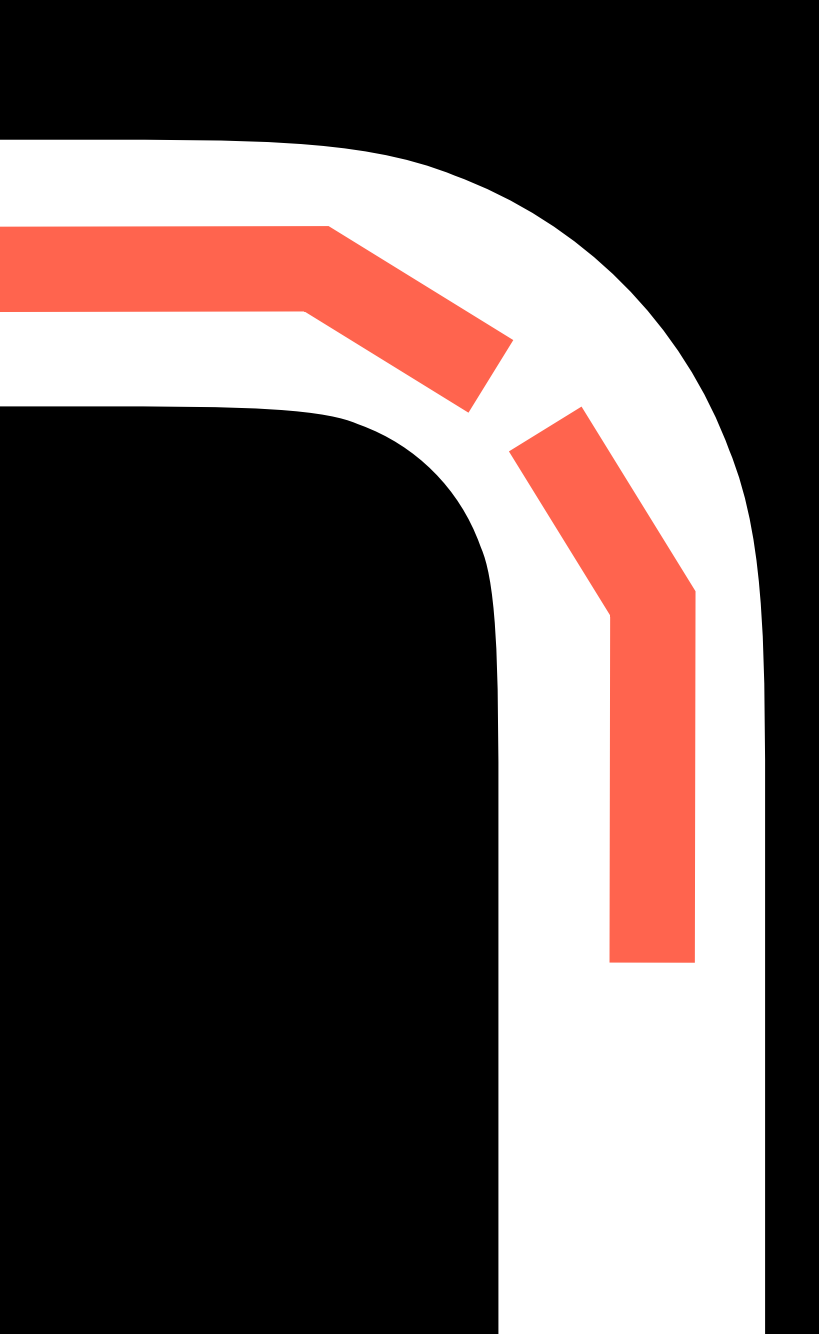

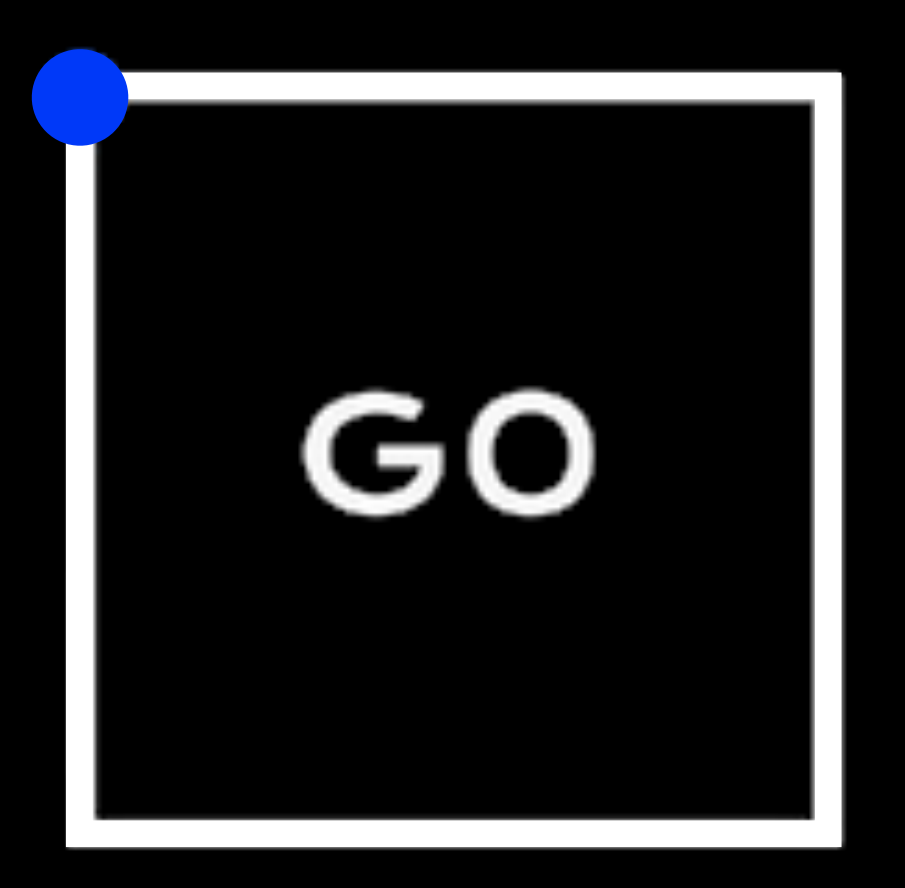

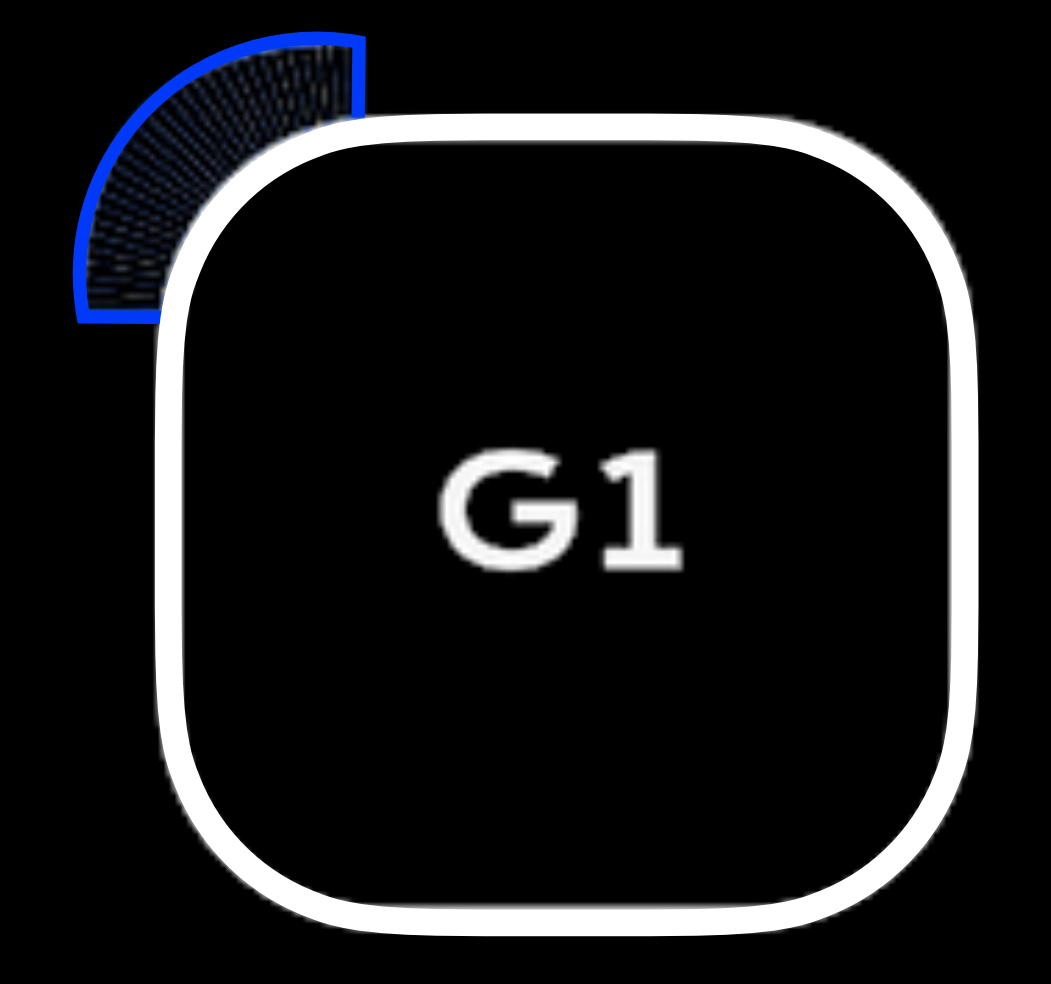

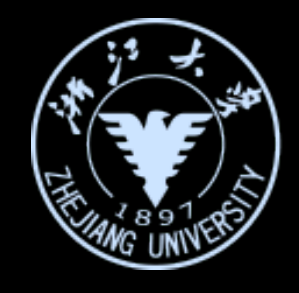

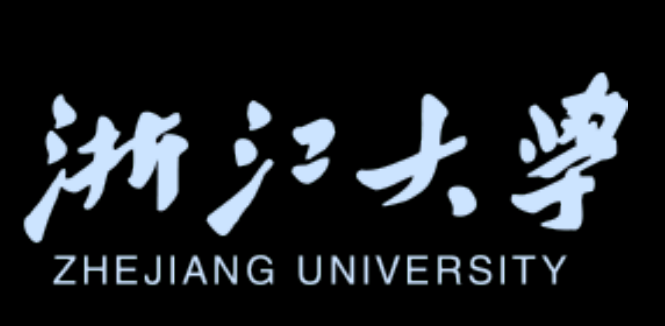

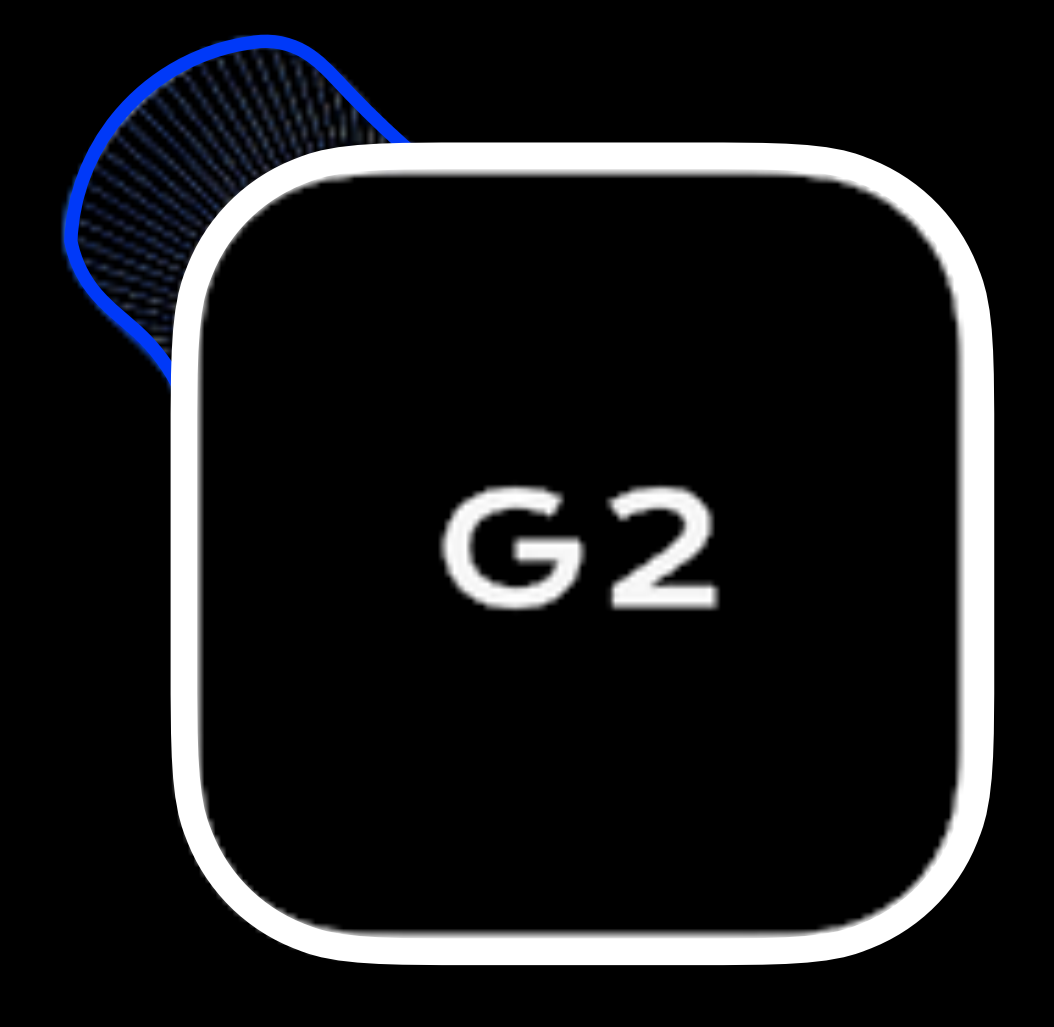

#### RoundedRectangle(cornerRadius: 30, style: .continuous)

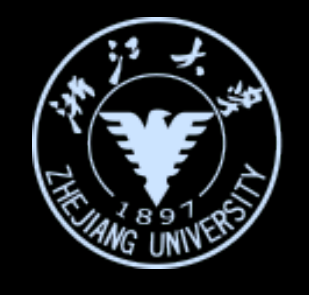

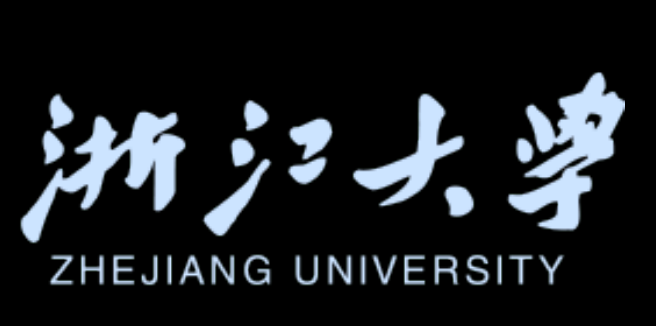

iOS开发中的UI进阶

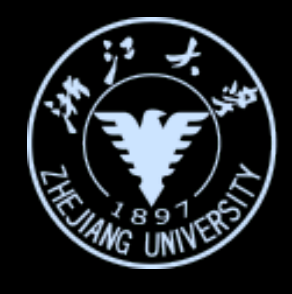

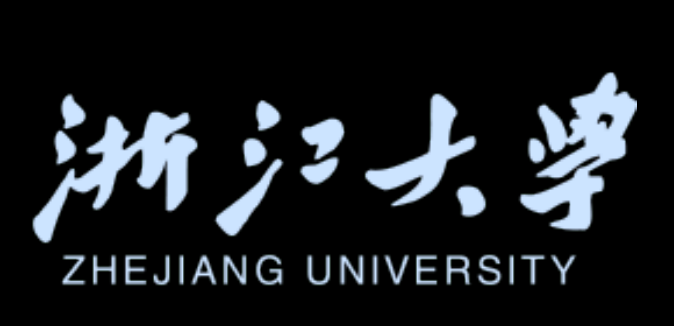

#### 控件选择的基本原则

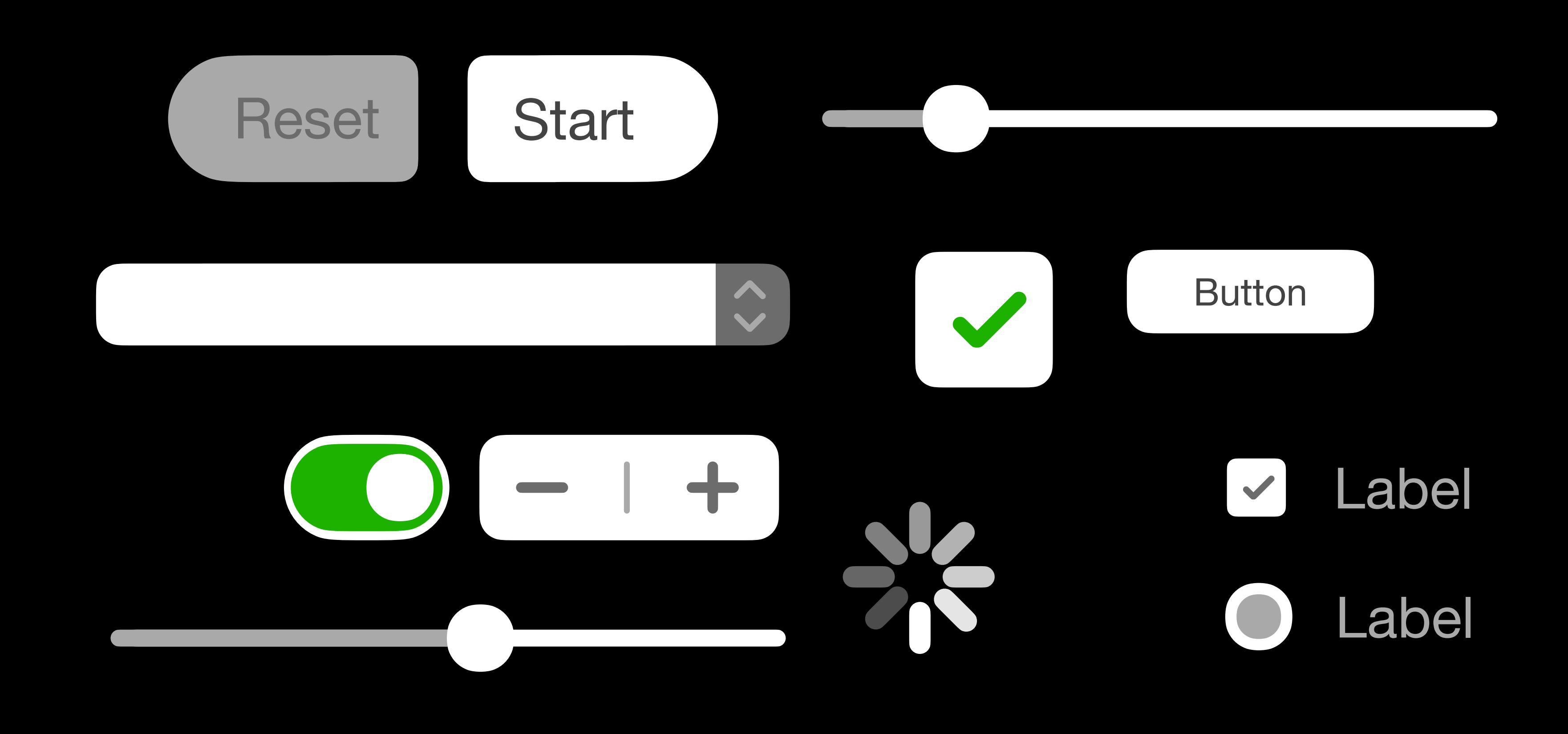

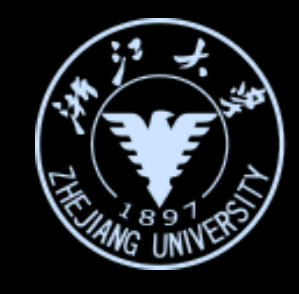

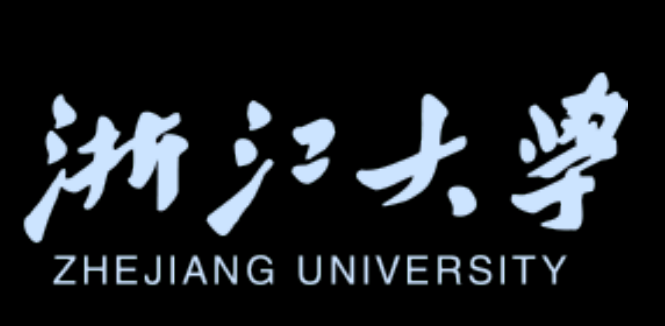

iOS开发中的UI进阶

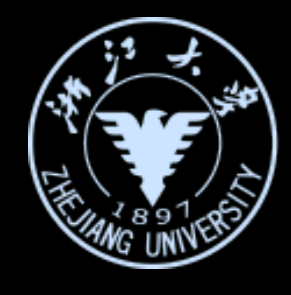

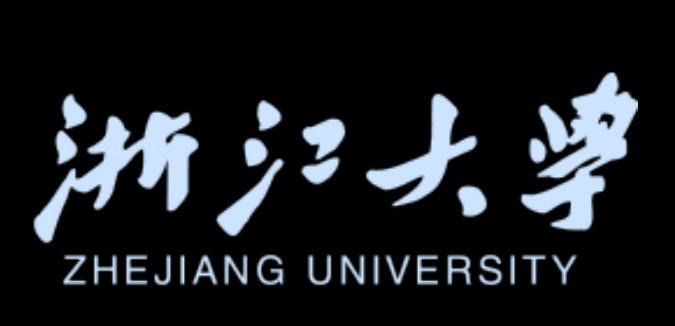

#### 用户能同时选中多个选项吗?

# 用户能同时选中多个选项吗?

#### 不能 (只有一个选项)

iOS开发中的UI进阶

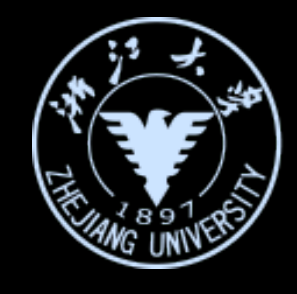

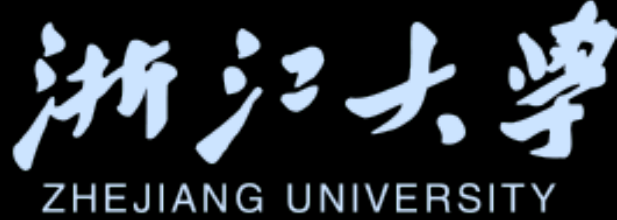

#### 能 (有多个选项)

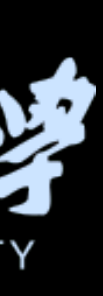

#### Tips for perfecting your app

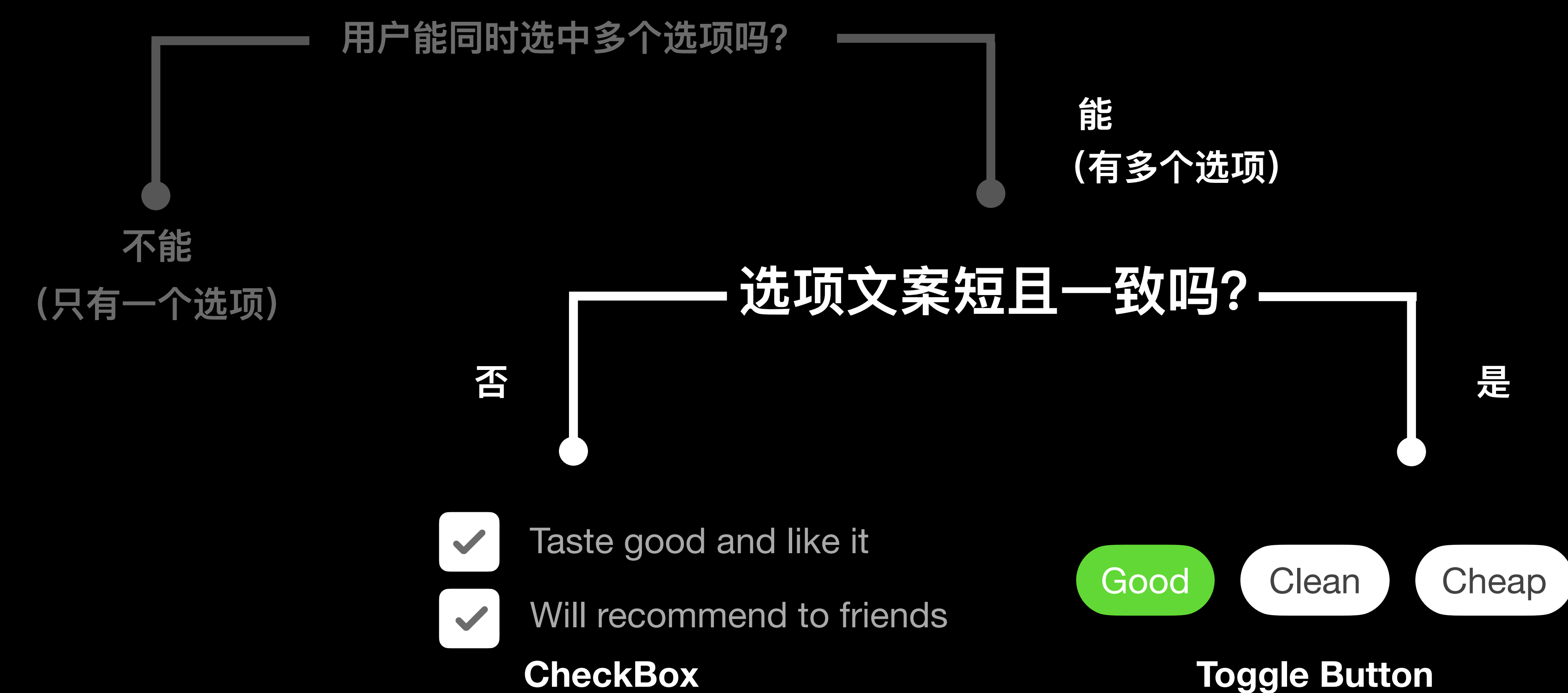

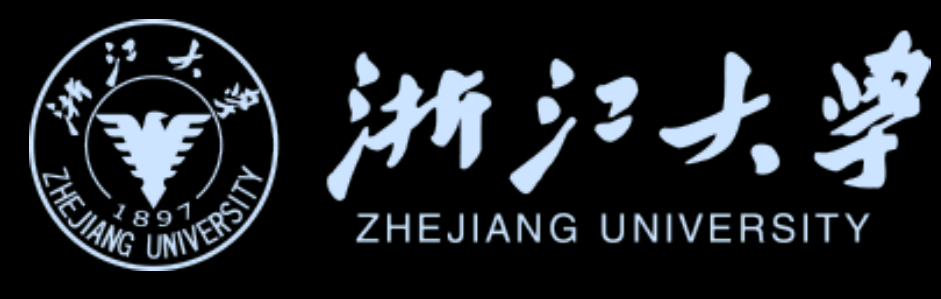

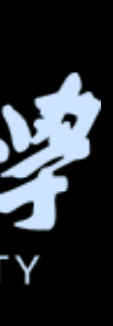

Tips for perfecting your app

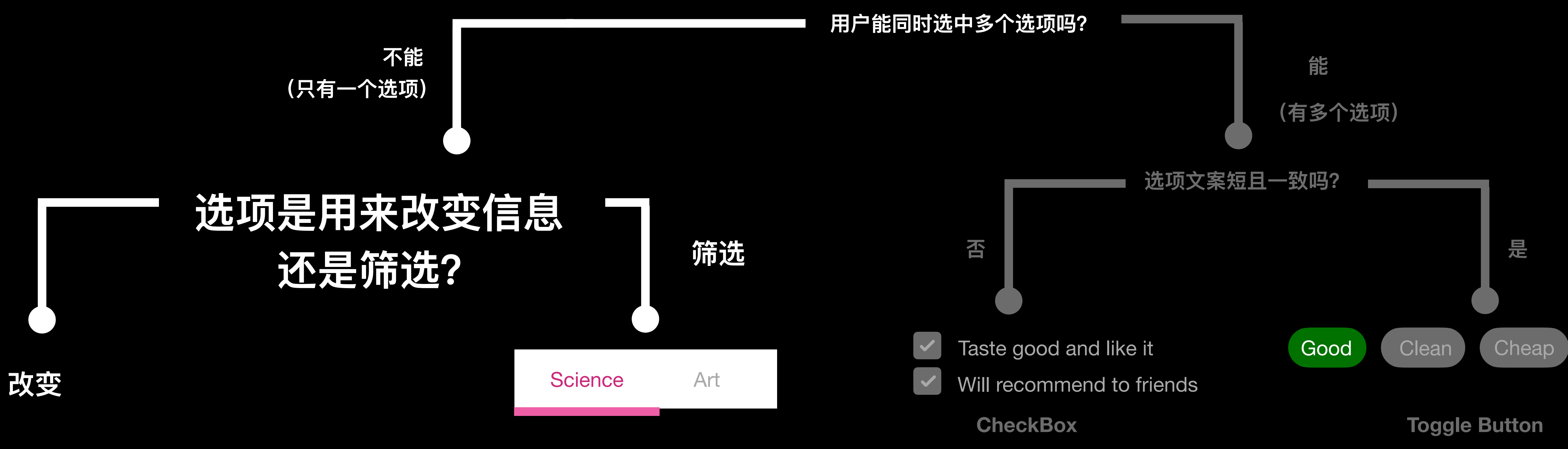

Tabs

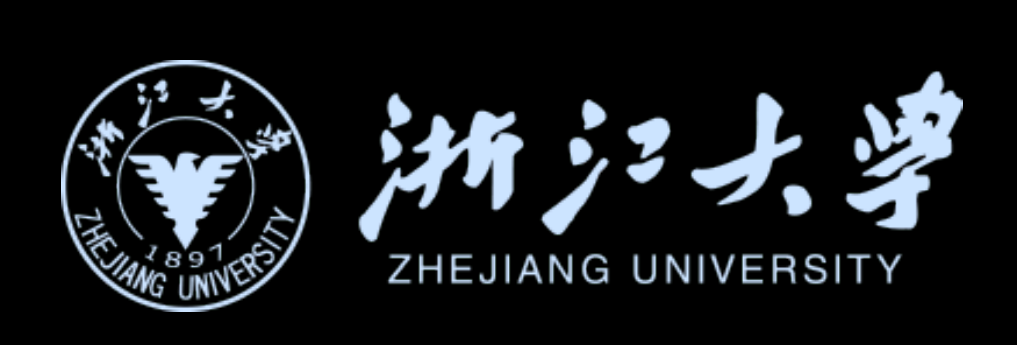

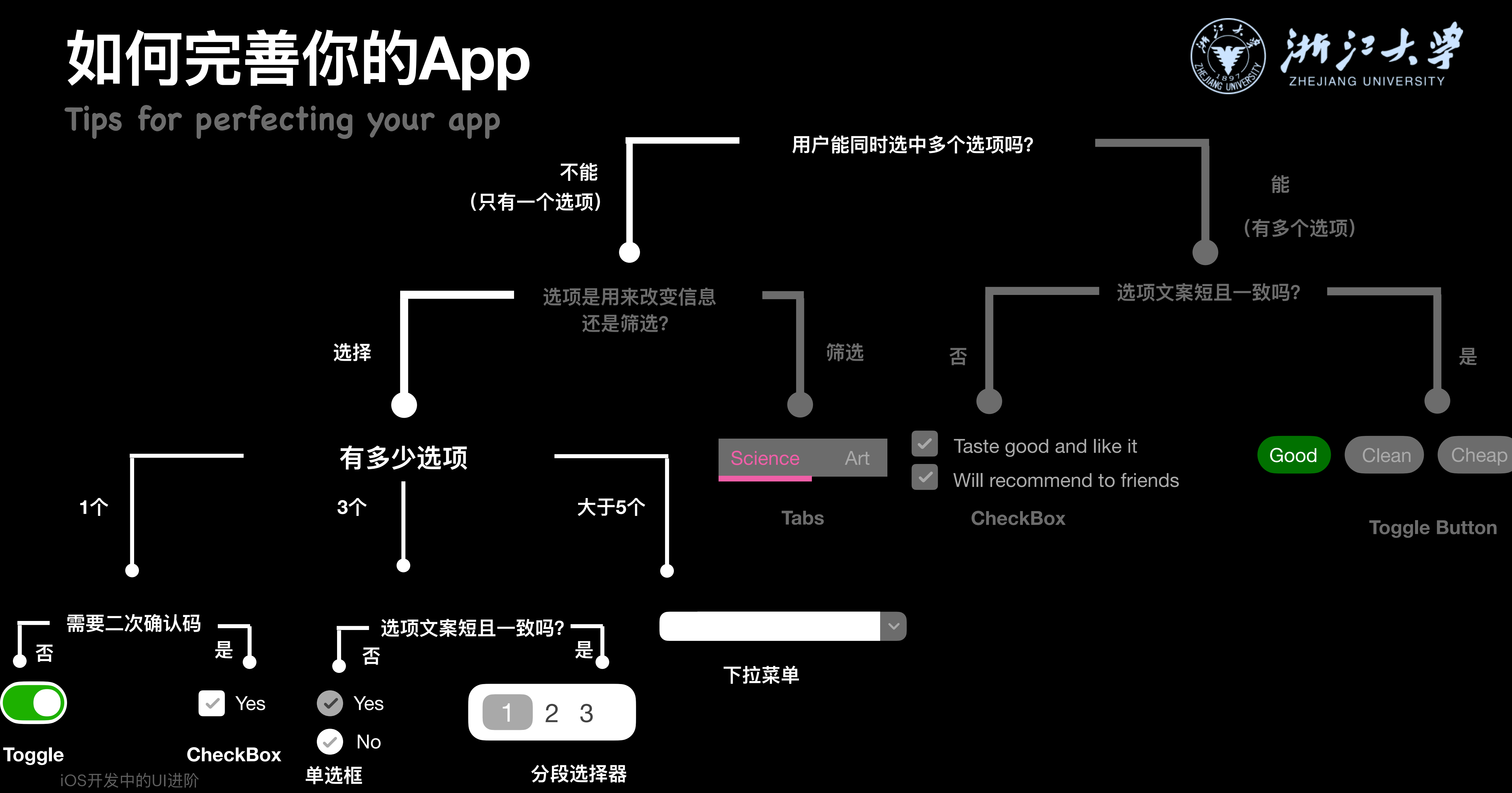

#### Tips for perfecting your app

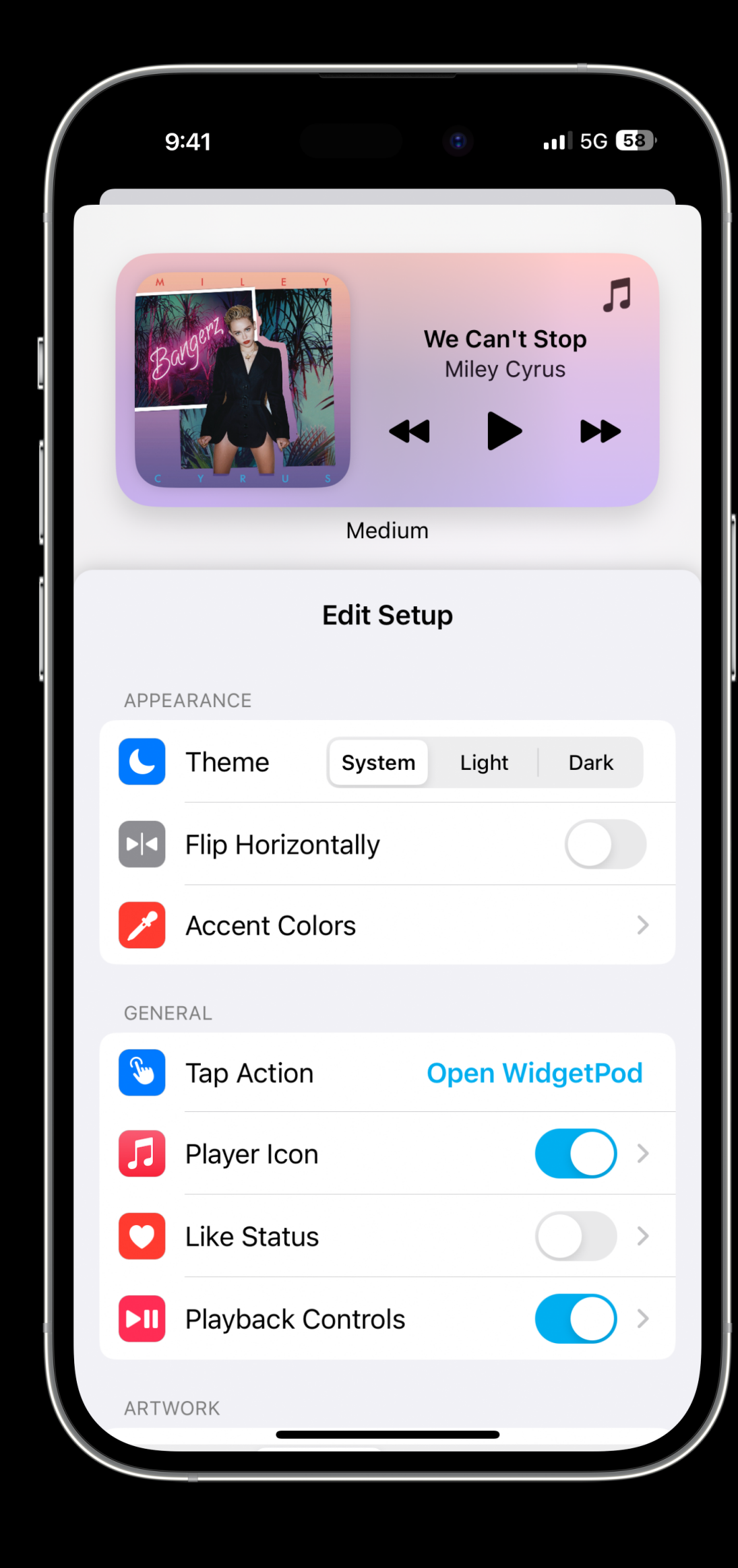

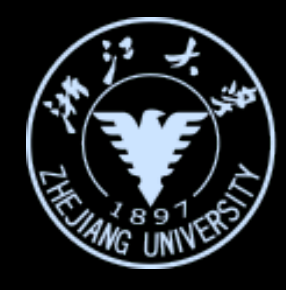

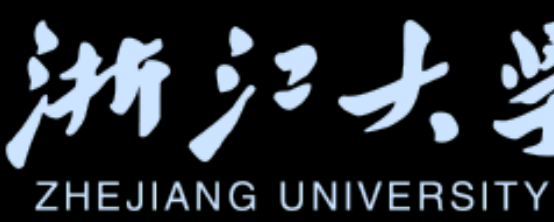

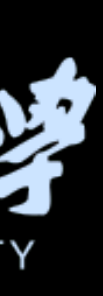

#### Tips for perfecting your app

9:41 Medium **Edit Setup** APPEARANCE **C** Theme **Flip Horizontally** Accent Colors GENERAL 🕚 Tap Action Player Icon Like Status **Playback Controls** ARTWORK

iOS开发中的UI进阶

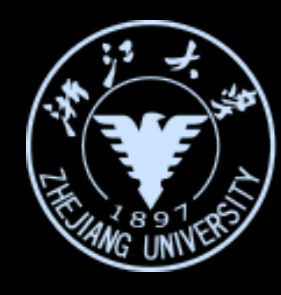

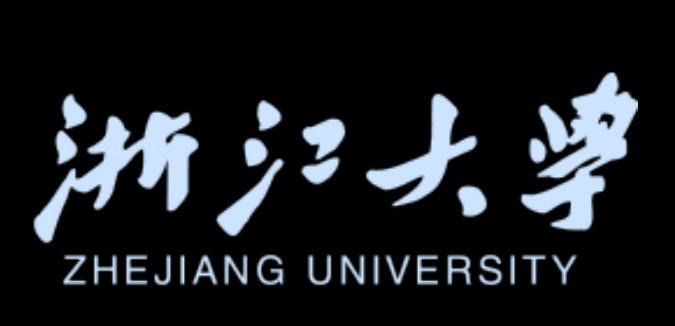

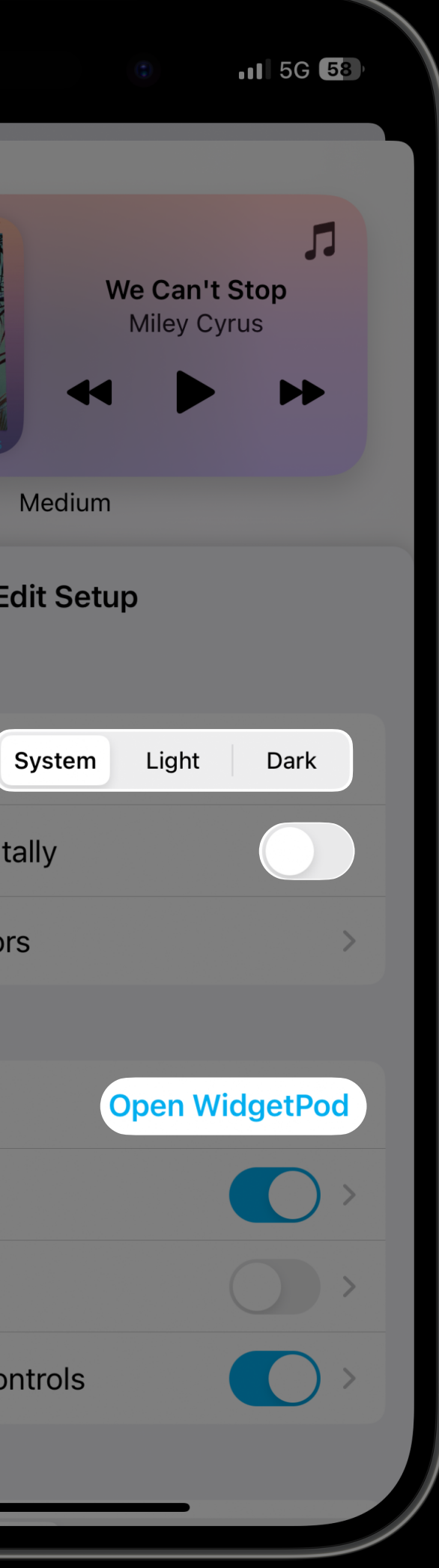

#### 多个选择,但用户只能选择一个 选择都很短且一致整齐

单个选择

大于五个选择,但用户只能选择一个 采用不展开的下拉菜单

Tips for perfecting your app

## 在设计开始

iOS开发中的UI进阶

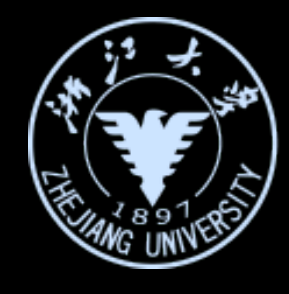

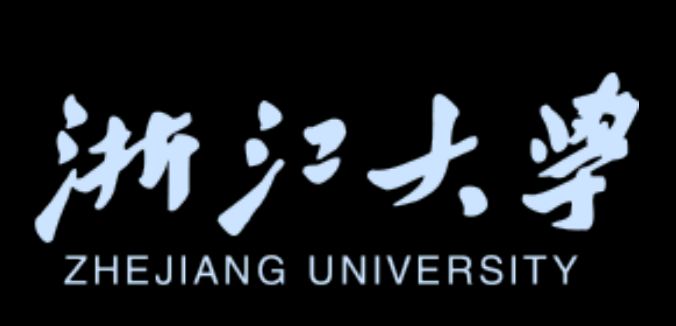

# 前用户隐私

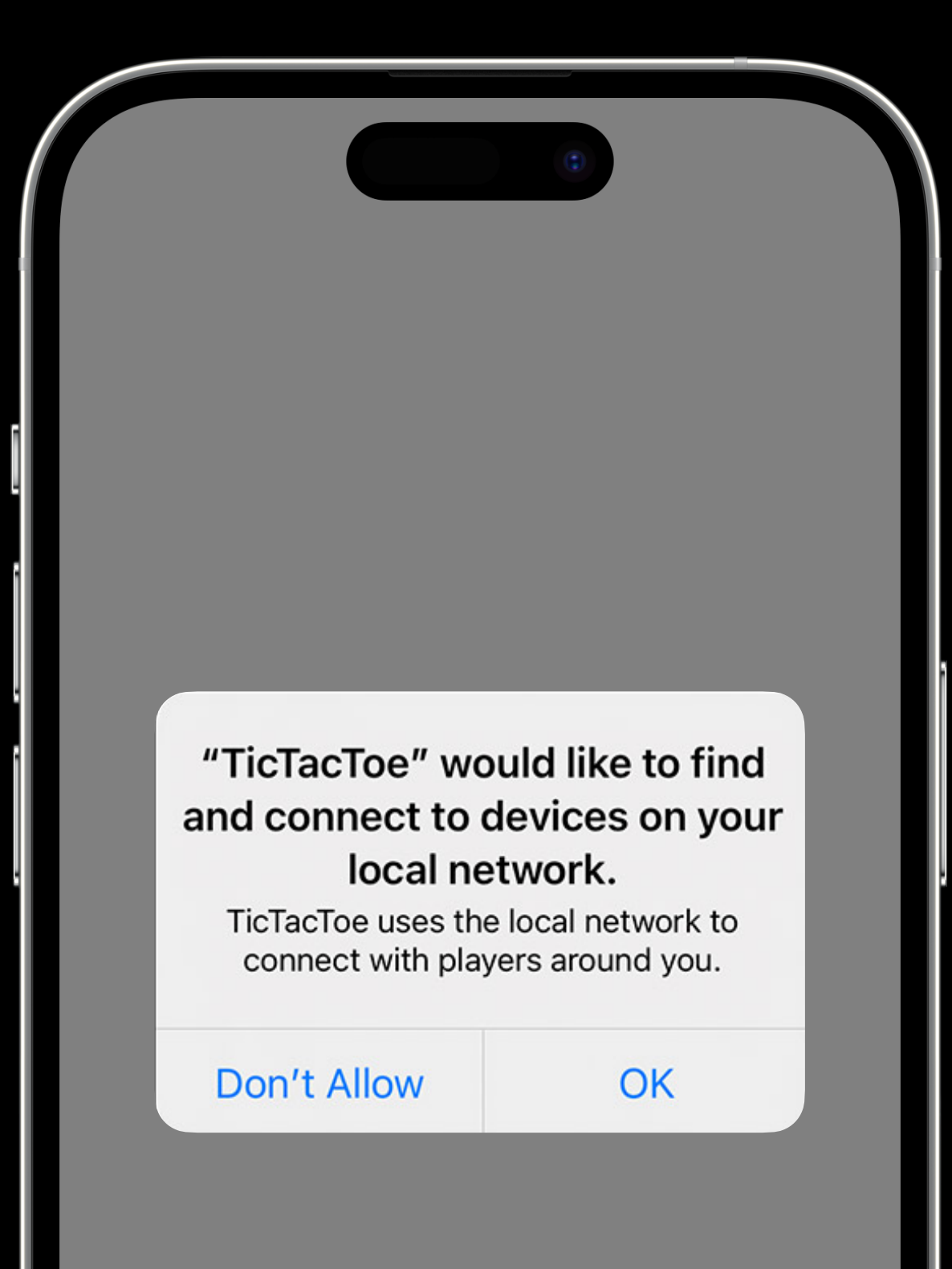

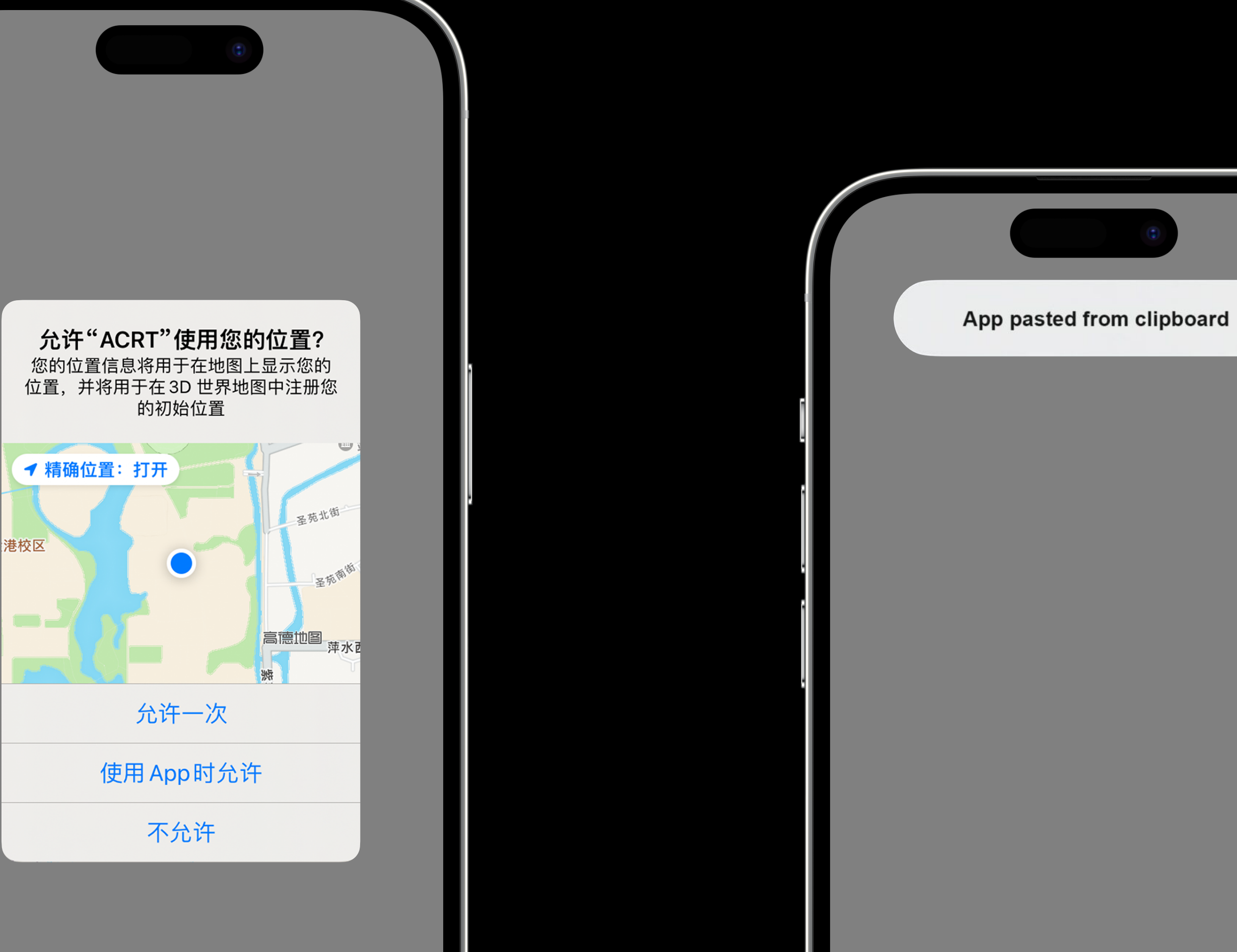

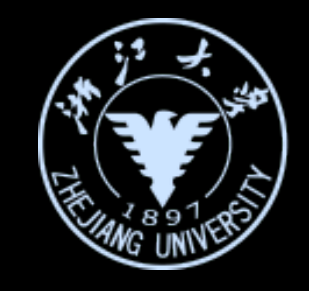

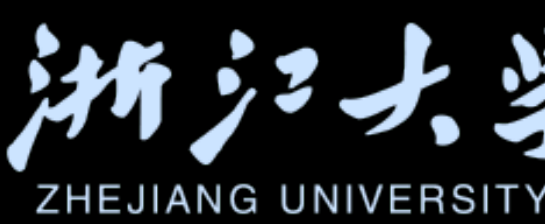

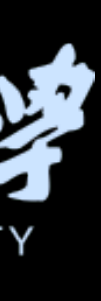

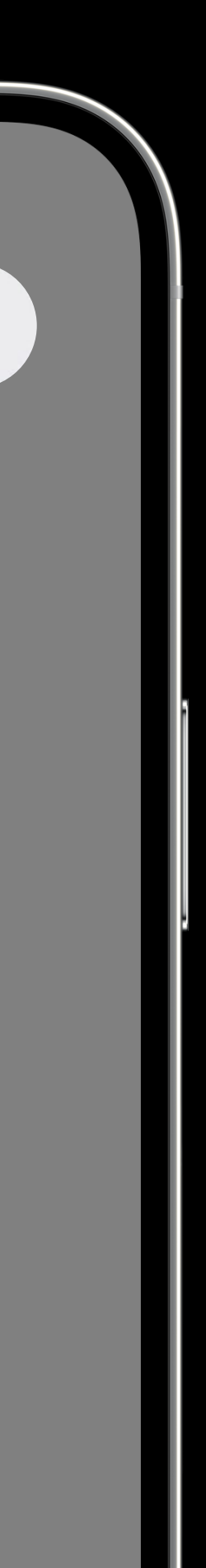

func inspectPasteboard(){ let pasteboard = UIPasteboard.general if pasteboard.hasStrings { pastedString = pasteboard.string! }else if pasteboard.hasImages{ pastedImage = pasteboard.image

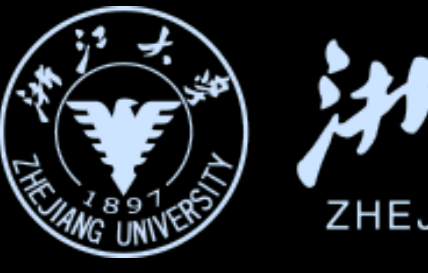

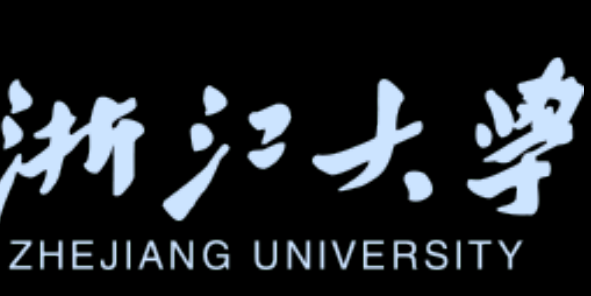

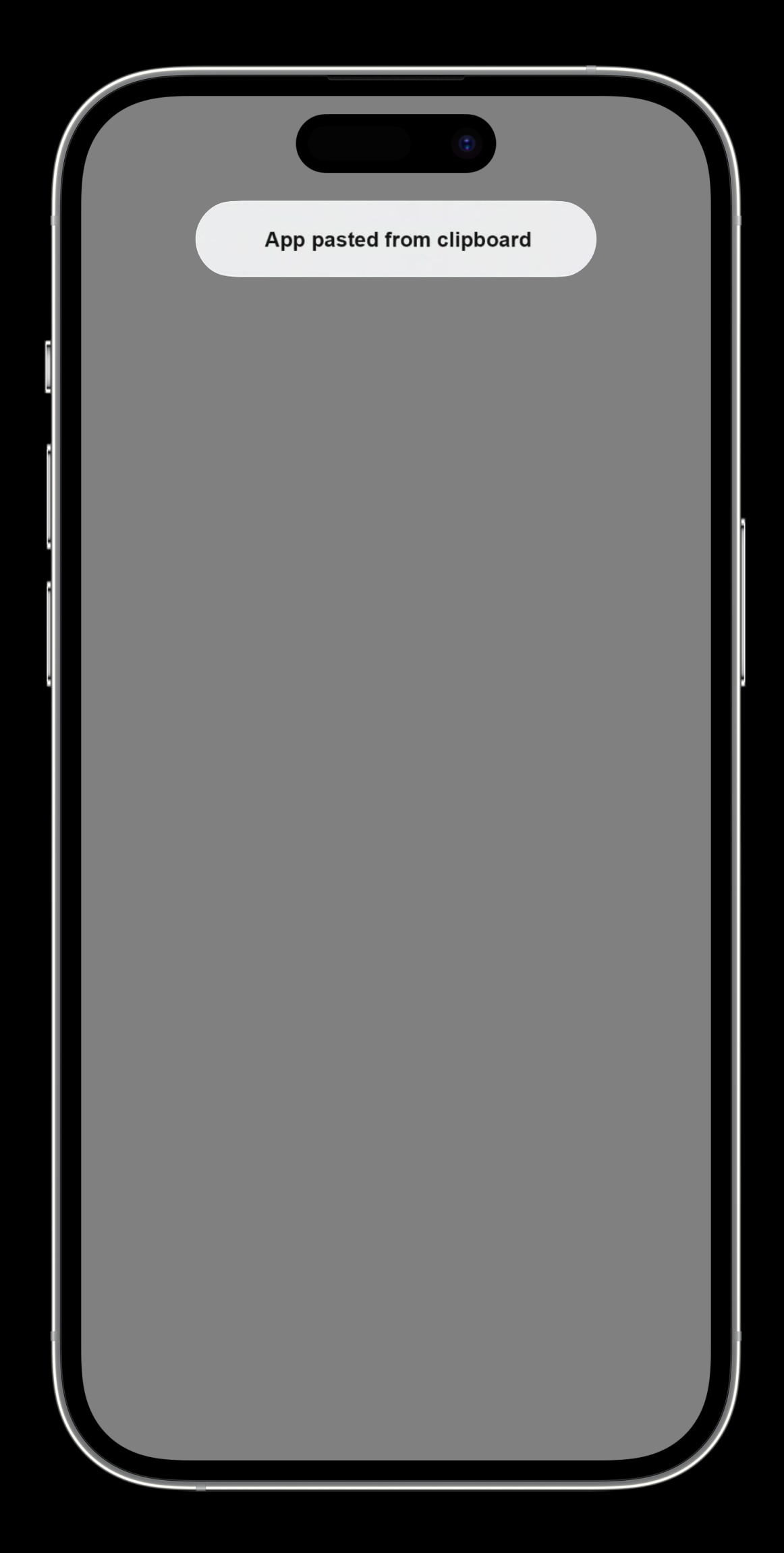

Tips for perfecting your app

```
var body: some View {
 VStack {
     Rectangle()
         .overlay{
             ZStack(alignment: .bottomLeading) {
                 Image(uiImage: pastedImage ??
                      .resizable()
                 Text(pastedString)
                      .padding()
         .frame(width: 320, height: 240) // 4:3
     HStack{
         pasteTitleButton
         pastedImageButton
```

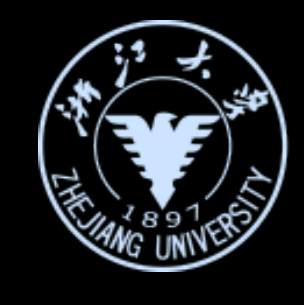

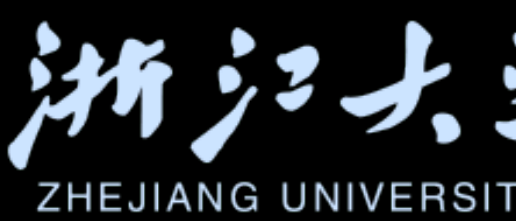

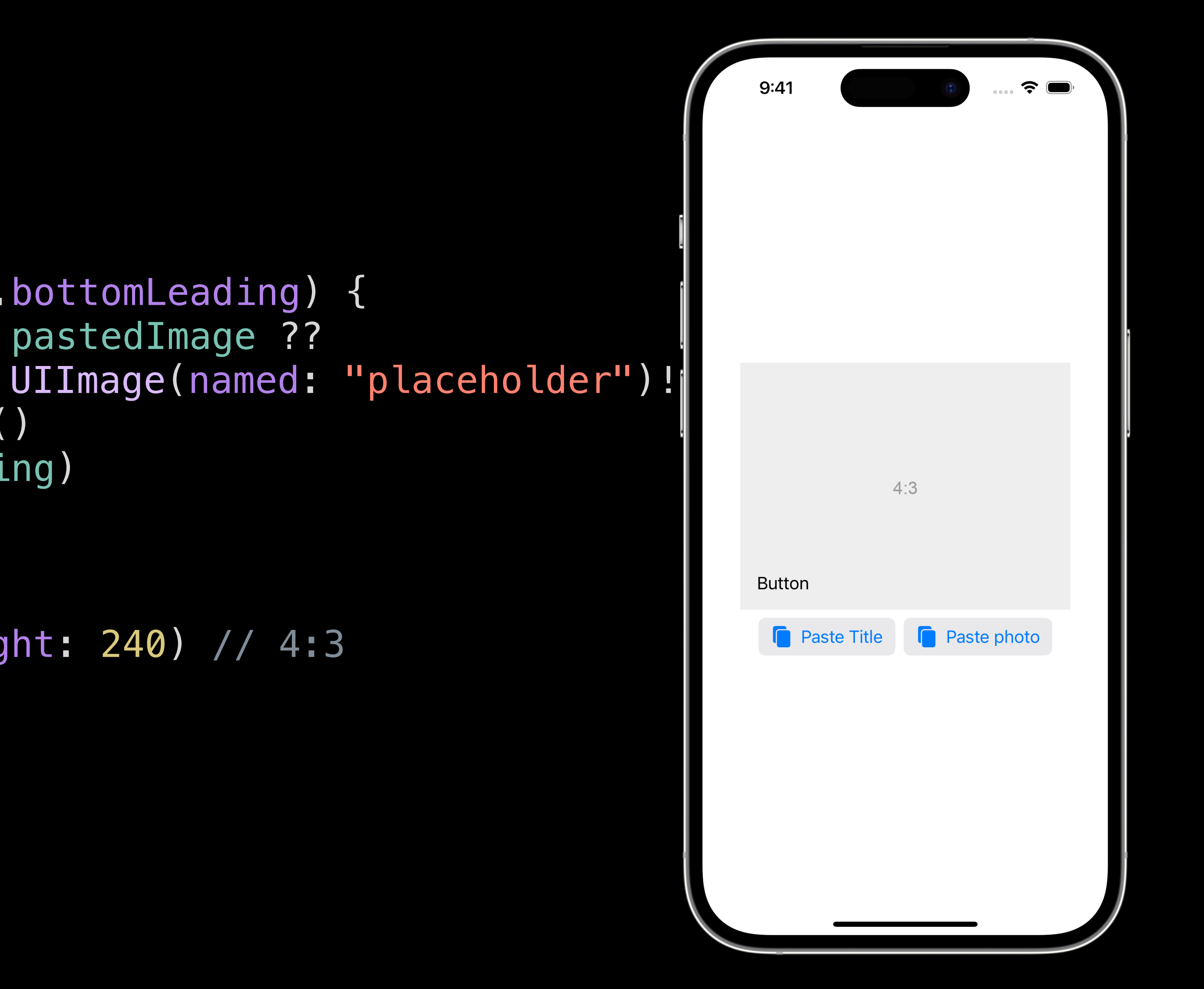

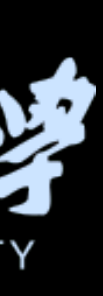

Tips for perfecting your app

```
var body: some View {
VStack {
    Rectangle()
        .overlay{
            ZStack(alignment: bottomLeading) {
                Image(uiImage: pastedImage ??
                    .resizable()
                Text(pastedString)
                    .padding()
        .frame(width: 320, height: 240) // 4:3
    HStack{
        pasteTitleButton
        pastedImageButton
}
• onAppear{
        inspectPasteboard()
```

iOS开发中的UI进阶

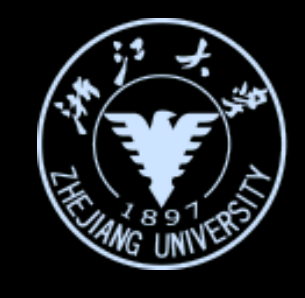

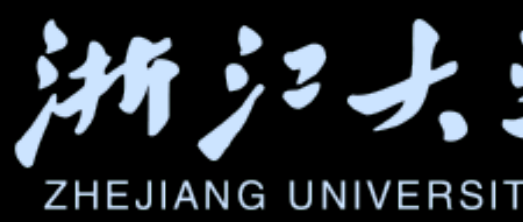

| "Course2023" would like to<br>paste from "CoreSimulator-<br>Bridge"<br>Do you want to allow this?                      |
|----------------------------------------------------------------------------------------------------|
| "Course2023" would like to<br>paste from "CoreSimulator-<br>Bridge"<br>Do you want to allow this?                      |
| "Course2023" would like to<br>paste from "CoreSimulator-<br>Bridge"<br>Do you want to allow this?<br>Don't Allow Paste |
| "Course2023" would like to<br>paste from "CoreSimulator-<br>Bridge"<br>Do you want to allow this?<br>Don't Allow Paste |
| Don't Allow Paste                                                                                                    |
|                                                                                                    |
| Allow Paste                                                                                                    |

#### UIImage(named: "placeholder")!)

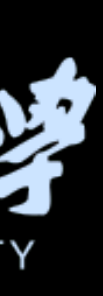

## 深入理解SwiftUI中的交互设计

## 复杂动画的设计与实现

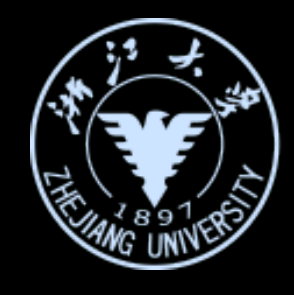

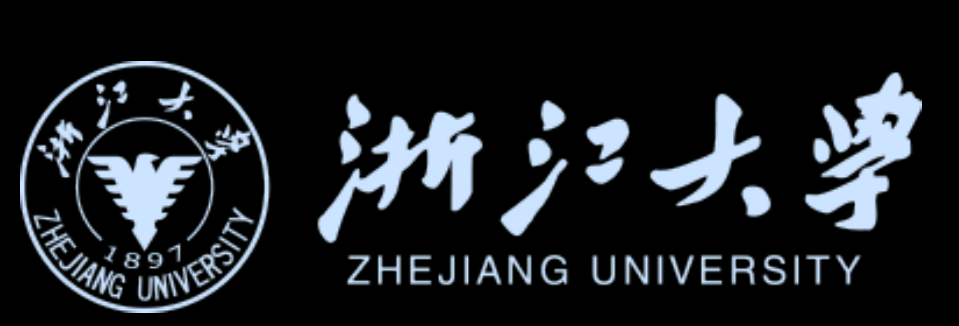

# 深入理解SwiftUI中的交互设计

## 复杂动画的设计与实现

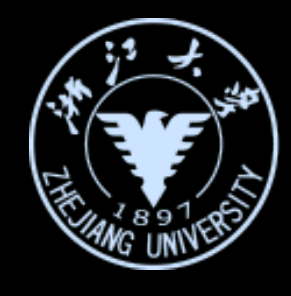

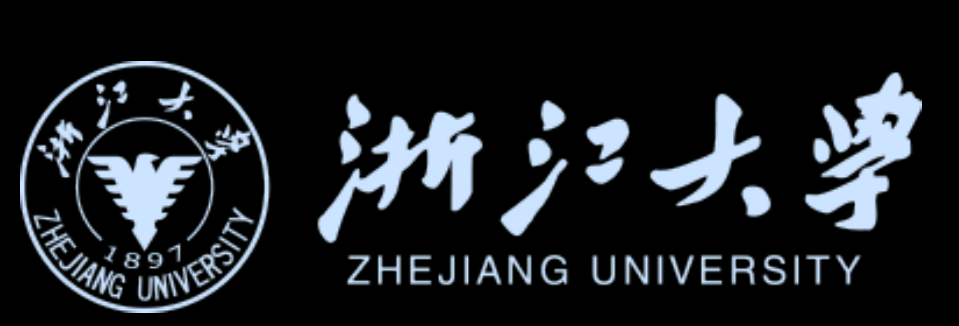
Button

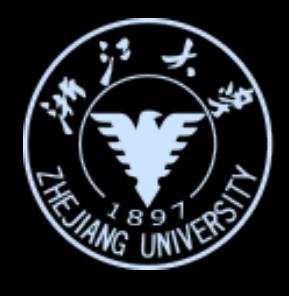

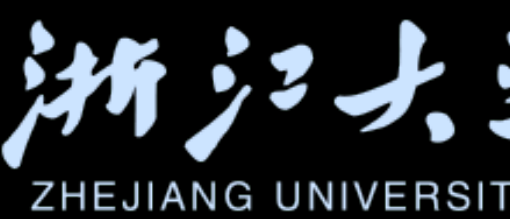

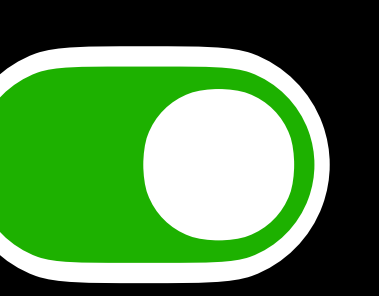

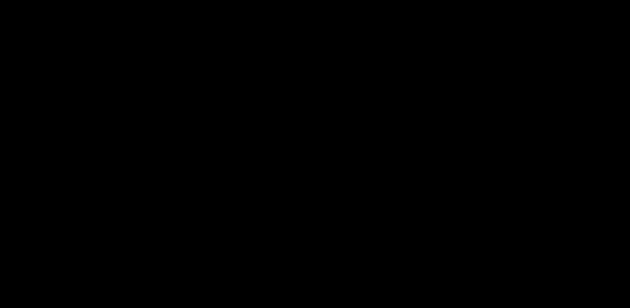

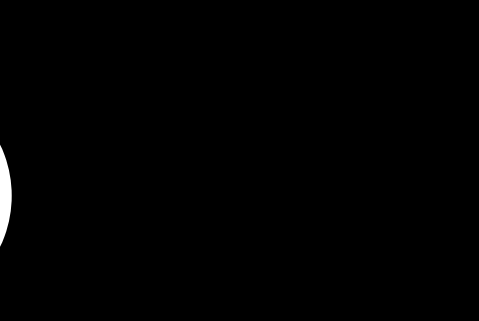

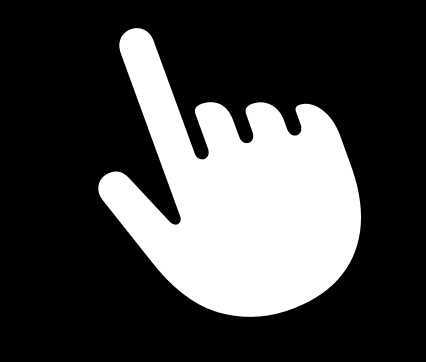

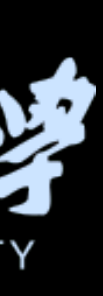

Button("+1") { print("button pressed!") } buttonStyle( bordered)

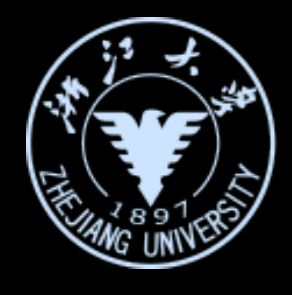

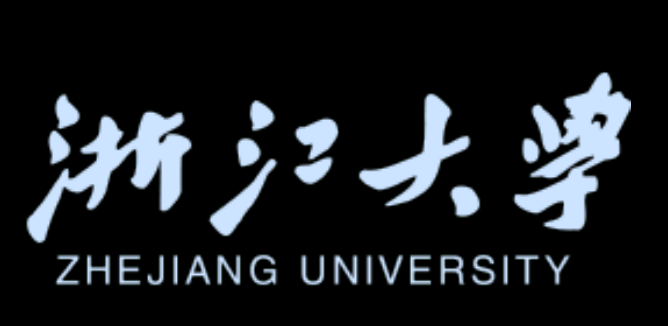

**Button** 

struct MyButtonStyle: ButtonStyle {

**return** configuration.label

iOS开发中的UI进阶

}

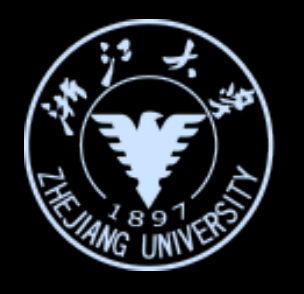

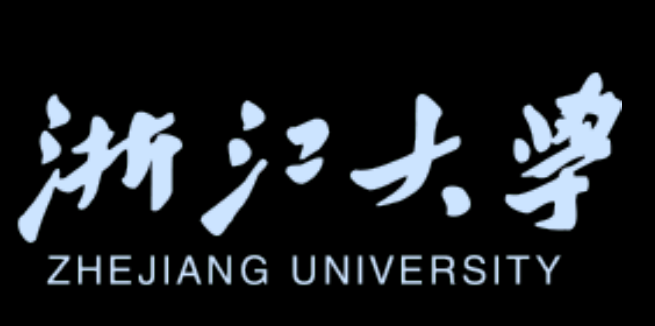

#### public func makeBody(configuration: MyButtonStyle.Configuration) -> some View {

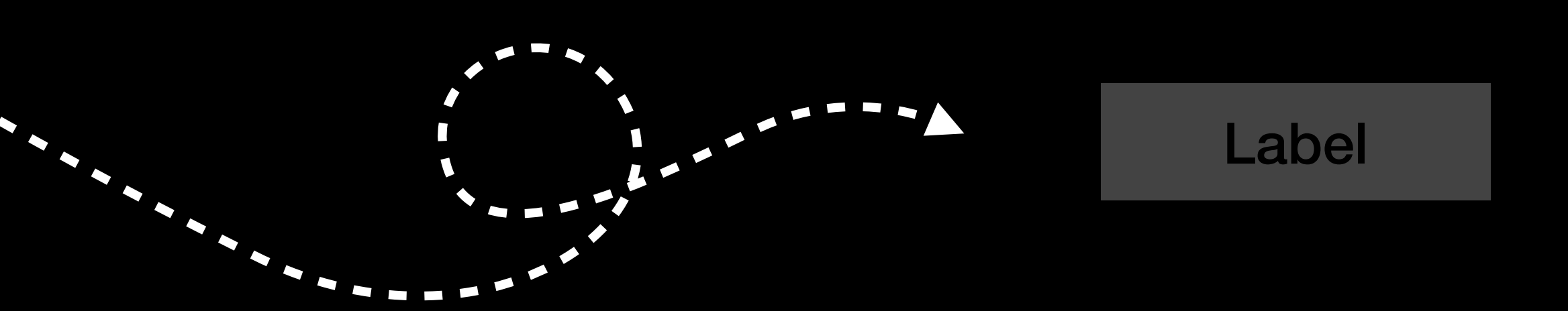

Go deep into the interaction design in SwiftUI

struct MyButtonStyle: ButtonStyle {

MyButton(configuration: configuration) }

struct MyButton: View { **let** configuration: MyButtonStyle.Configuration

var body: some View {

return configuration.label

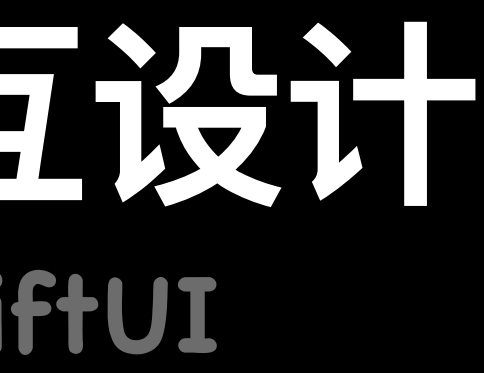

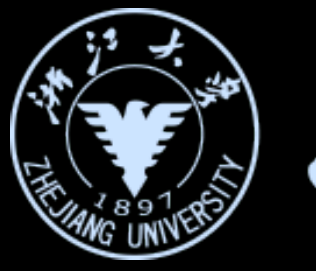

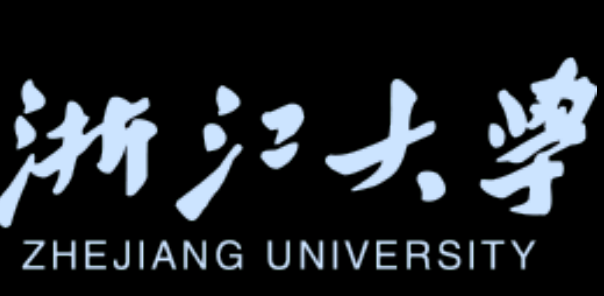

## public func makeBody(configuration: MyButtonStyle.Configuration) -> some View {

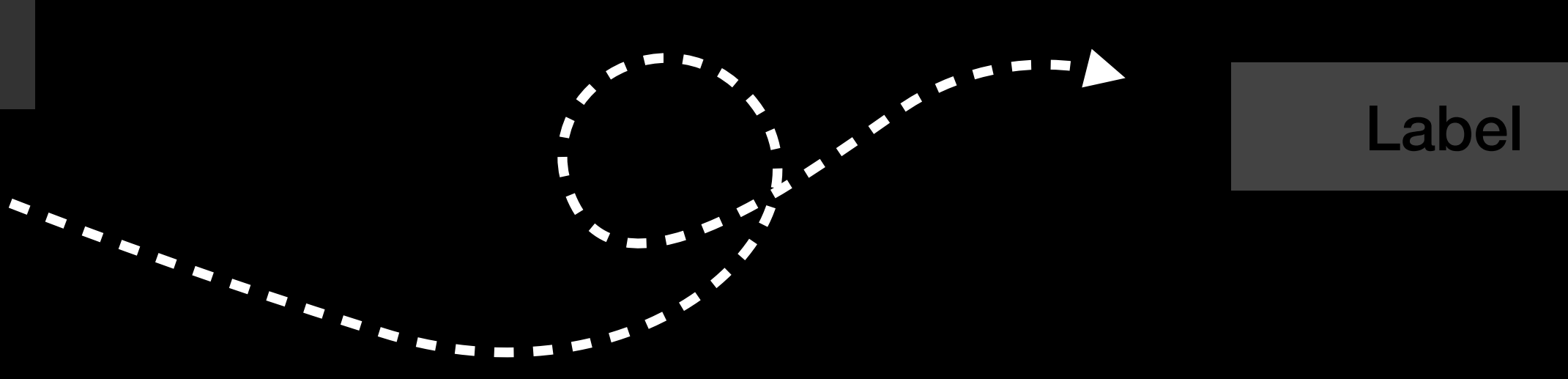

Go deep into the interaction design in SwiftUI

struct MyButtonStyle: ButtonStyle

public func makeBody(configuration: MyButtonStyle.Configuration) -> some View { MyButton(configuration: configuration, color: color)

struct MyButton: View {

}

iOS开发中的UI进阶

**let** configuration: MyButtonStyle.Configuration

**let** color: Color

var body: some View {

**return** configuration.label

- .foregroundColor(.white)
- .padding(15)
- .background(RoundedRectangle(cornerRadius: 5)
- shadow(color: .black, radius: 3)
- opacity(configuration.isPressed ? 0.5 : 1.0)

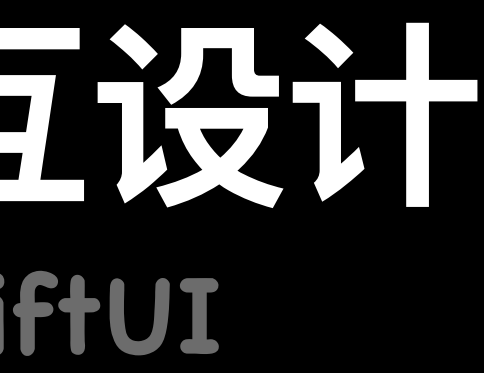

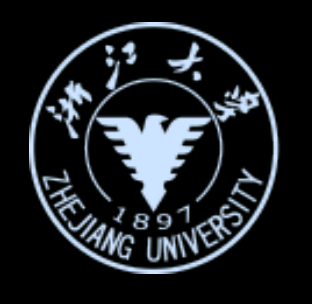

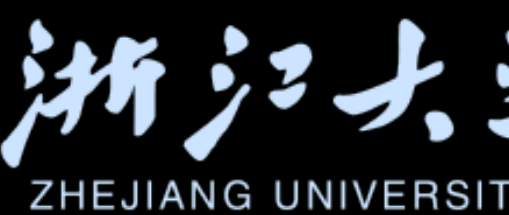

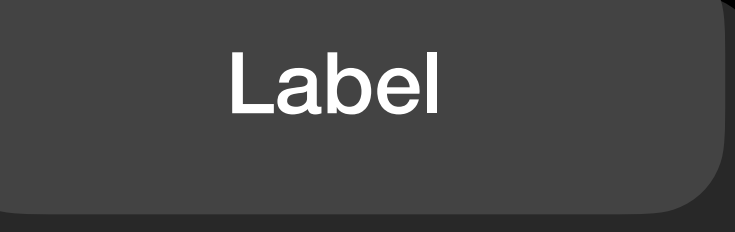

```
.fill(configuration isPressed ? .green :color))
```

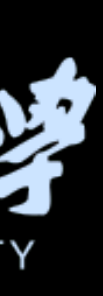

Go deep into the interaction design in SwiftUI

Button("+1") { print("button pressed!") } buttonStyle(MyButtonStyle(color: \_blue))

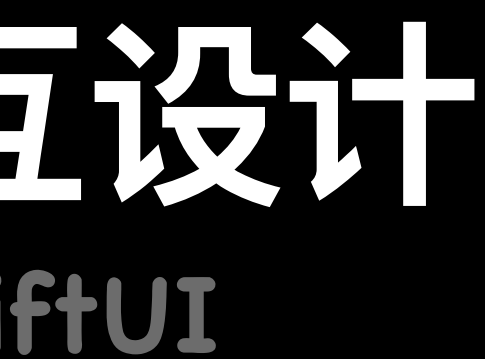

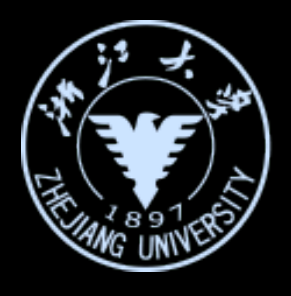

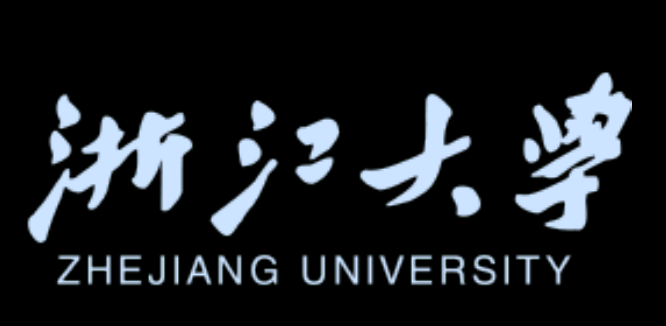

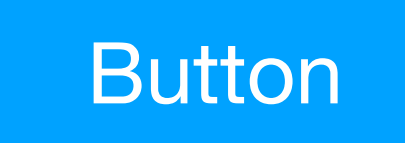

**Button** 

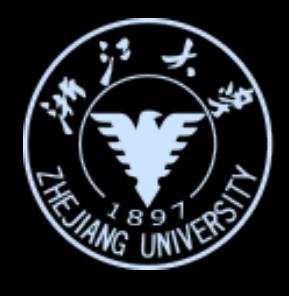

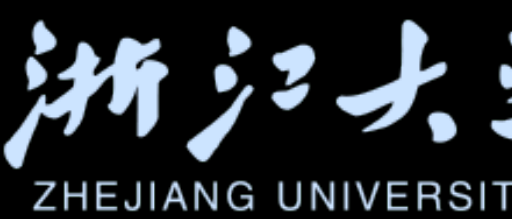

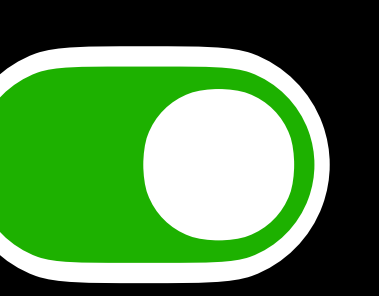

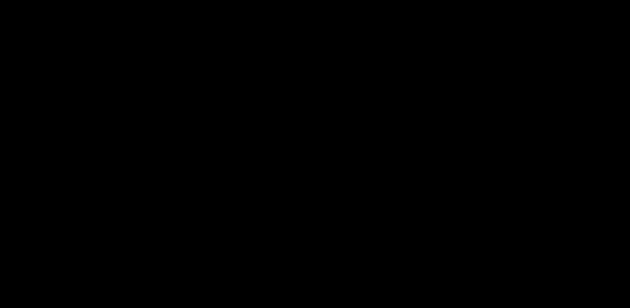

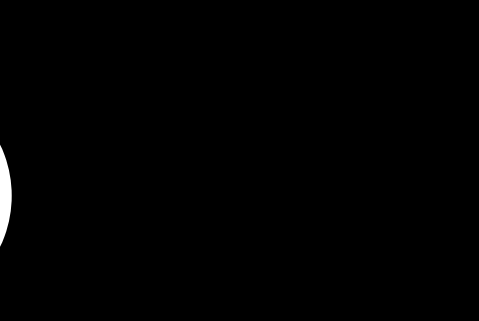

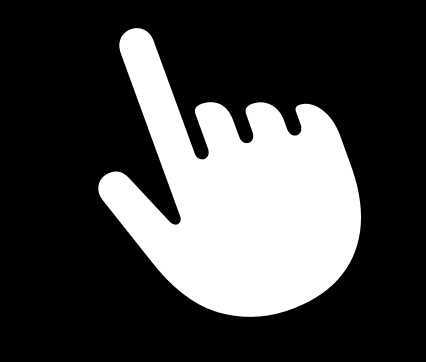

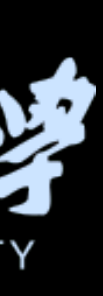

struct SimpleToggleStyle: ToggleStyle {

func makeBody(configuration: Configuration) -> some View {

configuration.label

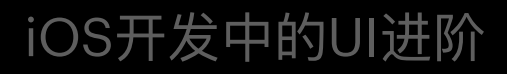

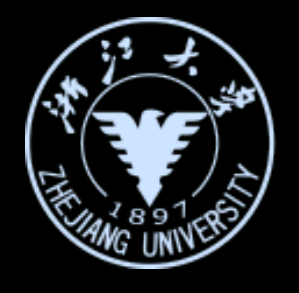

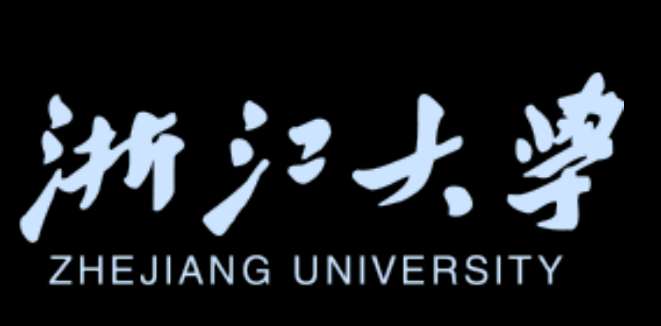

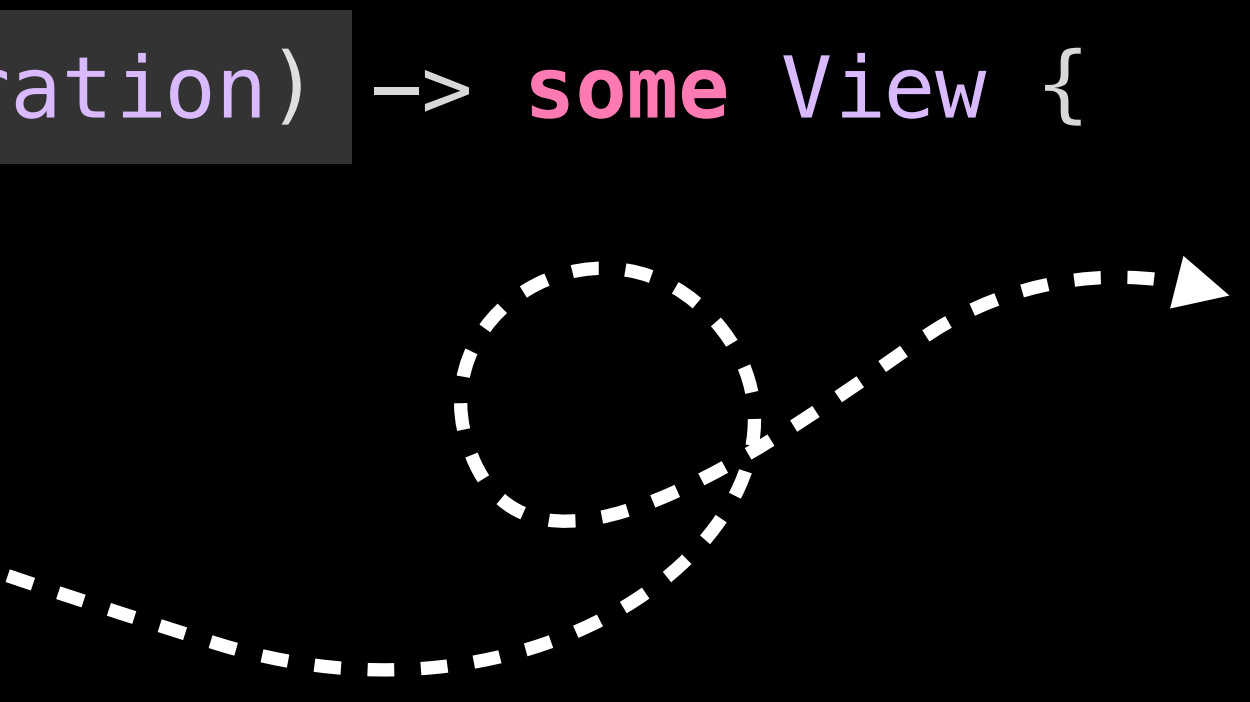

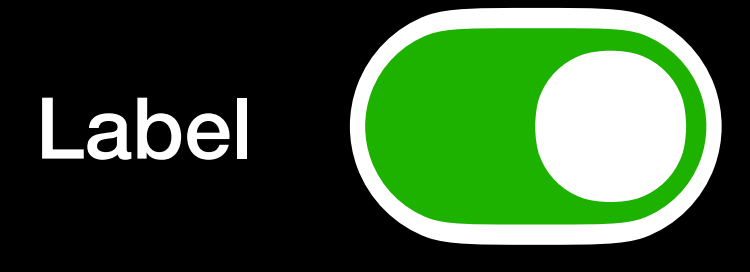

Go deep into the interaction design in SwiftUI

struct SimpleToggleStyle: ToggleStyle { func makeBody(configuration: Configuration) -> some View { HStack {

```
configuration.label
RoundedRectangle(cornerRadius: 20, style: .continuous)
    fill(configuration.isOn ? .green : .black)
    .frame(width: 51, height: 31)
    .overlay{
         Circle()
             .foregroundColor(.white)
             .padding(.all, 3)
```

iOS开发中的UI进阶

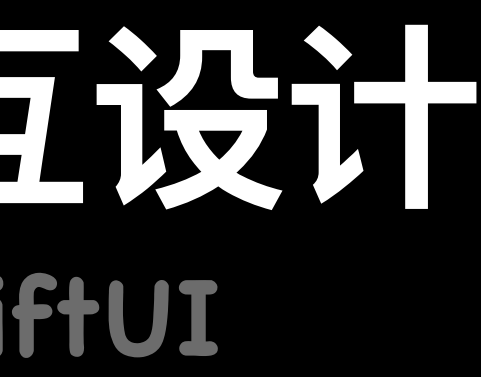

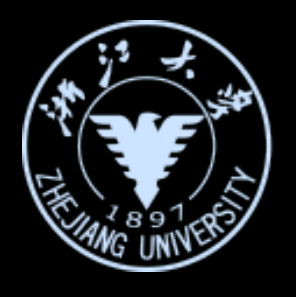

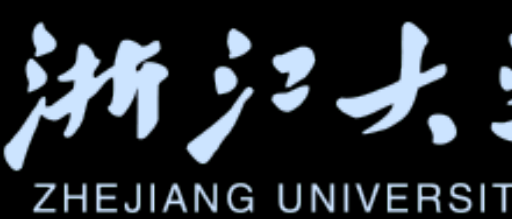

Label

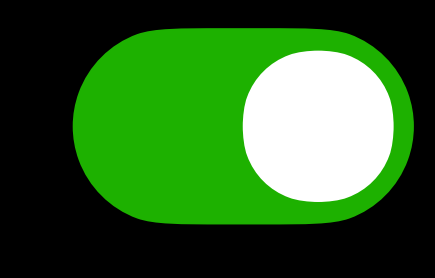

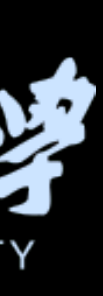

```
深入理解SwiftUI中的交互设计
Go deep into the interaction design in SwiftUI
struct SimpleToggleStyle: ToggleStyle {
     func makeBody(configuration: Configuration) -> some View {
         HStack {
               configuration.label
               RoundedRectangle(cornerRadius: 20, style: .continuous)
                                                                        Label
                   .fill(configuration.isOn ? .green : .black)
                   .frame(width: 51, height: 31)
                   .overlay{
                                                                        Label
                       Circle()
                            foregroundColor(.white)
                            .padding(.all, 3)
                           .offset(x: configuration.isOn ? 11 : -11, y: 0)
                   }
                  .onTapGesture {
                       withAnimation(Animation.linear(duration: 0.1)){
                             configuration.isOn.toggle()
iOS开发中的UI进阶
```

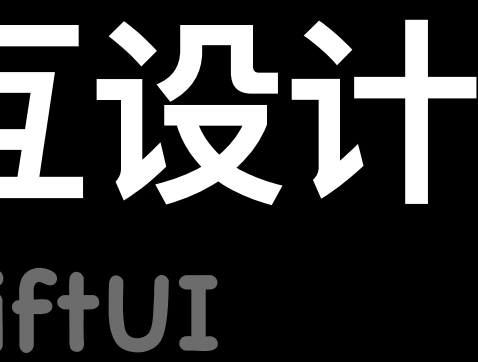

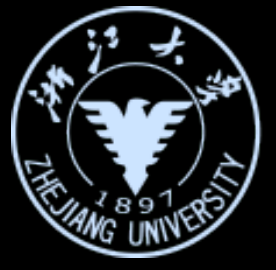

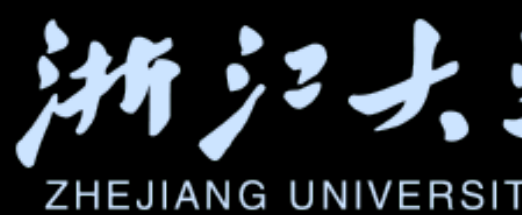

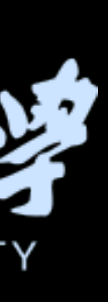

**Button** 

iOS开发中的UI进阶

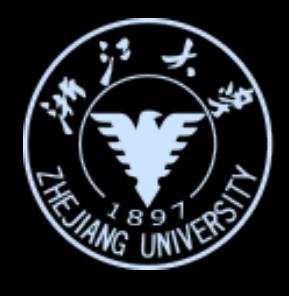

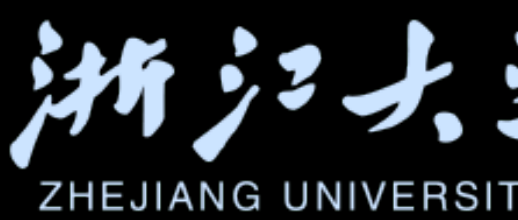

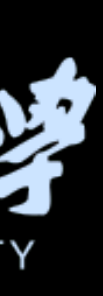

TapGesture

#### LongPressGesture

DragGesture

CustomGesture

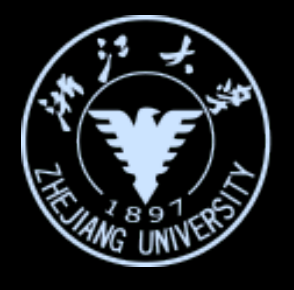

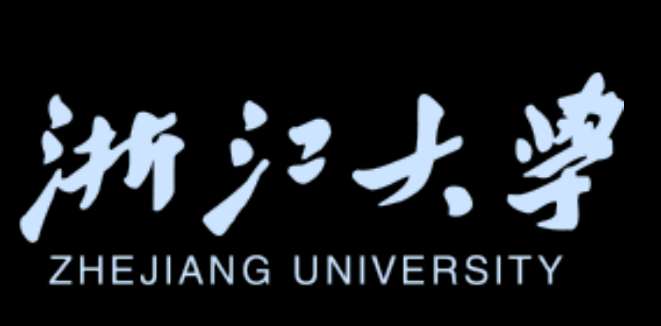

TapGesture

#### LongPressGesture

DragGesture

#### CustomGesture

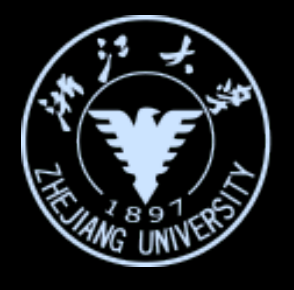

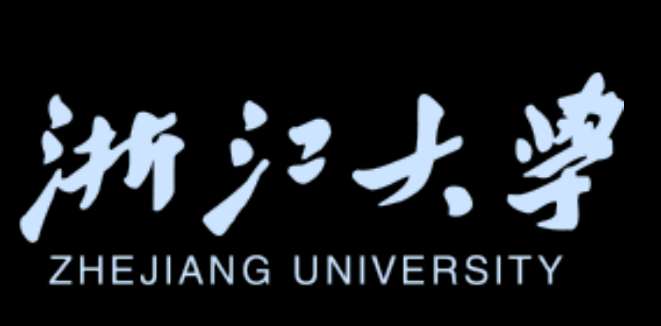

struct GestureView: View { var body: some View { CustomCircle()

iOS开发中的UI进阶

}

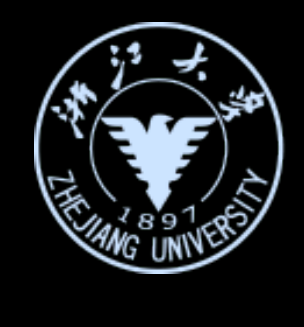

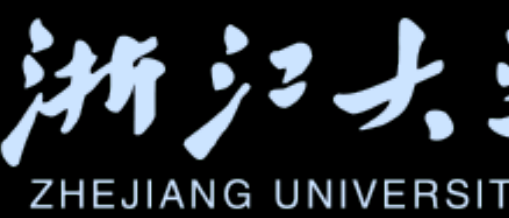

|  |  | 9:41 |  |  |
|--|--|------|--|--|
|--|--|------|--|--|

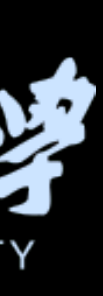

Go deep into the interaction design in SwiftUI

struct GestureView: View { @State private var isActivated = false @State private var isLongPressing = false

var body: some View {

VStack {

iOS开发中的UI进阶

CustomCircle()

scaleEffect(isActivated ? 1.5 : 1)

onLongPressGesture(minimumDuration: 1, pressing: { pressing in isLongPressing = pressing }, perform: { withAnimation {isActivated\_toggle()} })

Text("Hold on...")

.foregroundColor(isLongPressing ? .green : .clear)

padding(.top)

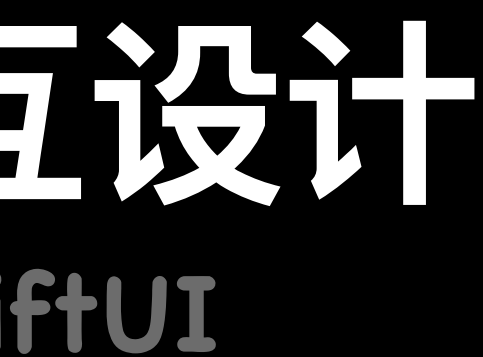

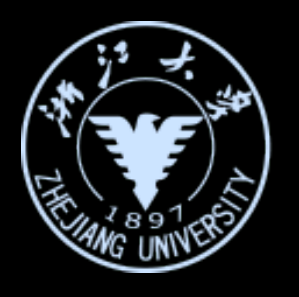

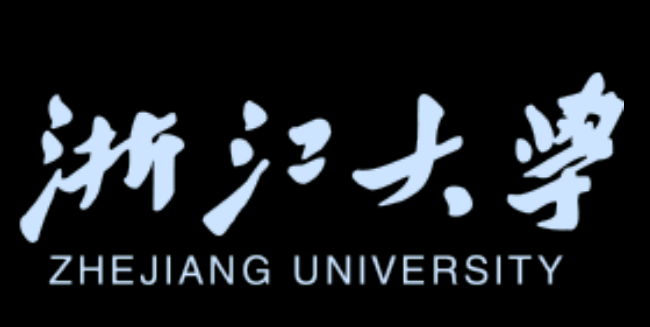

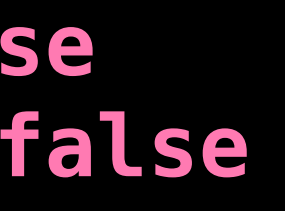

Go deep into the interaction design in SwiftUI

#### struct GestureView: View { @GestureState private var isDetectingLongPress = false

var longPressGesture: some Gesture { LongPressGesture(minimumDuration: 2) transaction **in** gestureState = currentState

```
onEnded { value in
   withAnimation {
        isActivated = value
```

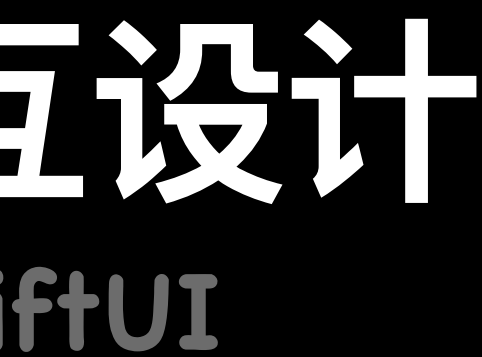

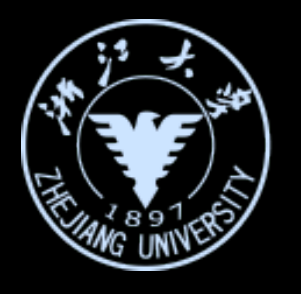

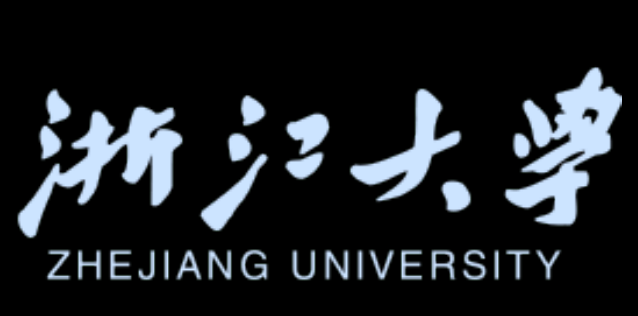

## .updating(\$isDetectingLongPress){currentState, gestureState, pressing

## transaction.animation = Animation.easeIn(duration: 2.0)

perform

Go deep into the interaction design in SwiftUI

struct GestureView: View {

@State private var offset = CGSize.zero @State private var location: CGPoint = CGPoint(x: 200, y: 100)

var longPressGesture: some Gesture { }

var dragGesture: some Gesture {

DragGesture()

.onChanged { value in offset = value\_translation

```
onEnded { value in
   withAnimation {
        offset = .zero
        location = value_location
```

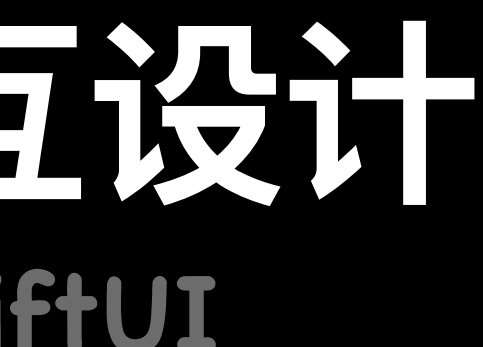

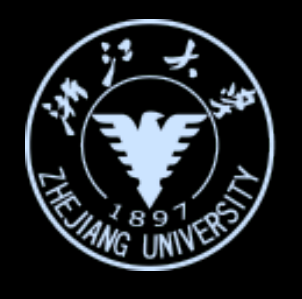

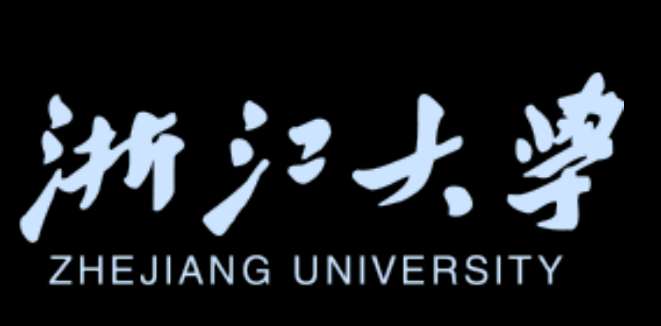

| on  | dragging |
|-----|----------|
|     | perform  |
|     |          |
| ati | on       |

struct GestureView: View {

var longPressGesture: some Gesture { }

var dragGesture: some Gesture { }

var combinedGesture: some Gesture { longPressGesture.sequenced(before: dragGesture)

}

var body: some View {

Circle()

- fill(.ultraThinMaterial)
- .frame(width: 64, height: 64)
- scaleEffect(isDragging ? 1.5 : 1)
- .offset(offset)
- .position(location)
- .shadow(radius: 5, x: 10, y:10)
- .gesture(combinedGesture)

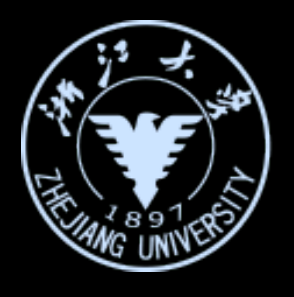

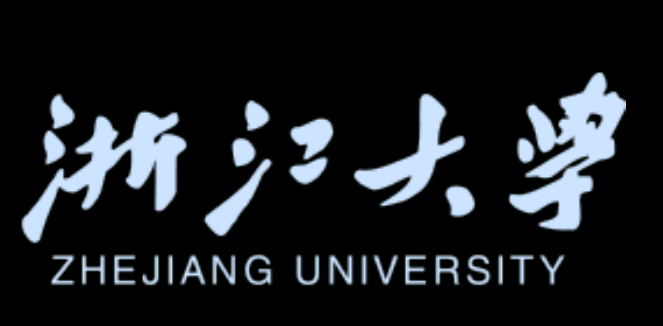

Go deep into the interaction design in SwiftUI

#### 结合视觉、触觉、听觉打造完美App

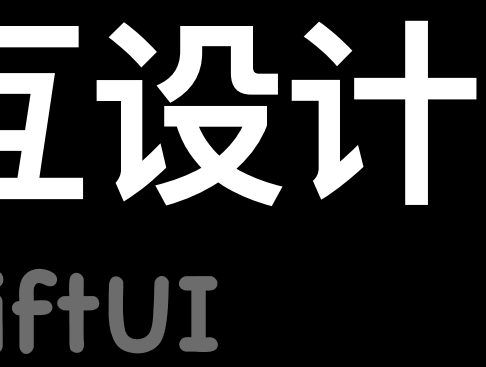

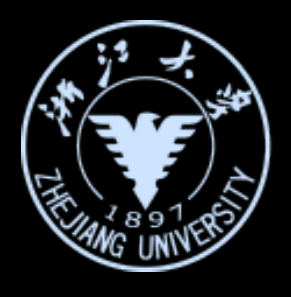

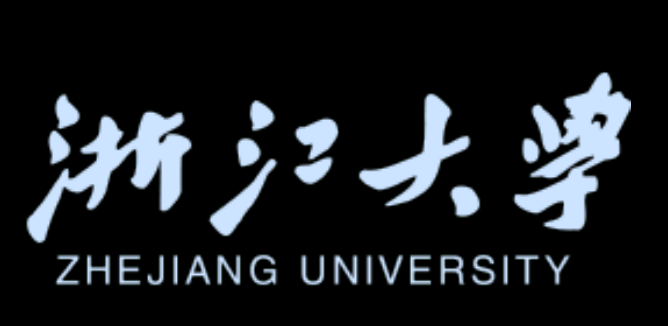

Go deep into the interaction design in SwiftUI

### 为了产生有效的反馈,必须让用户清楚的感知到是什么导致的反馈

For feedback to be useful, it must be obvious what caused it.

### 触觉反馈必须与视觉、听觉设计达成和谐统一

Haptic design should feels the way it looks and the way it sounds

### 只有在正真需要触觉反馈时才使用它

Add audio and haptics that provide clear value to your app experience

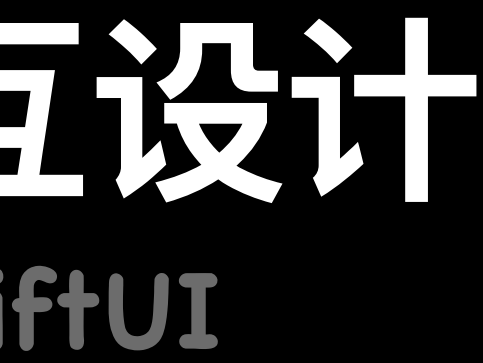

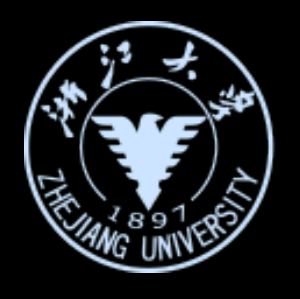

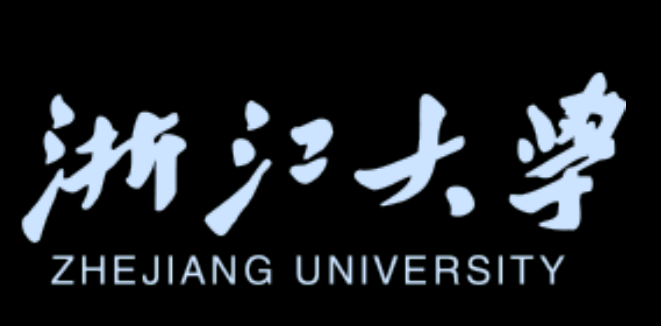

Go deep into the interaction design in SwiftUI

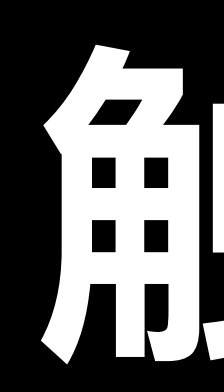

iOS开发中的UI进阶

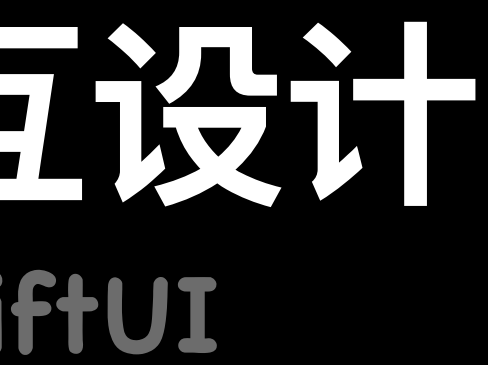

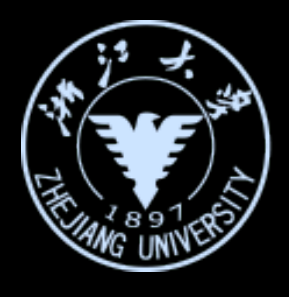

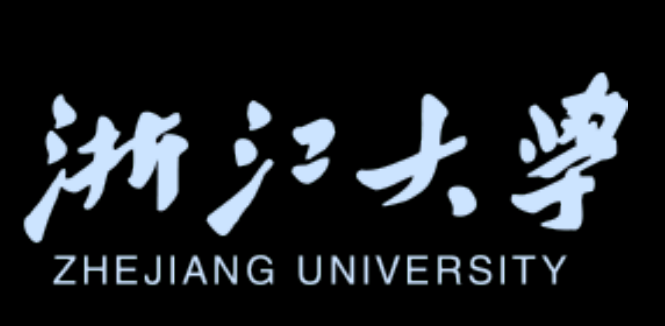

# 

Go deep into the interaction design in SwiftUI

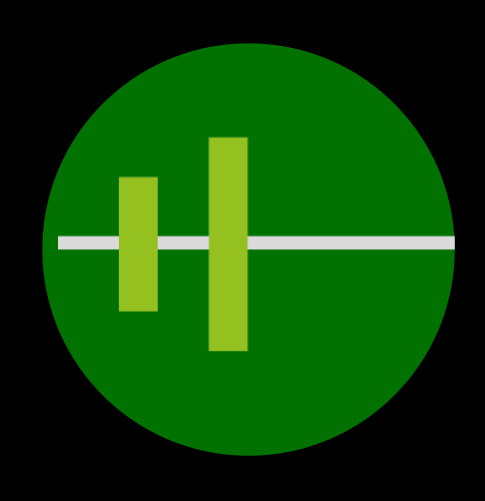

Success

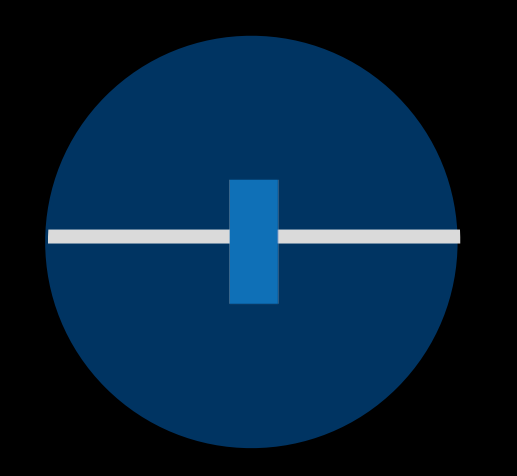

Light

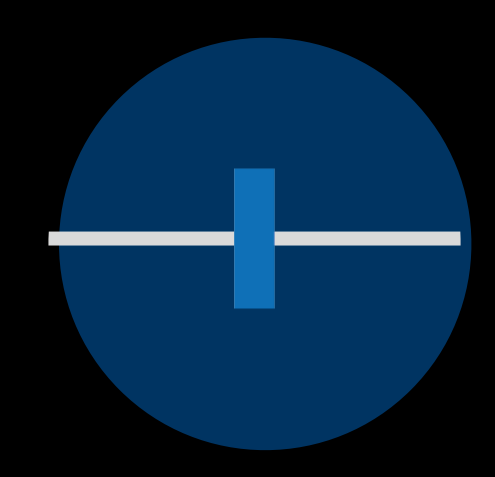

Medium

iOS开发中的UI进阶

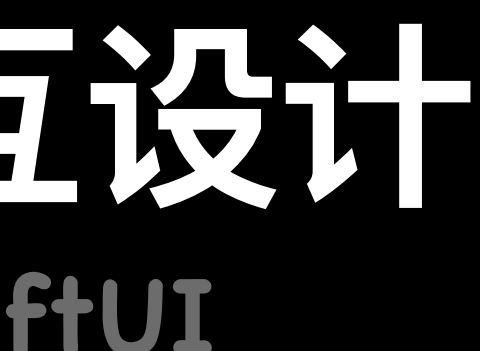

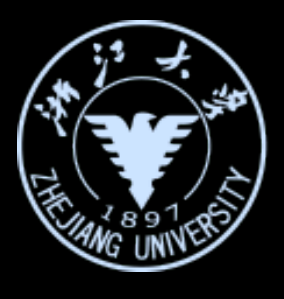

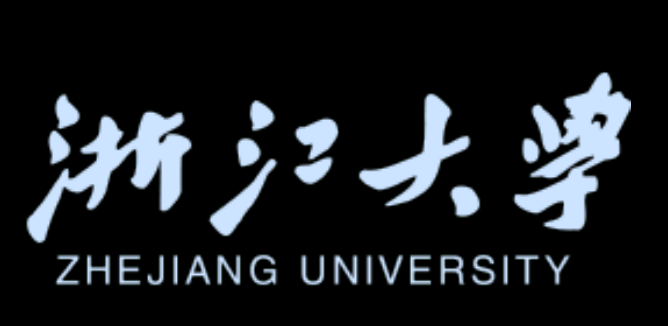

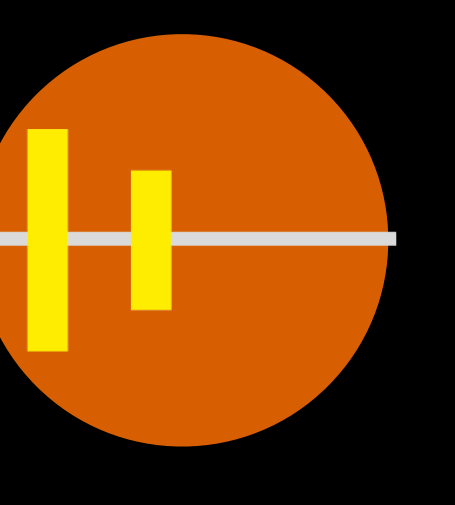

Warning

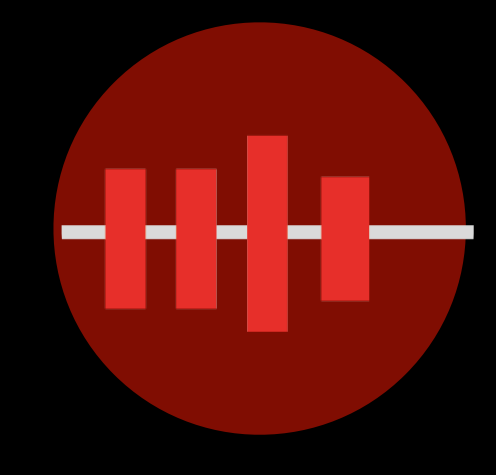

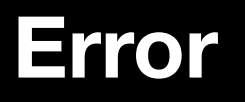

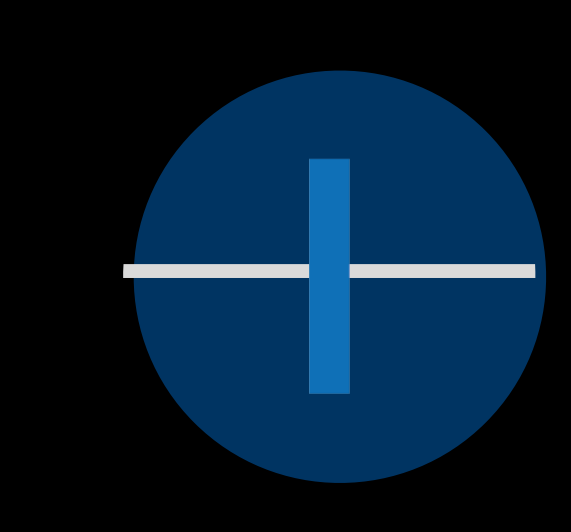

Heavy

Rigid

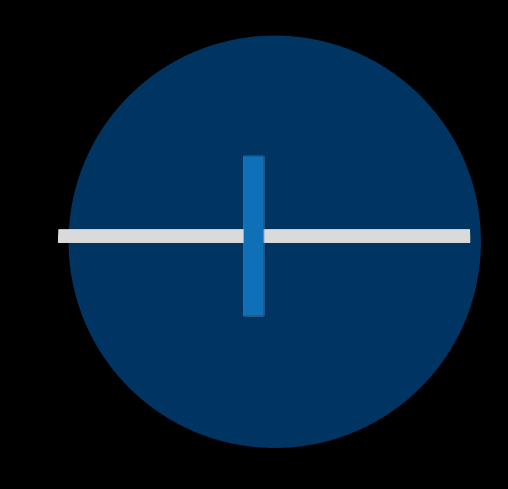

Soft

Go deep into the interaction design in SwiftUI

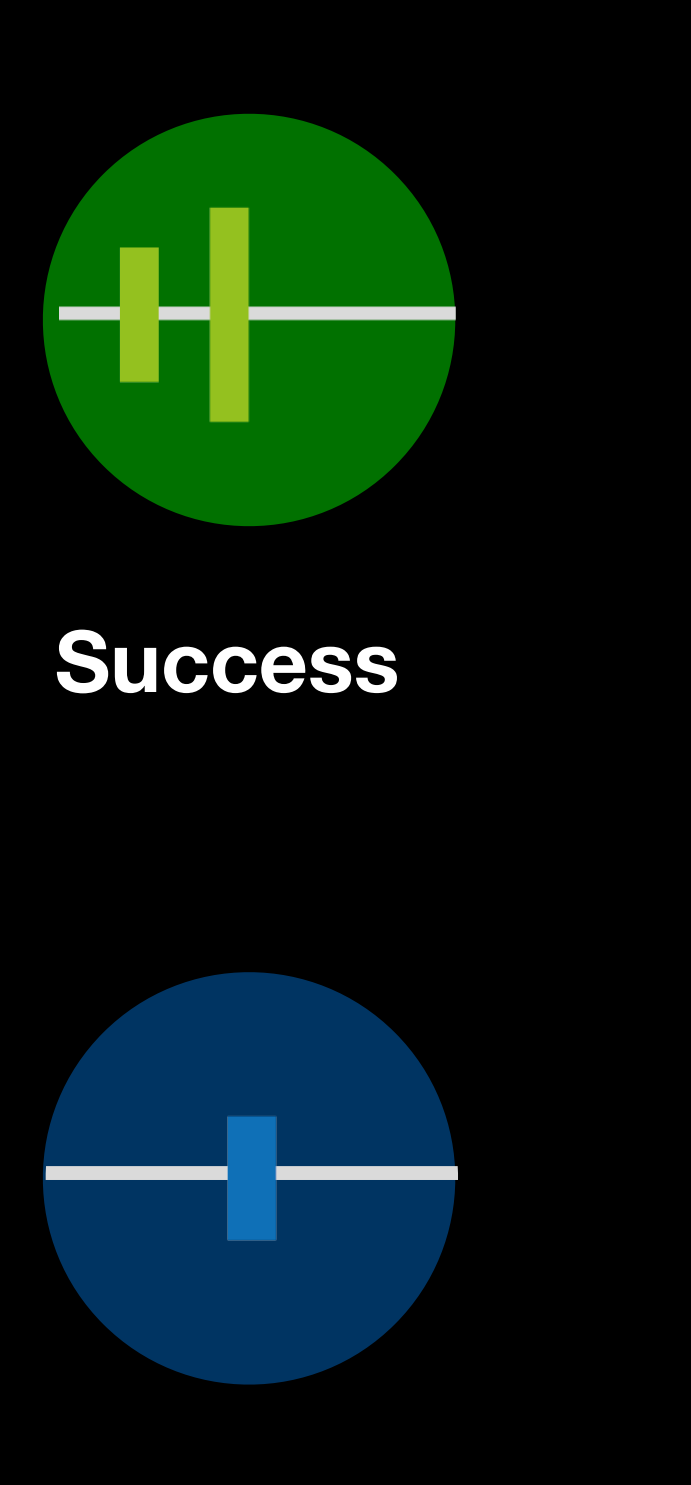

let NFGenerator = UIImpactFeedbackGenerator () NFGenerator\_notificationOccurred(\_success)

let generator = UINotificationFeedbackGenerator(style: .light) generator.impactOccurred()

Light

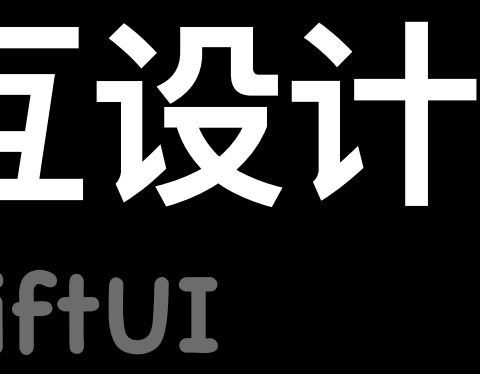

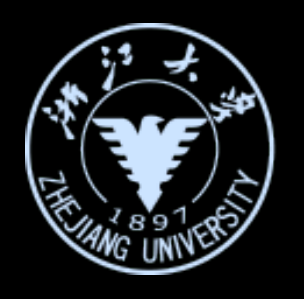

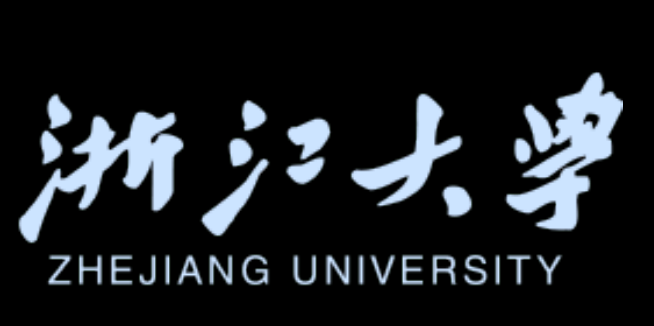

UIImpactFeedbackGenerator

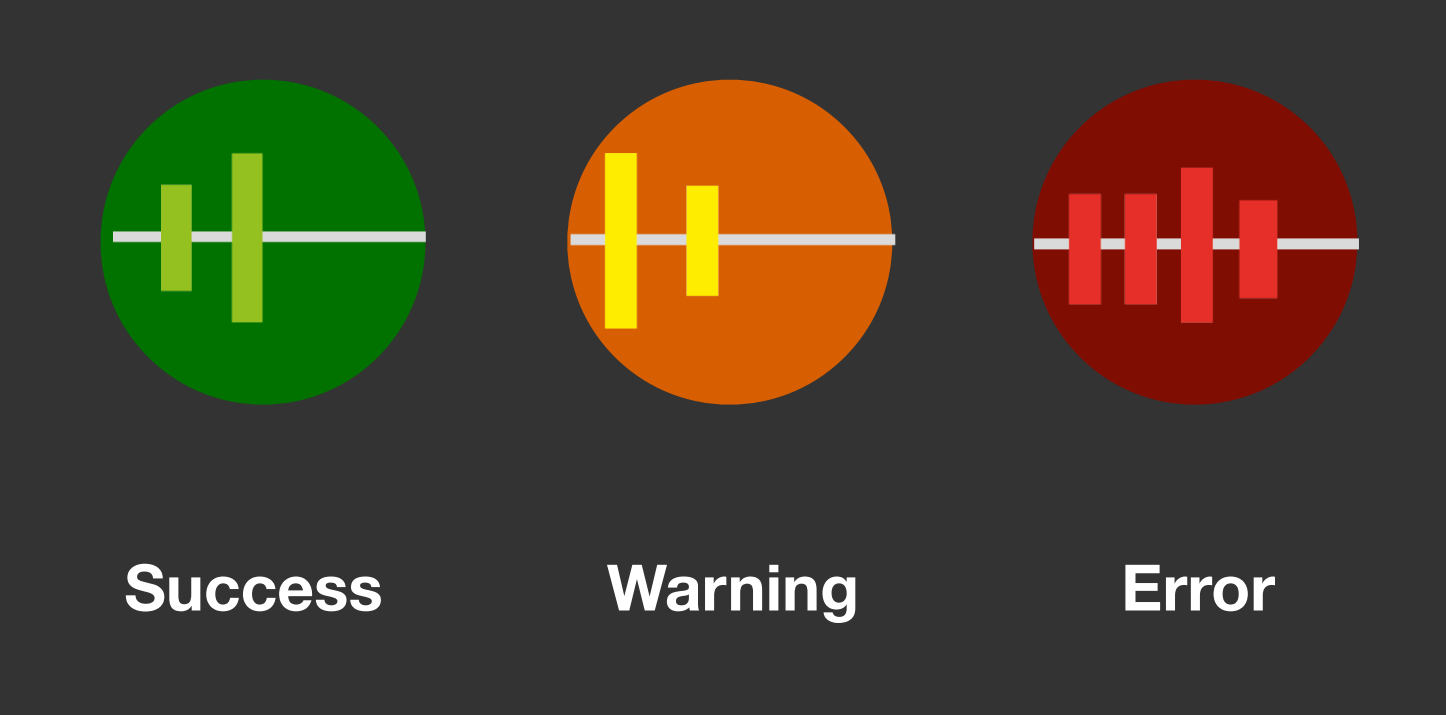

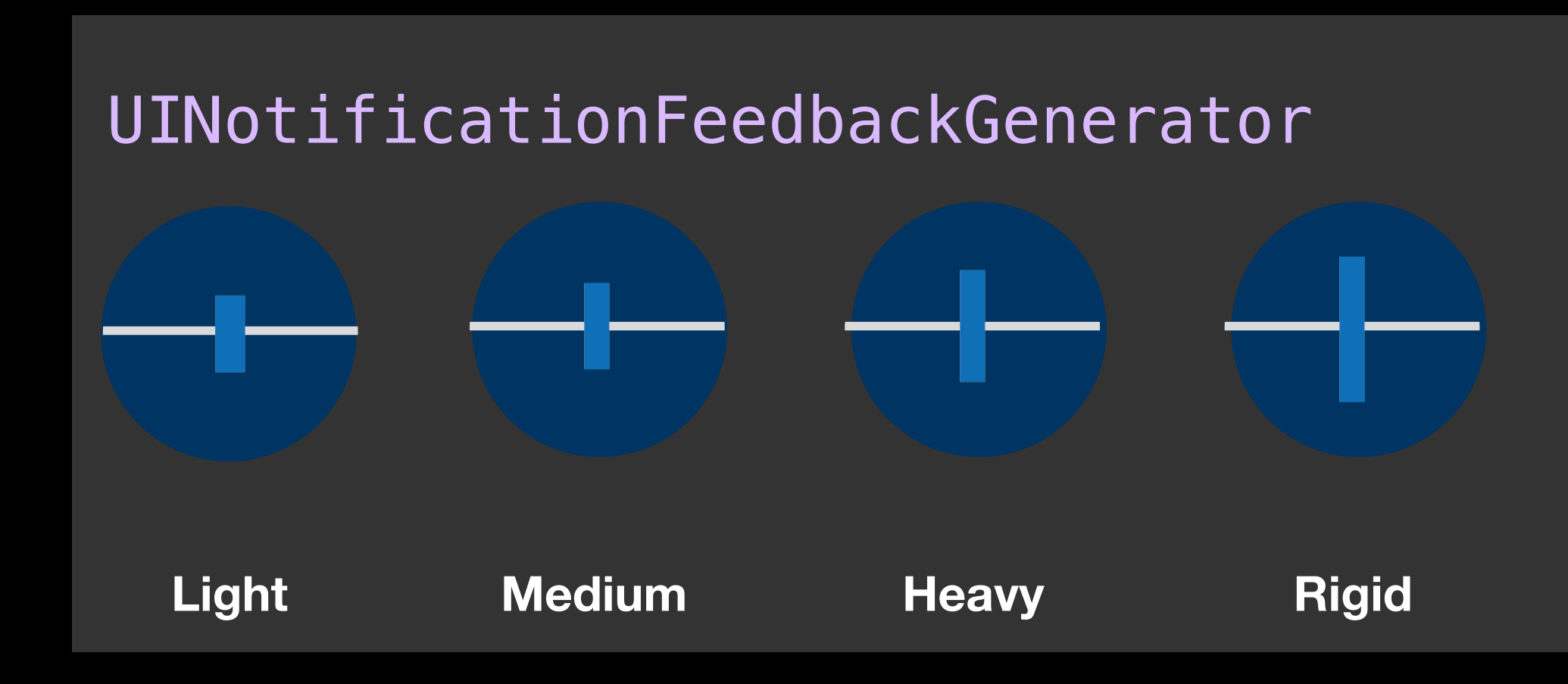

iOS开发中的UI进阶

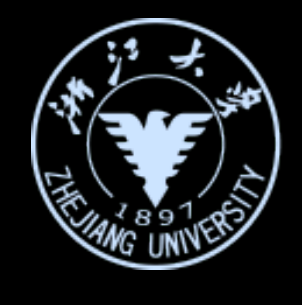

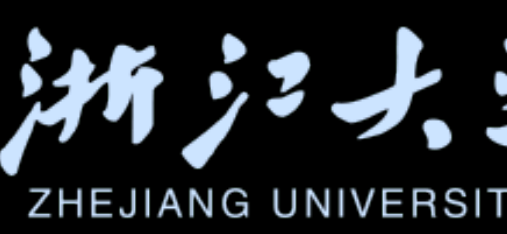

#### Haptic Feedback

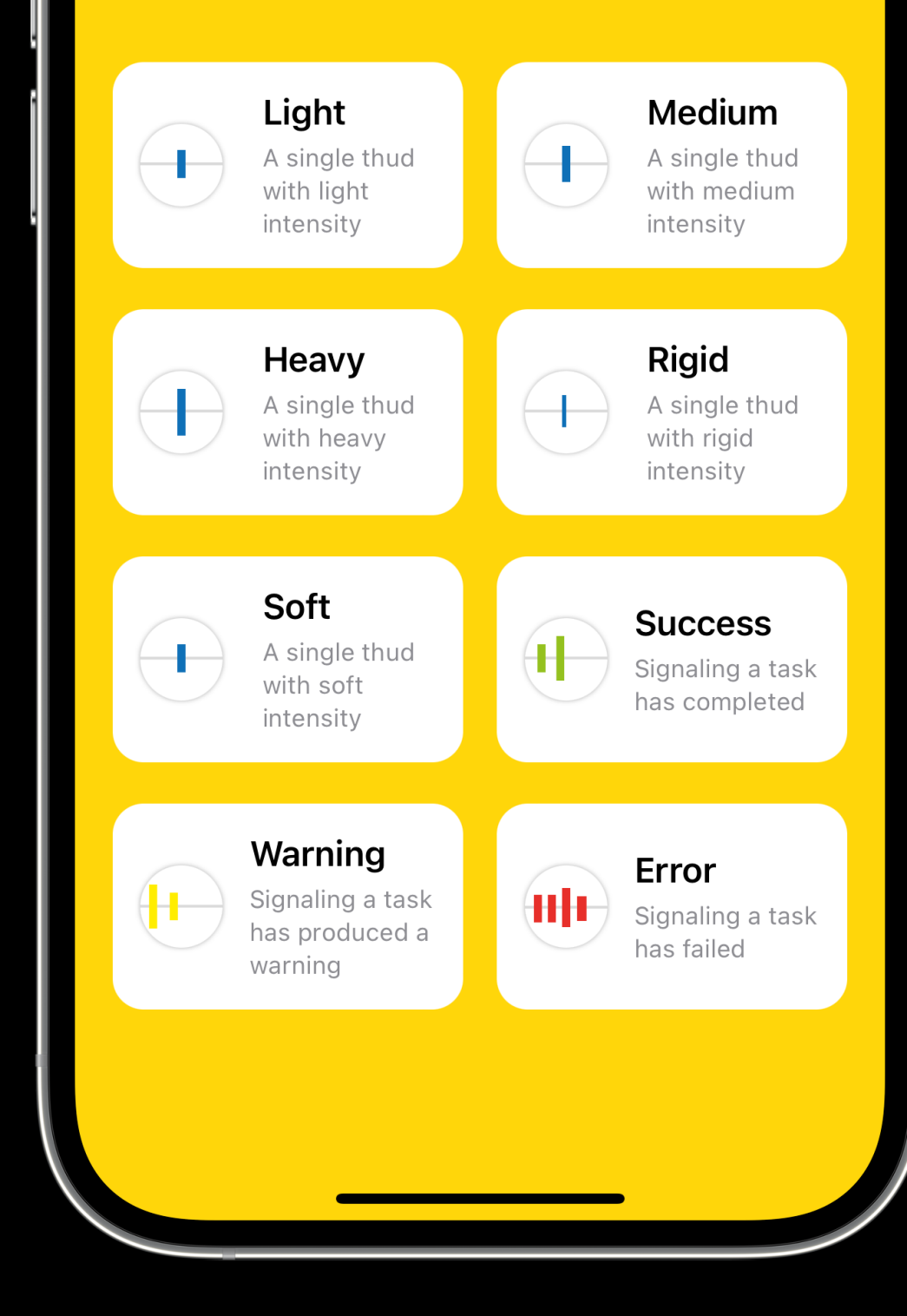

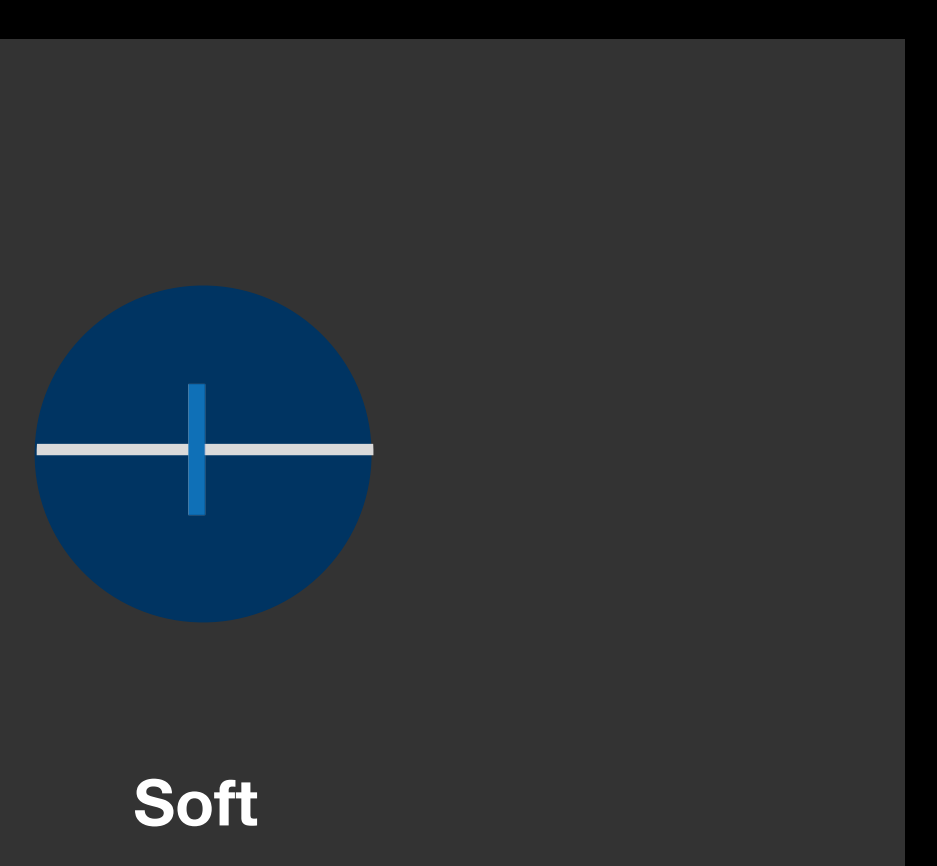

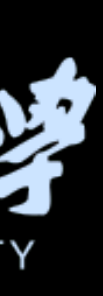

Go deep into the interaction design in SwiftUI

#### 如何实现复杂的 Haptic 设计?

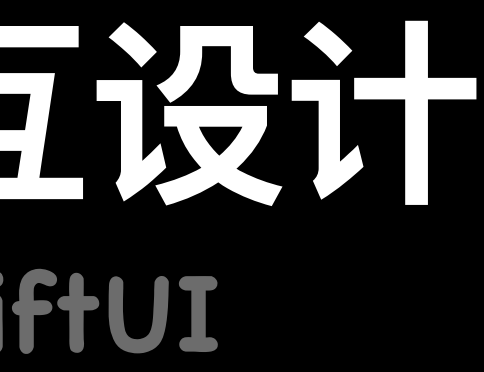

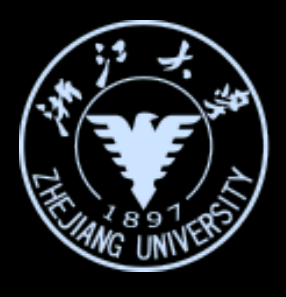

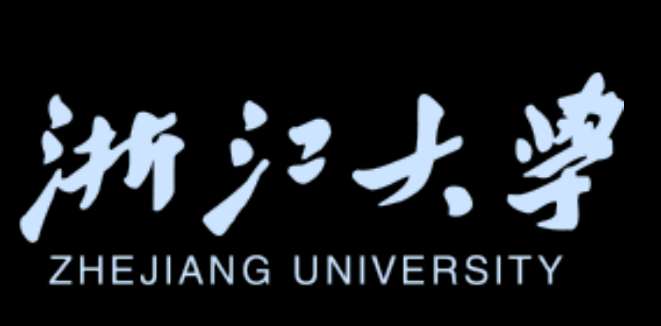

Go deep into the interaction design in SwiftUI

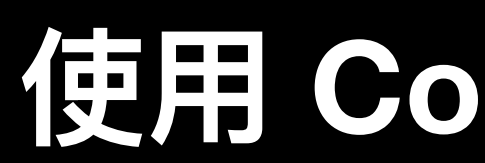

iOS开发中的UI进阶

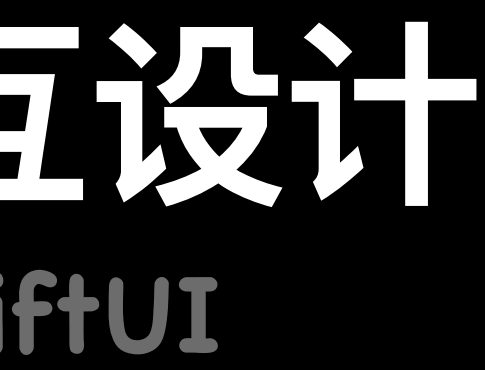

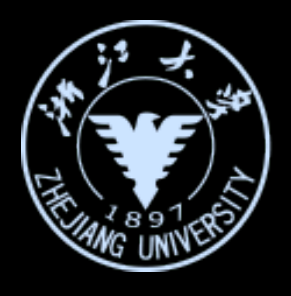

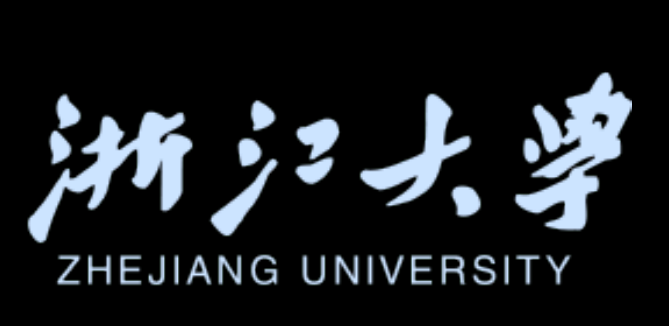

#### 使用 Core Haptics !

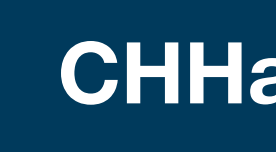

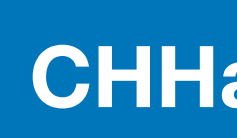

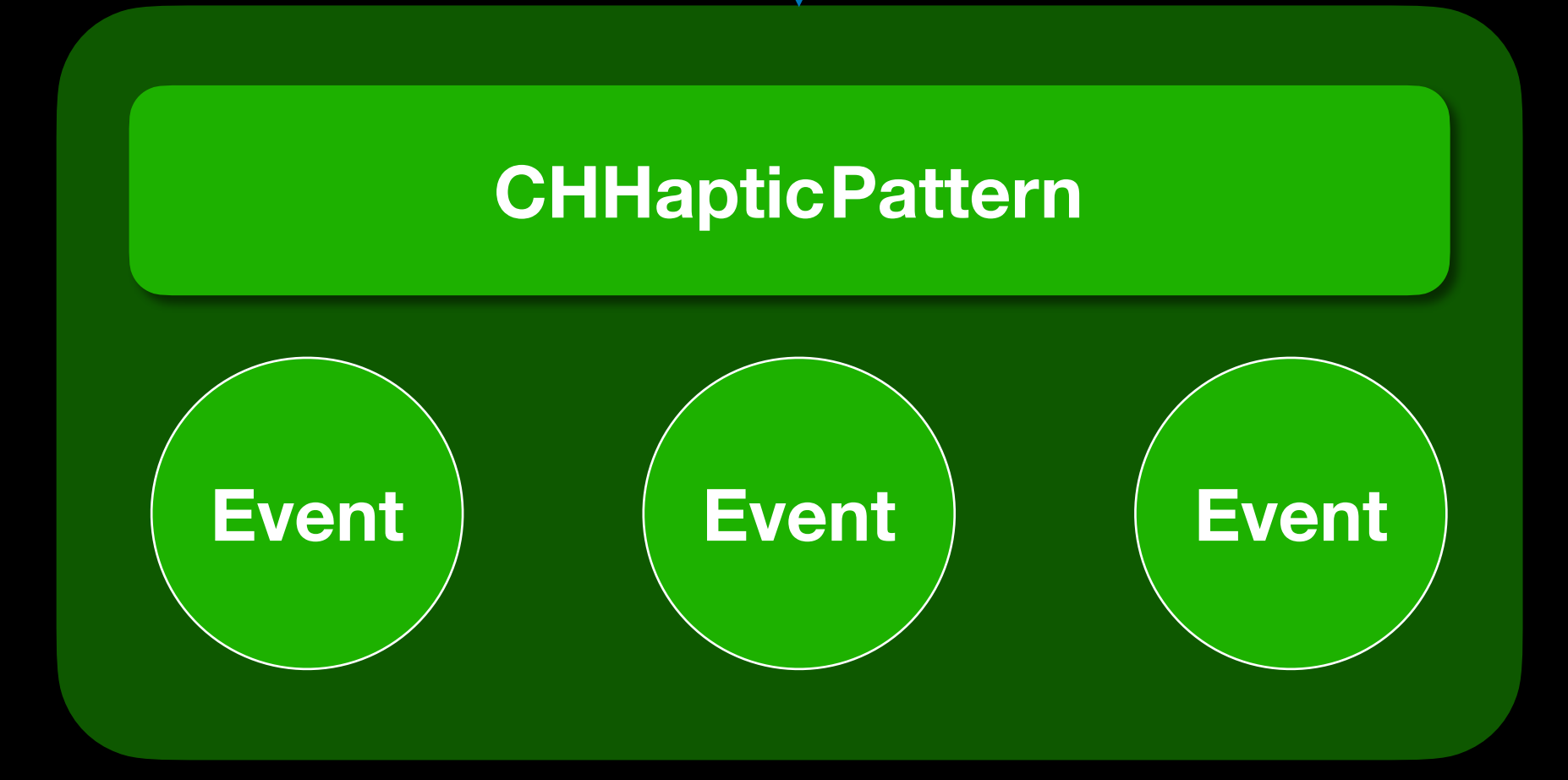

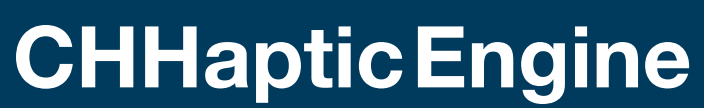

**CHHaptic Player** 

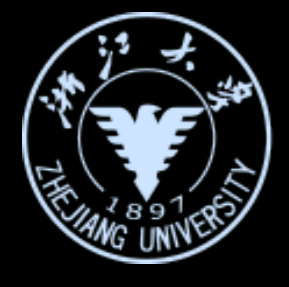

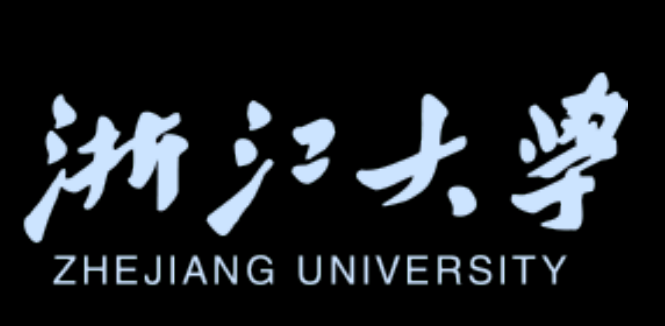

Go deep into the interaction design in SwiftUI

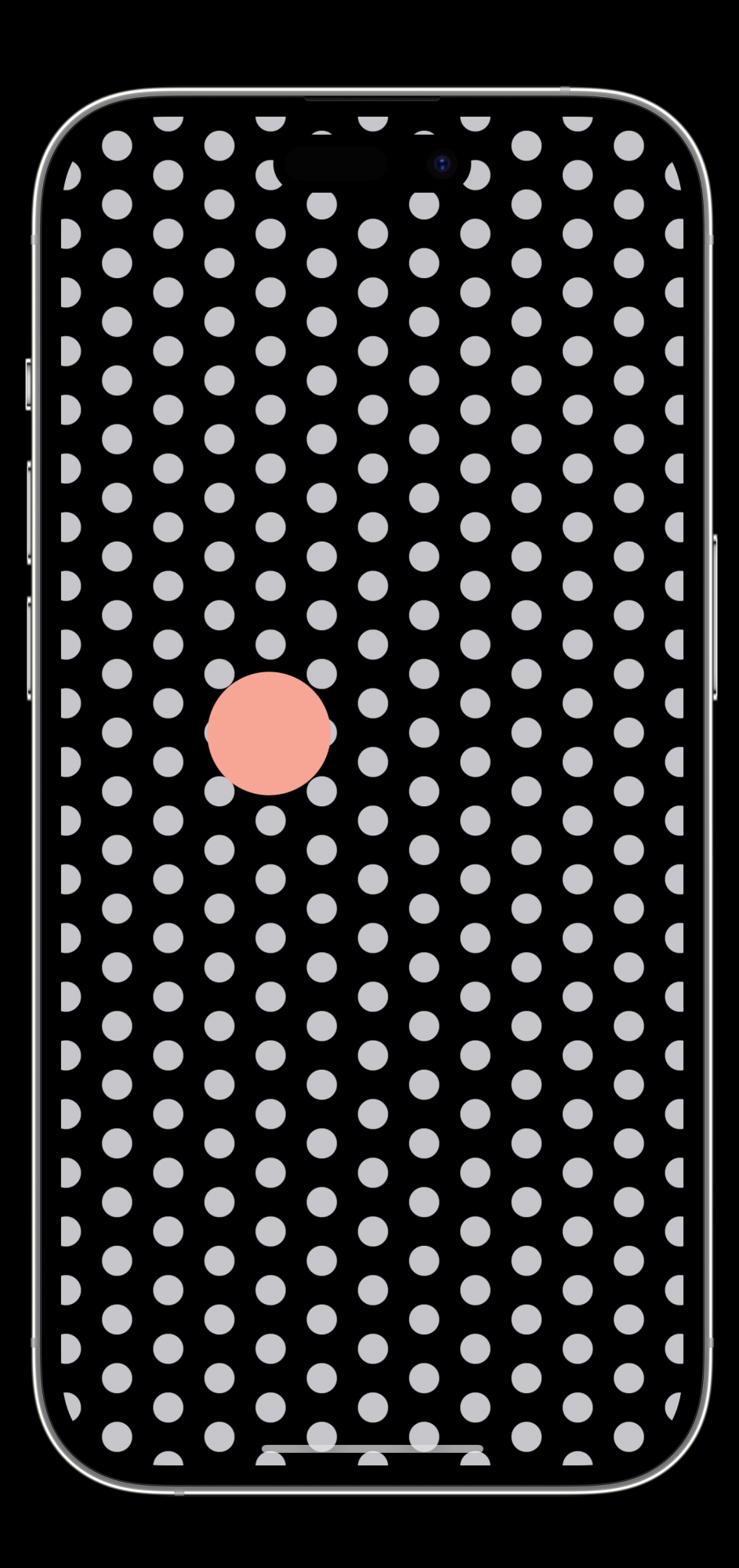

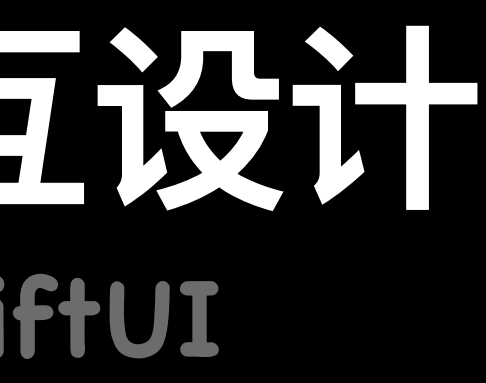

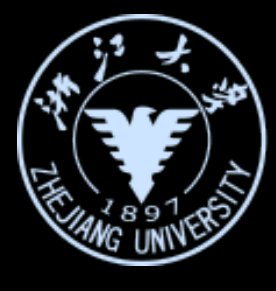

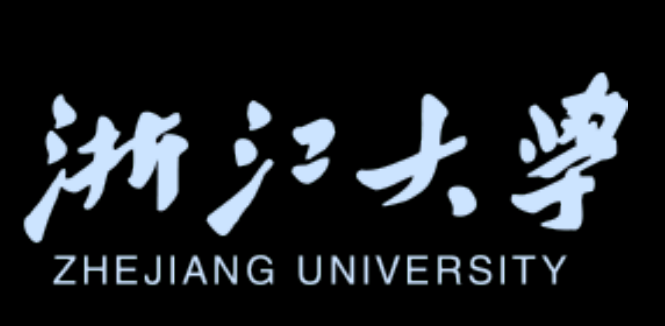

Go deep into the interaction design in SwiftUI

iOS开发中的UI进阶

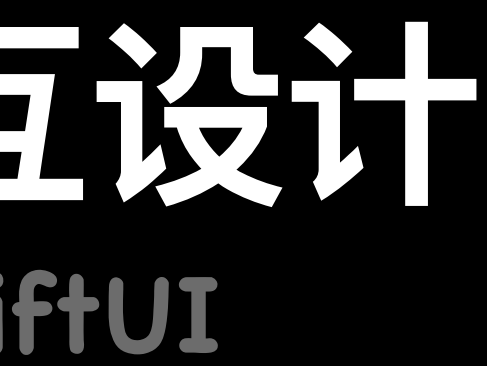

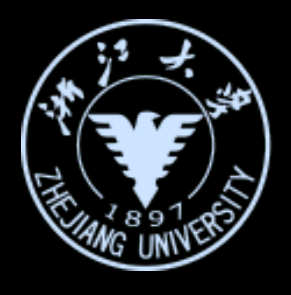

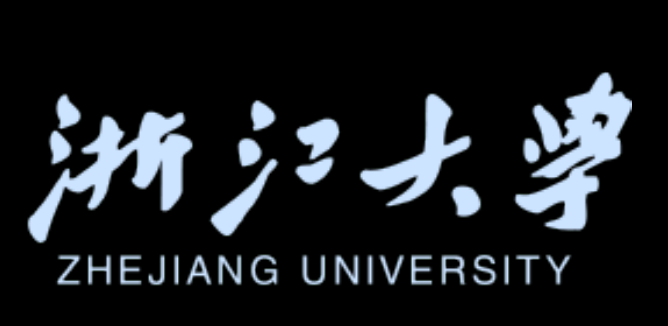

#### 键盘的布局与选择?

struct keyboardView: View { @State private var firstname: String var body: some View { TextField("First Name", text: \$firstname) .padding() }

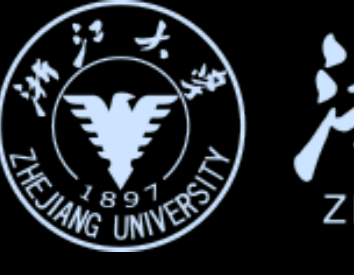

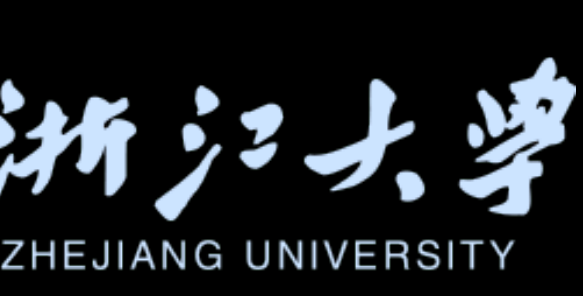

|  | 9:41       |  |
|--|------------|--|
|  | First Name |  |
|  |            |  |

Go deep into the interaction design in SwiftUI

struct keyboardView: View { @State private var firstname: String = "" var body: some View { TextField("First Name", text: \$firstname ) padding() .textFieldStyle(.roundedBorder) }

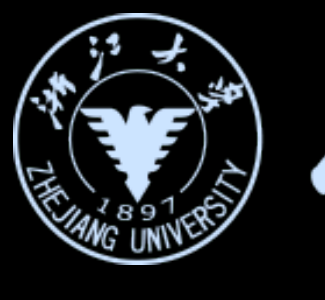

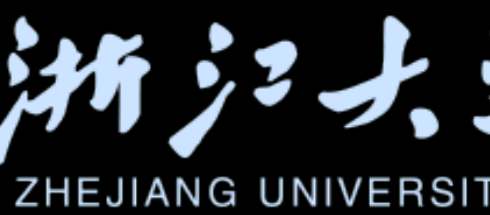

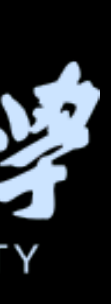

struct keyboardView: View { @State private var firstname: String = "" var body: some View { HStack{ Text("First Name:") TextField("First Name", text: \$firstname , prompt: Text("Enter a long phrase to see .foregroundColor(.red), axis: .vertical) .textFieldStyle(.roundedBorder) .padding()

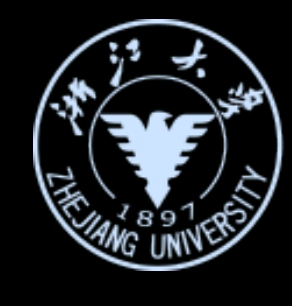

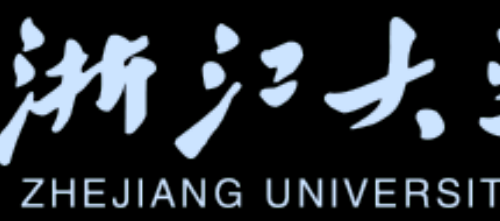

|   | 9:41        |              | •        | 🗢 🔳        | ), |
|---|-------------|--------------|----------|------------|----|
|   |             |              |          |            |    |
|   |             |              |          |            |    |
|   |             |              |          |            |    |
| F | First Name: | Enter a long | phrase t | o see how. | •• |
|   |             |              |          |            |    |
|   |             |              |          |            |    |
|   |             |              |          |            |    |

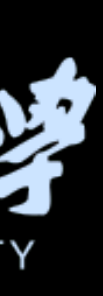

struct keyboardView: View { @State private var phone: String = "" var body: some View { HStack{ Text("Phone:") TextField("Please entry your phone number", text: \$phone) .textFieldStyle(.roundedBorder) .keyboardType(.default) .padding()

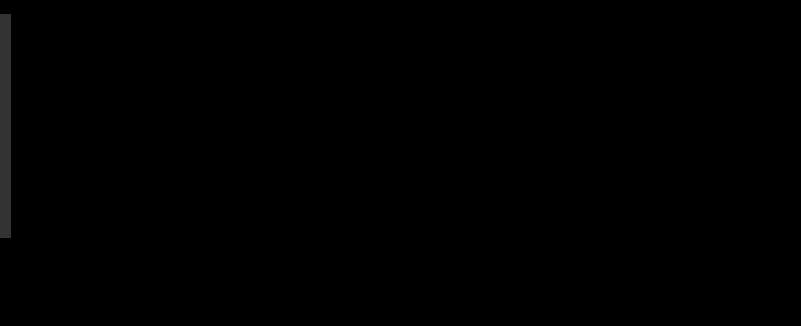

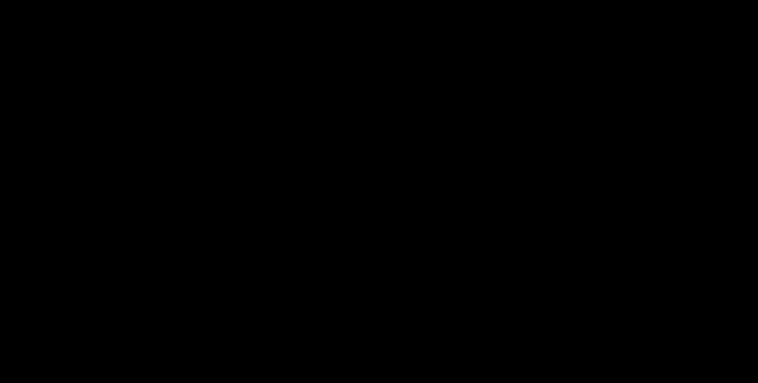

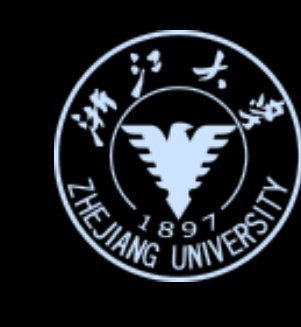

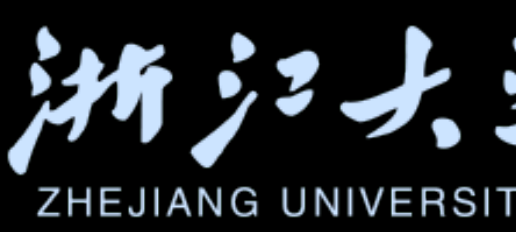

| 9:41      |                         | •••• <b>?</b> ••• |
|-----------|-------------------------|-------------------|
|           |                         |                   |
| Phone: Pl | ease entry your phone n | umber             |
|           |                         |                   |
|           |                         |                   |
| I         | The                     | l'm               |
| q w e     | ertyu                   | i o p             |
| a s       | d f g h j               | k I               |
| ☆ Z       | x c v b n               | m                 |
| 123       | space                   | return            |
|           |                         | Ŷ                 |
|           |                         |                   |

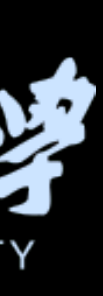

struct keyboardView: View { @State private var phone: String = "" var body: some View { HStack{ Text("Phone:") TextField("Please entry your phone number", text: \$phone) .textFieldStyle(.roundedBorder) .keyboardType(.phonePad) .padding()

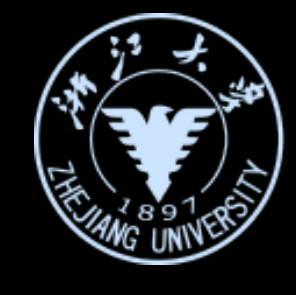

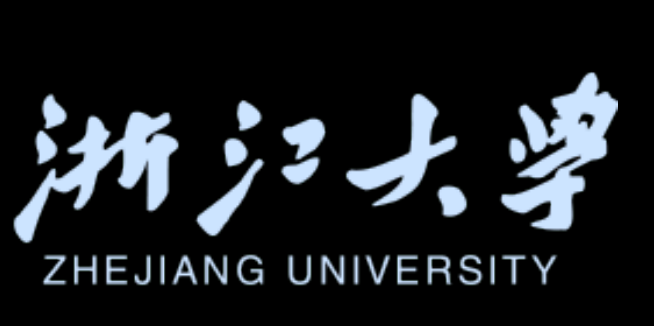

| 9:41          | ()                    | ? 🗩                      |
|---------------|-----------------------|--------------------------|
|               |                       |                          |
|               |                       |                          |
|               |                       |                          |
|               |                       |                          |
|               |                       |                          |
|               |                       |                          |
| Phone: Please | entry your phon       | e number                 |
|               |                       |                          |
|               |                       |                          |
|               |                       |                          |
|               |                       |                          |
|               |                       |                          |
| 1             | <mark>2</mark><br>авс | 3<br>Def                 |
| 4             | 5                     | 6                        |
| 7             | 8                     | 9                        |
| PQRS          | τυν                   | WXYZ                     |
| + * #         | 0                     | $\langle \times \rangle$ |
|               |                       |                          |
|               |                       | -                        |

Go deep into the interaction design in SwiftUI

phonePad **URL** twitter webSearch .default alphabet decimalPad asciiCapable asciiCapableNumberPad emailAddress numberPad numbersAndPunctuation

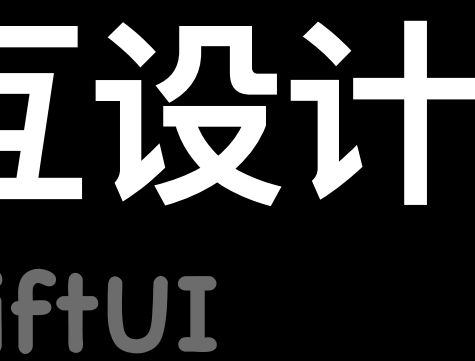

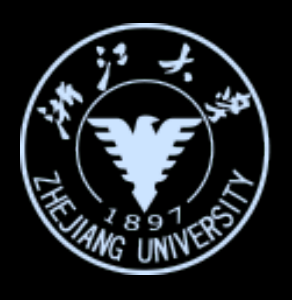

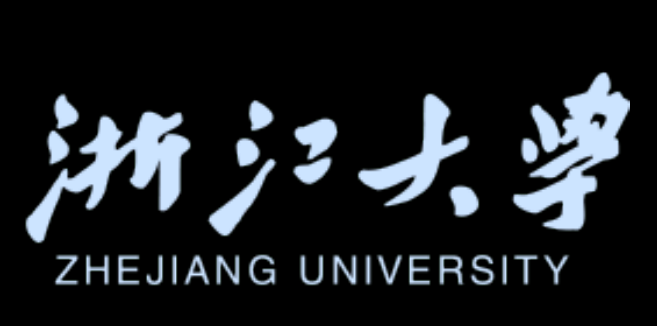

## 如何完善你的App

## 深入理解SwiftUI中的交互设计

## 复杂动画的设计与实现

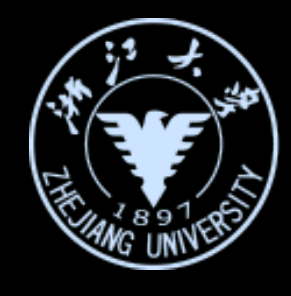

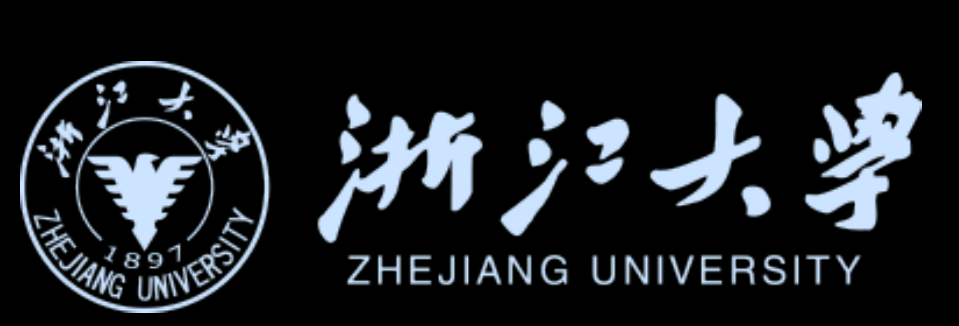
## 如何完善你的App

## 深入理解SwiftUI中的交互设计

# 复杂动画的设计与实现

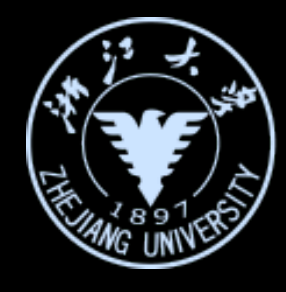

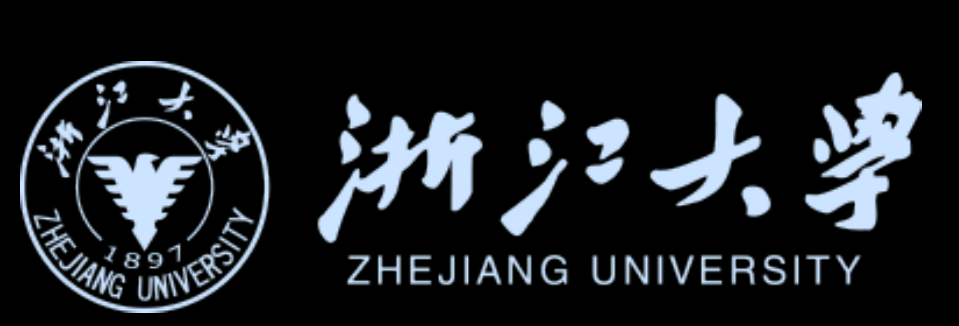

Design and code complex animation

iOS开发中的UI进阶

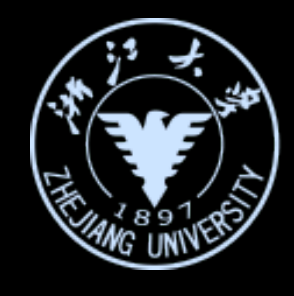

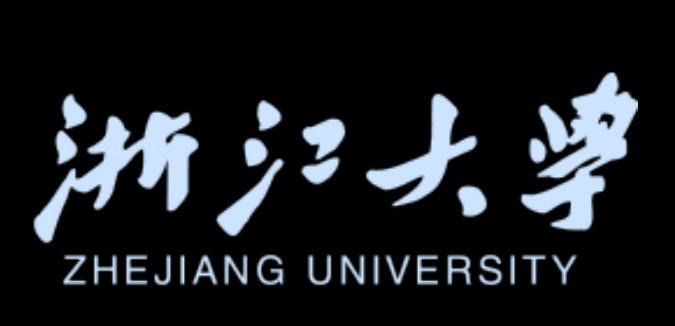

## 找到变化的源头,对其变化过程进行优化

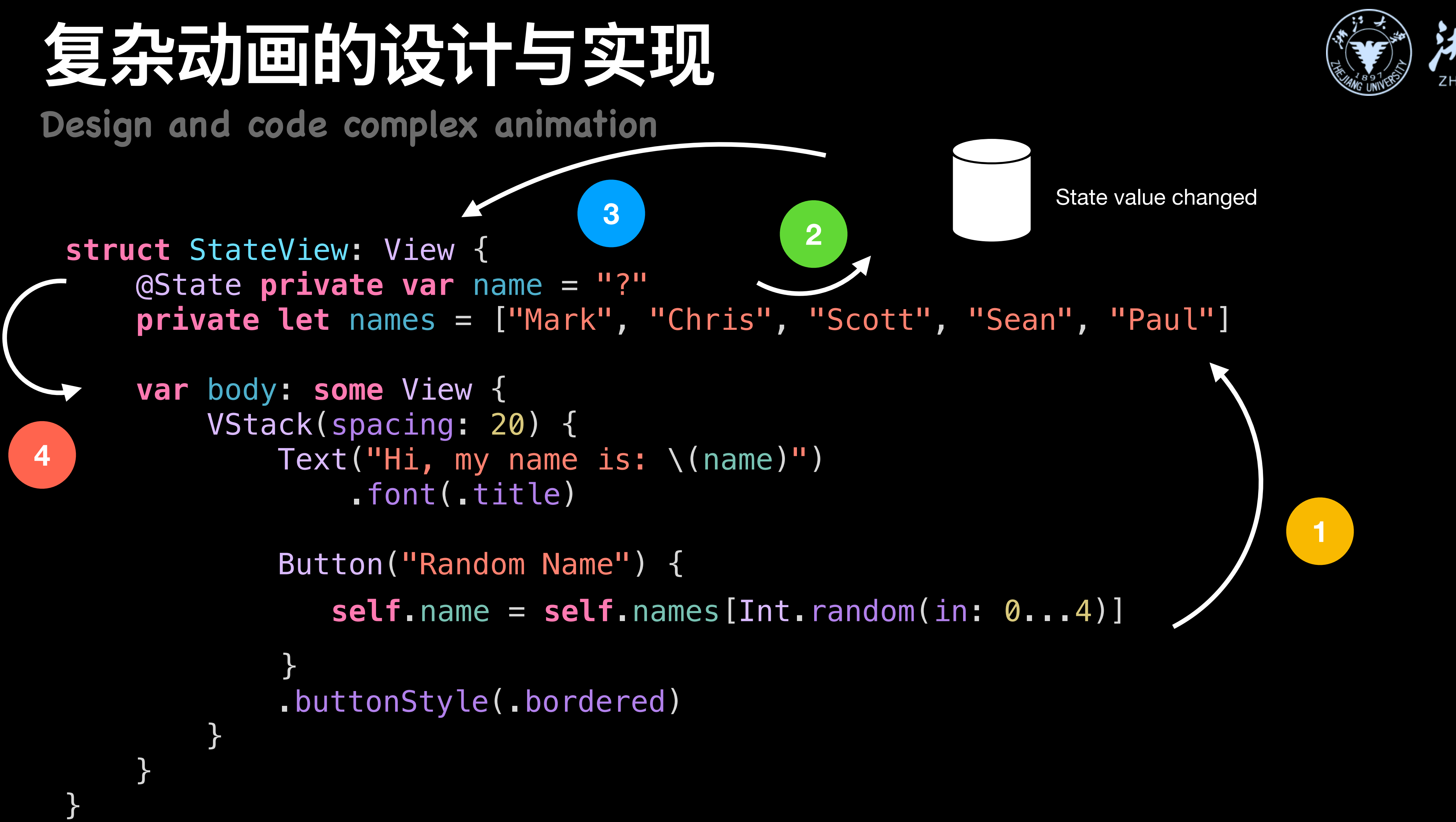

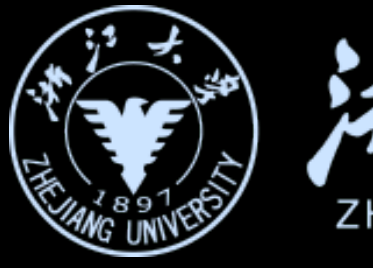

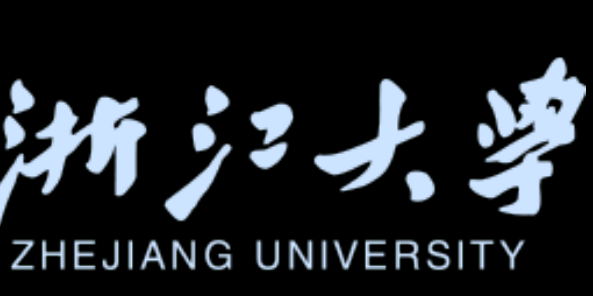

Design and code complex animation

struct StateView: View { @State private var name = "?" private let names = ["Mark", "Chris", "Scott", "Sean", "Paul"] var body: some View { VStack(spacing: 20) { Text("Hi, my name is: \(name)") .font(.title) Button("Random Name") { withAnimation(.linear){ self.name = self.names[Int.random(in: 0...4)] } .buttonStyle(.bordered)

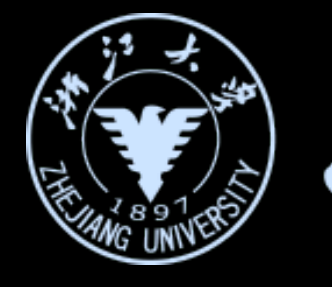

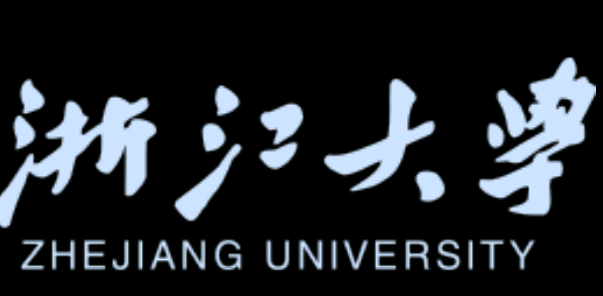

## Design and code complex animation

11:12

Album

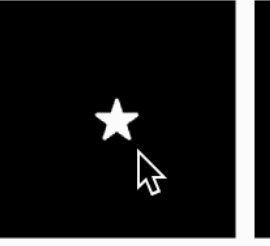

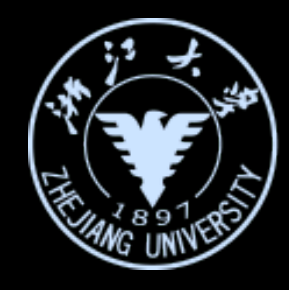

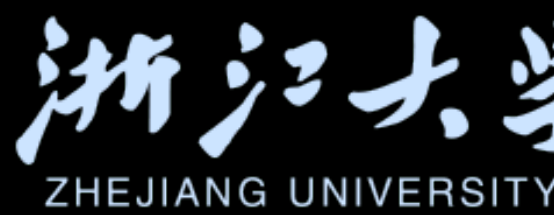

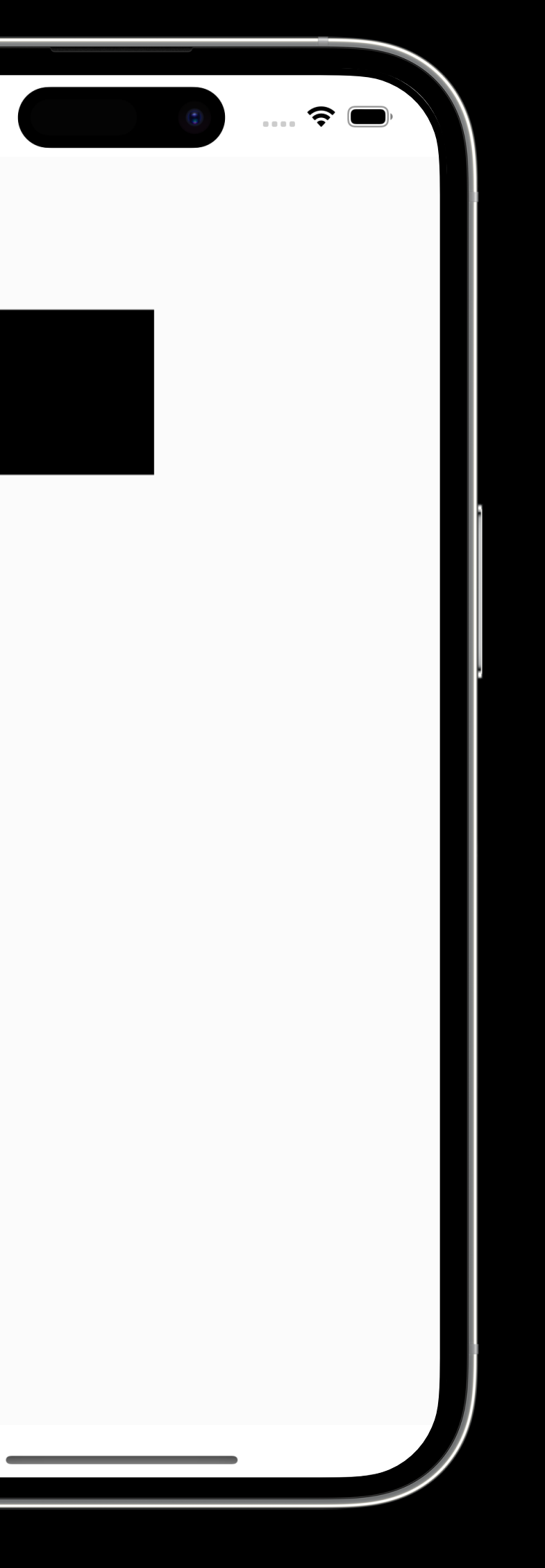

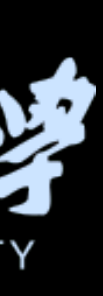

Design and code complex animation

@Namespace var namespace

var Photo: some View{ Image(systemName: "star.fill") .foregroundColor(.white) .matchedGeometryEffect(id: "title", in: namespace) .frame(width: 100, height: 100) background( Rectangle() .matchedGeometryEffect(id: "shape", in: namespace)

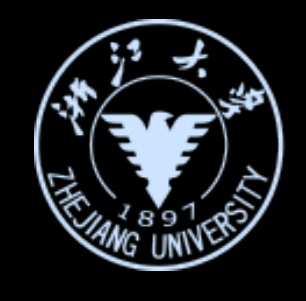

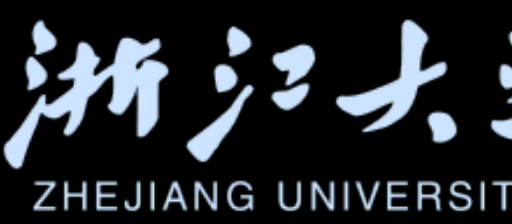

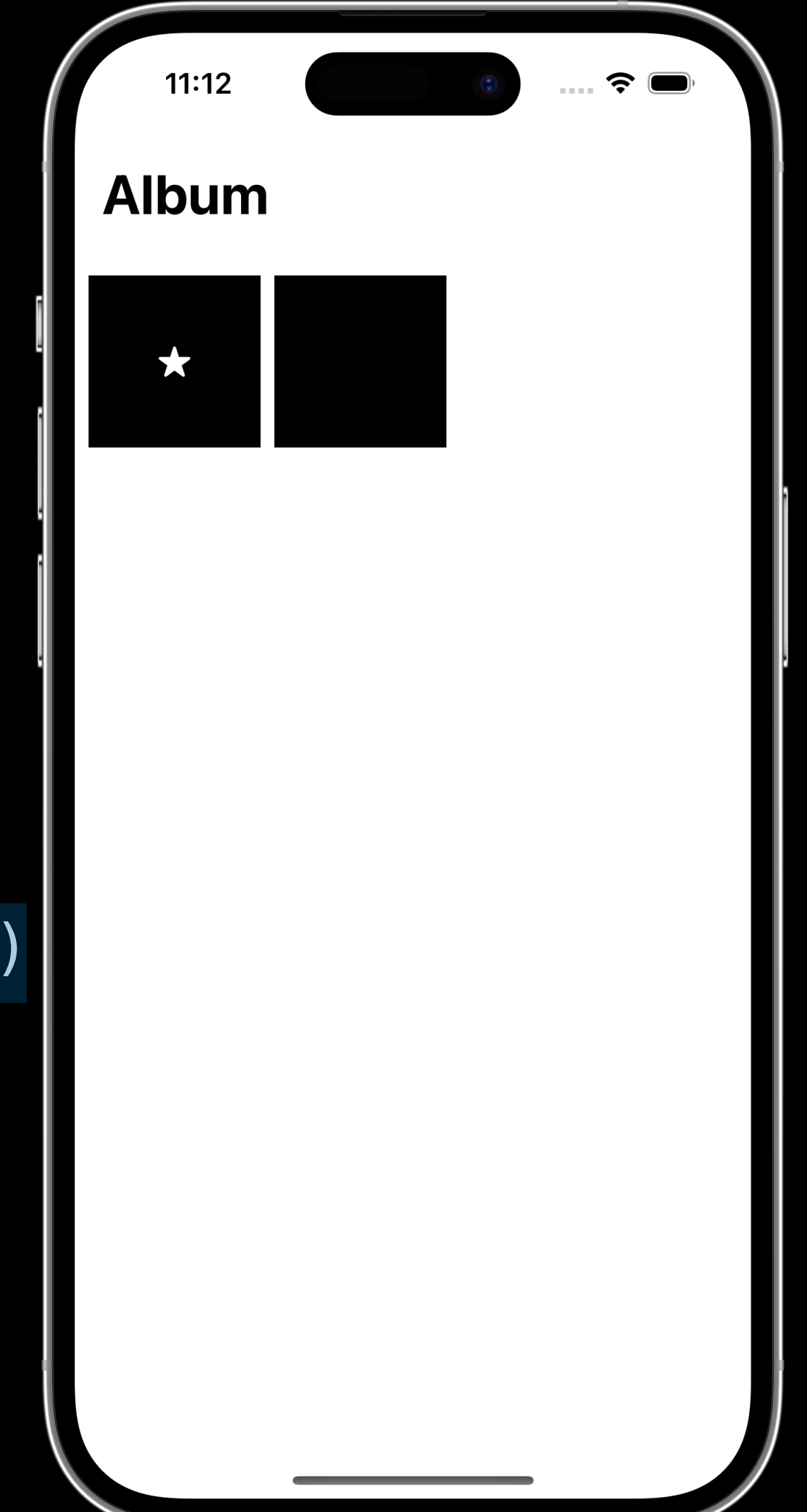

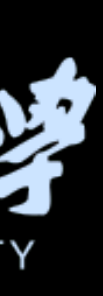

Design and code complex animation

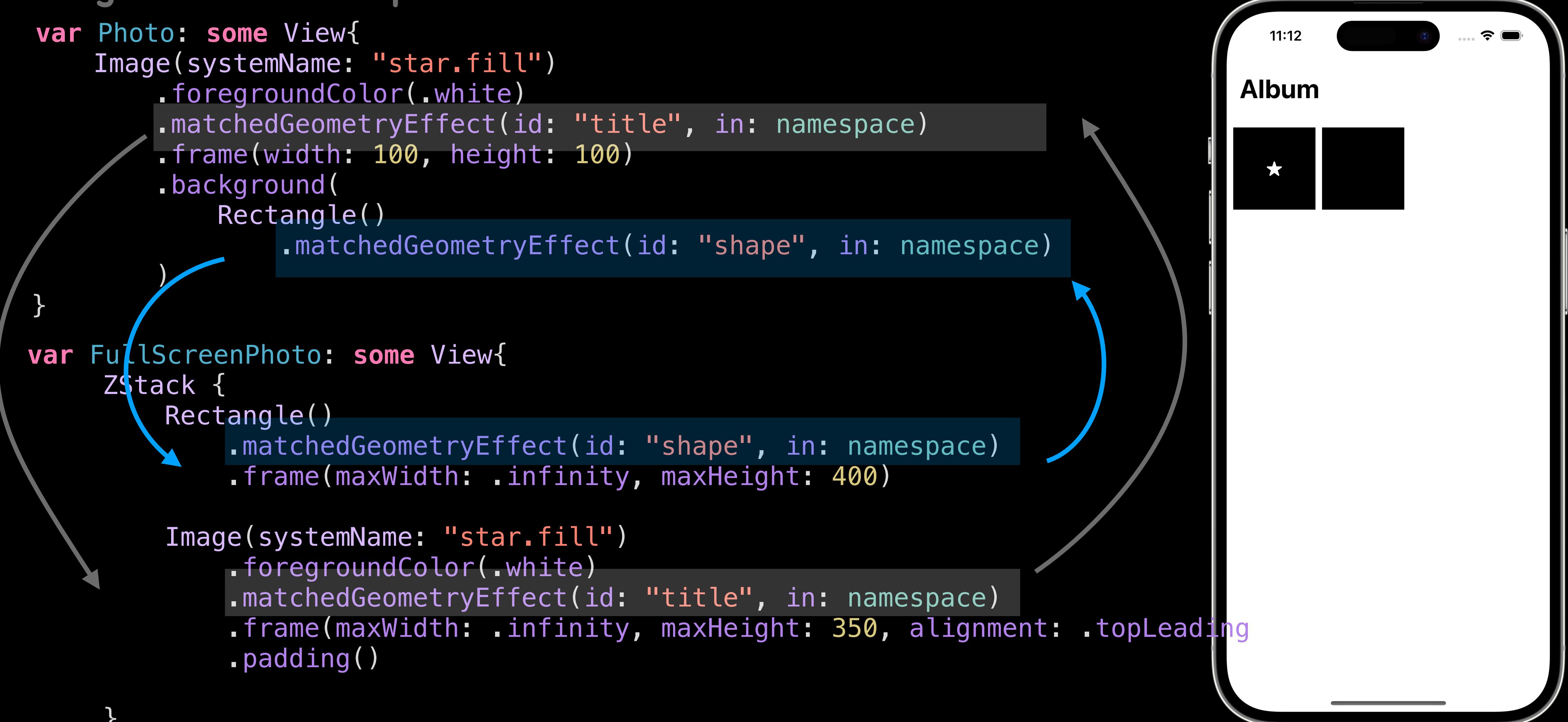

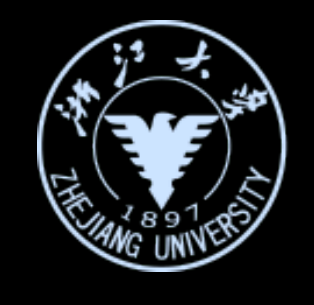

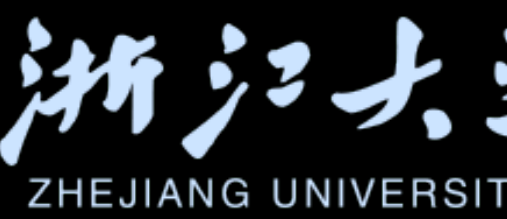

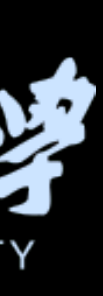

Design and code complex animation

```
var body: some View {
      ZStack {
          if !showFullScreenPhoto{
              Photo
                 onTapGesture {
                                  showFullScreenPhoto.toggle()
            }else if showFullScreenPhoto{
                FullScreenPhoto
        .onTapGesture {
           withAnimation(.spring(response: 0.5, dampingFraction: 0.7)) {
                showFullScreenPhoto = false
           J
iOS开发中的UI进阶
```

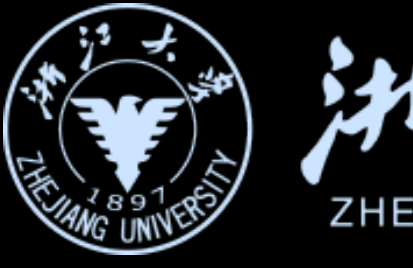

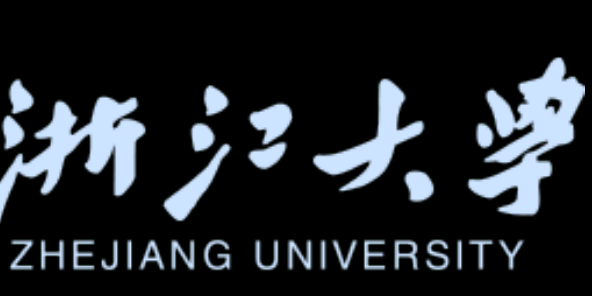

withAnimation(.spring(response: 0.5, dampingFraction: 0.7)) {

Design and code complex animation

## "非显性"变化的源头导致的变化该怎么添加动画?

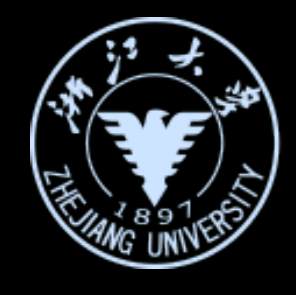

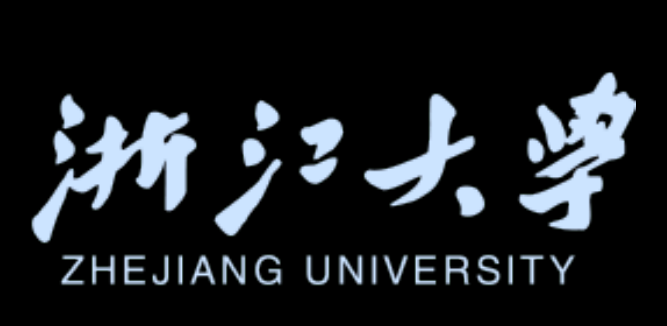

Design and code complex animation

7:33

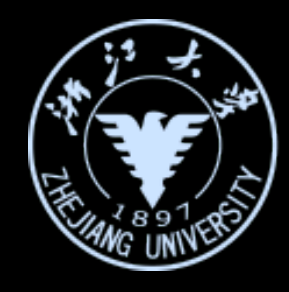

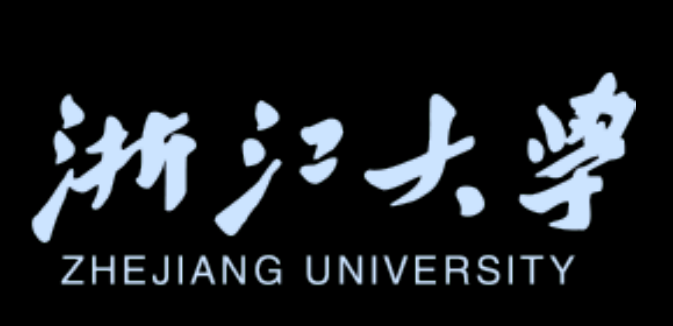

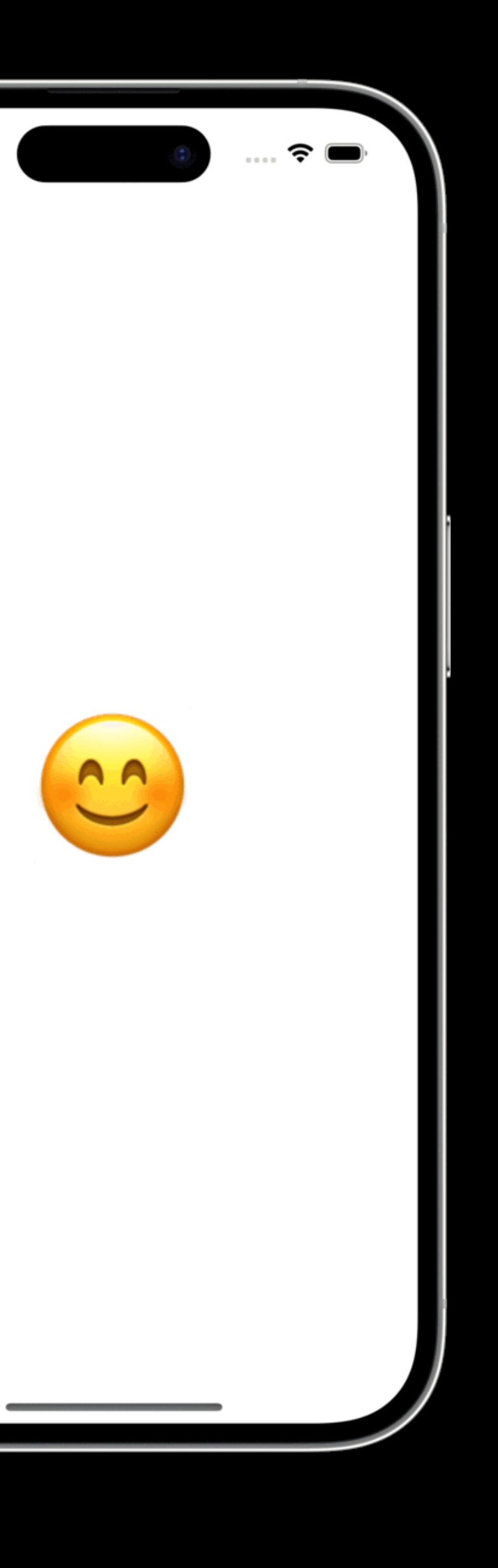

Design and code complex animation

struct AnimationView: View { var body: some View { TimelineView(.periodic(from: .now, by: 0.2)) { \_ in let randomEmoji = AnimationView.emoji.randomElement() ?? "" Text(randomEmoji) .font(.largeTitle) .scaleEffect(3.0)

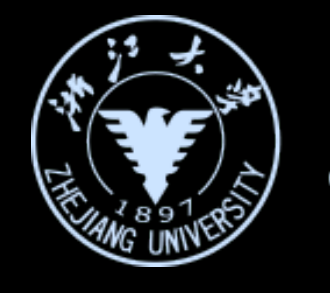

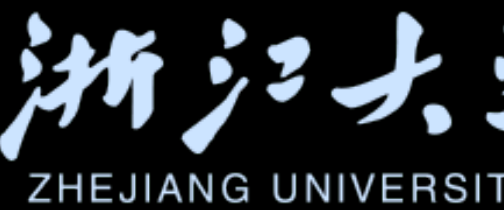

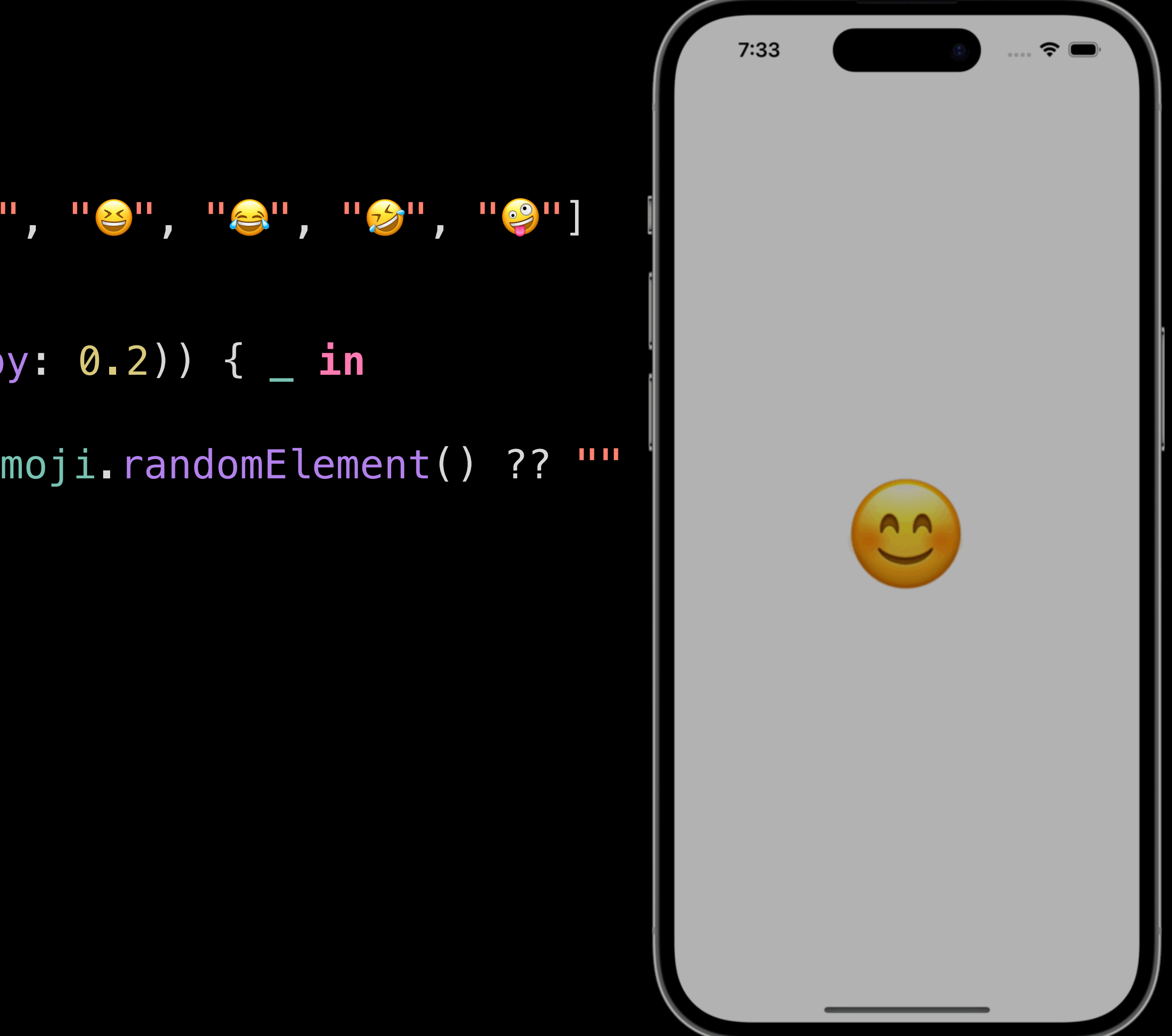

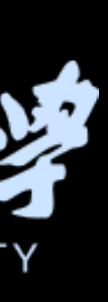

```
复杂动画的设计与实现
Design and code complex animation
struct AnimationView: View {
    var body: some View {
       TimelineView(.periodic(from: .now, by: 0.2)) { _ in
          HStack(spacing: 100) {
            let randomEmoji = AnimationView.emoji.randomElement() ?? ""
            Text(randomEmoji)
                .font(.largeTitle)
                .scaleEffect(3.0)
            subView
   var subView: some View {
       let randomEmoji = AnimationView.emoji.randomElement() ?? ""
       return Text(randomEmoji)
          .font(.largeTitle)
          scaleEffect(3.0)
iOS开发中的UI进阶
```

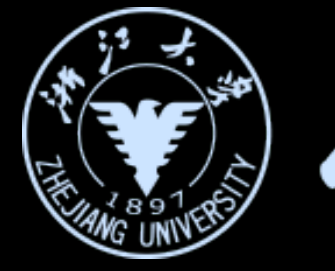

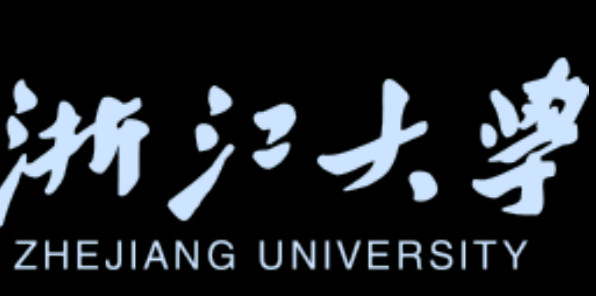

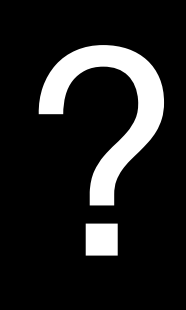

```
复杂动画的设计与实现
Design and code complex animation
 struct AnimationView: View {
    var body: some View {
       TimelineView(.periodic(from: .now, by: 0.2)) { _ in
           HStack(spacing: 100) {
              let randomEmoji = AnimationView.emoji.randomElement() ?? ""
              Text(randomEmoji)
                 .font(.largeTitle)
                 .scaleEffect(3.0)
             SubView()
struct SubView: View {
   var body: some View {
       let randomEmoji = AnimationView.emoji.randomElement() ?? ""
       Text(randomEmoji)
          font(largeTitle)
          .scaleEffect(3.0)
iOS开发中的UI进阶
```

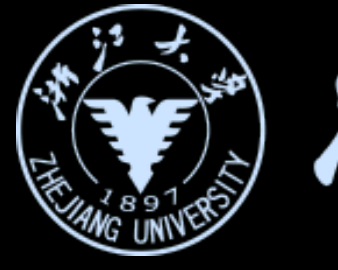

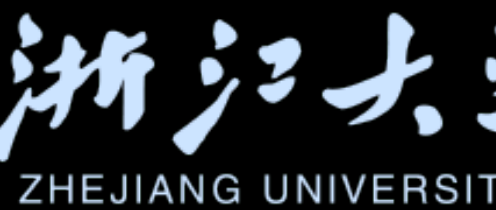

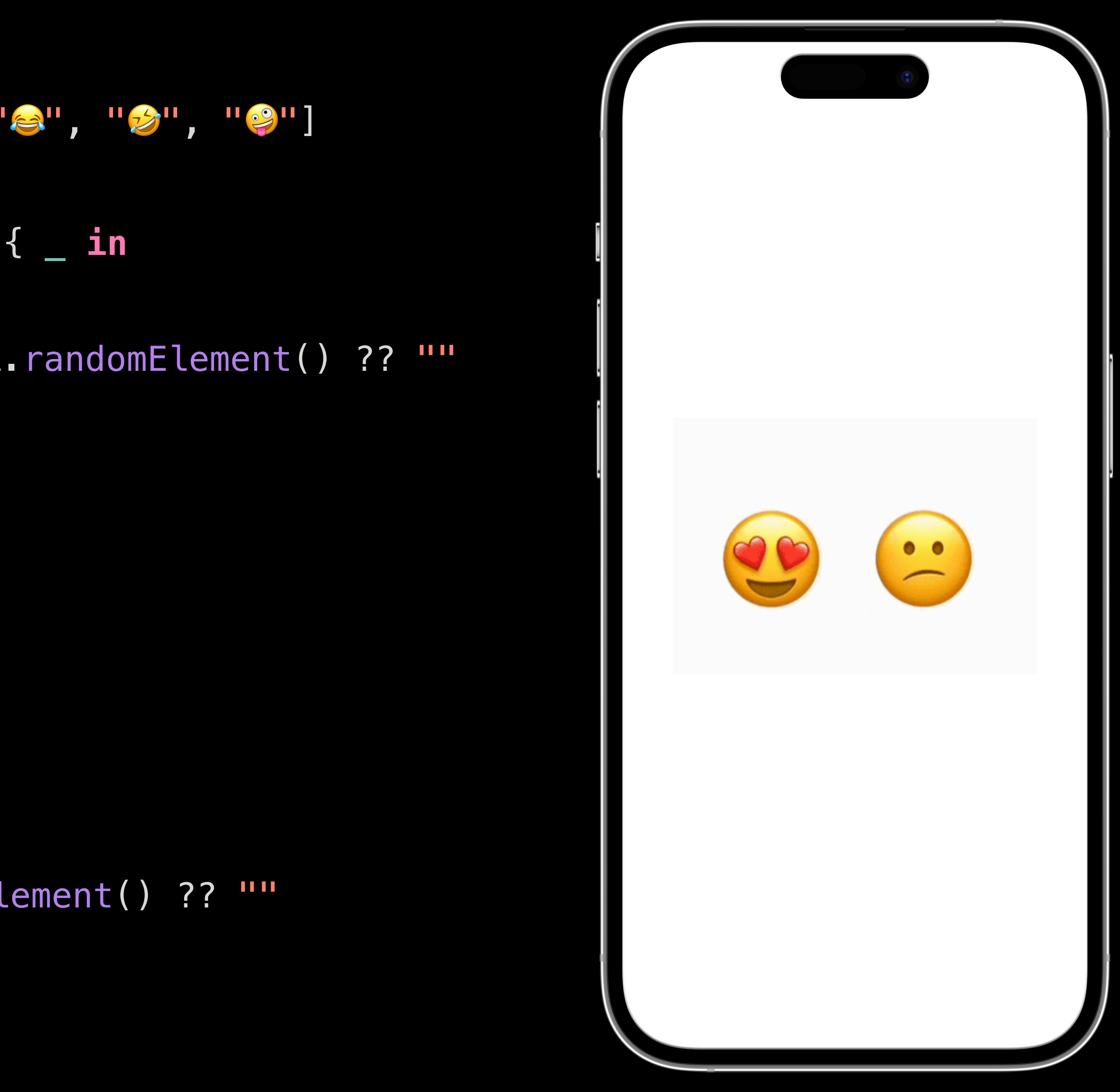

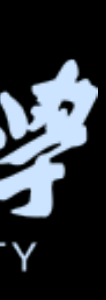

Design and code complex animation

# 视图的变化需要依赖可能存在的 关 () "

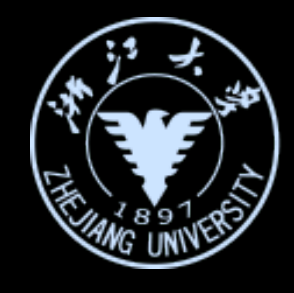

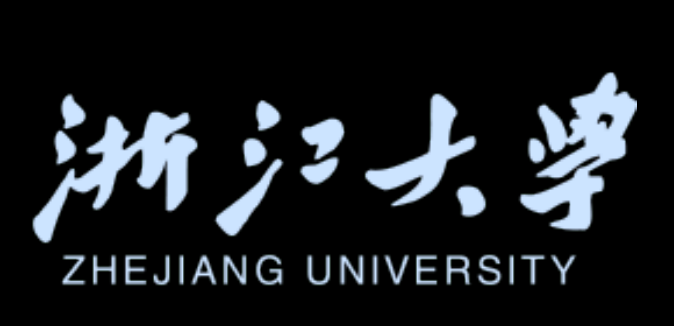

```
复杂动画的设计与实现
Design and code complex animation
struct AnimationView: View {
    var body: some View {
       TimelineView(.periodic(from: .now, by: 0.2)) { _ in
           HStack(spacing: 100) {
              let randomEmoji = AnimationView.emoji.randomElement() ?? ""
              Text(randomEmoji)
                 .font(.largeTitle)
                 scaleEffect(3.0)
             SubView(date: timeline.date)
struct SubView: View {
   let date: Date
   var body: some View {
       let randomEmoji = AnimationView.emoji.randomElement() ?? ""
       Text(randomEmoji)
          .font(.largeTitle)
          .scaleEffect(3.0)
iOS开发中的UI进阶
```

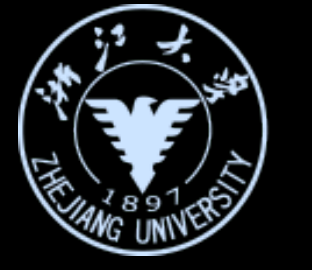

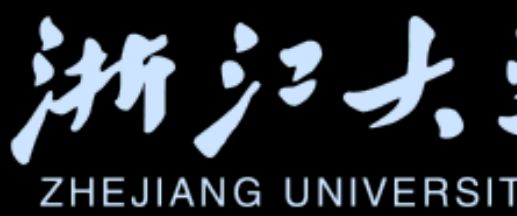

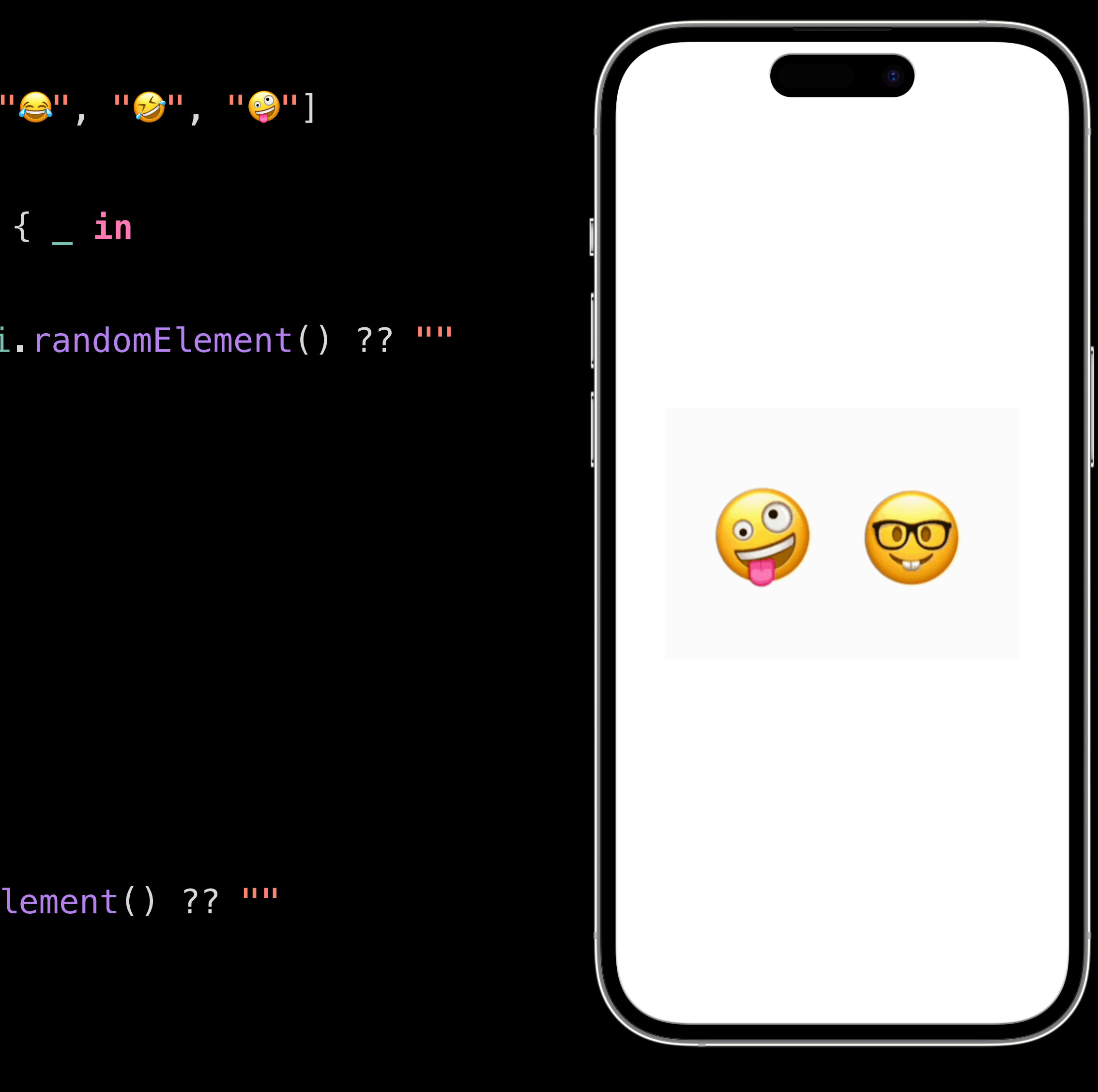

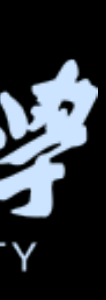

Design and code complex animation

struct TheView: View { @State private var flag = false var body: some View { TimelineView(.periodic(from: .now, by: 2.0)) { timeline in Text("Hello") .foregroundStyle(flag ? .red : .blue) .onChange(of: timeline.date) { (date: Date) in flag.toggle()

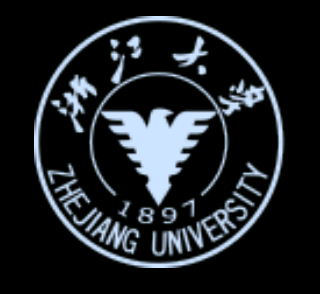

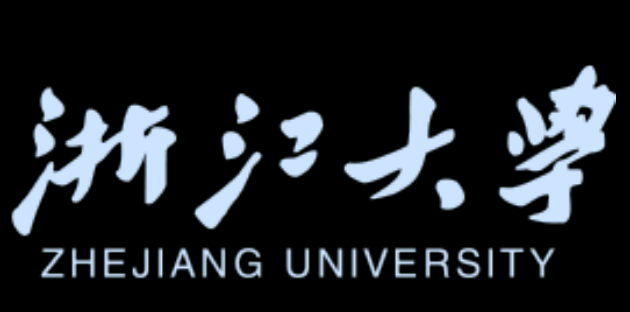

## onChange(of: Date) action tried to update multiple times per frame.

## Design and code complex animation

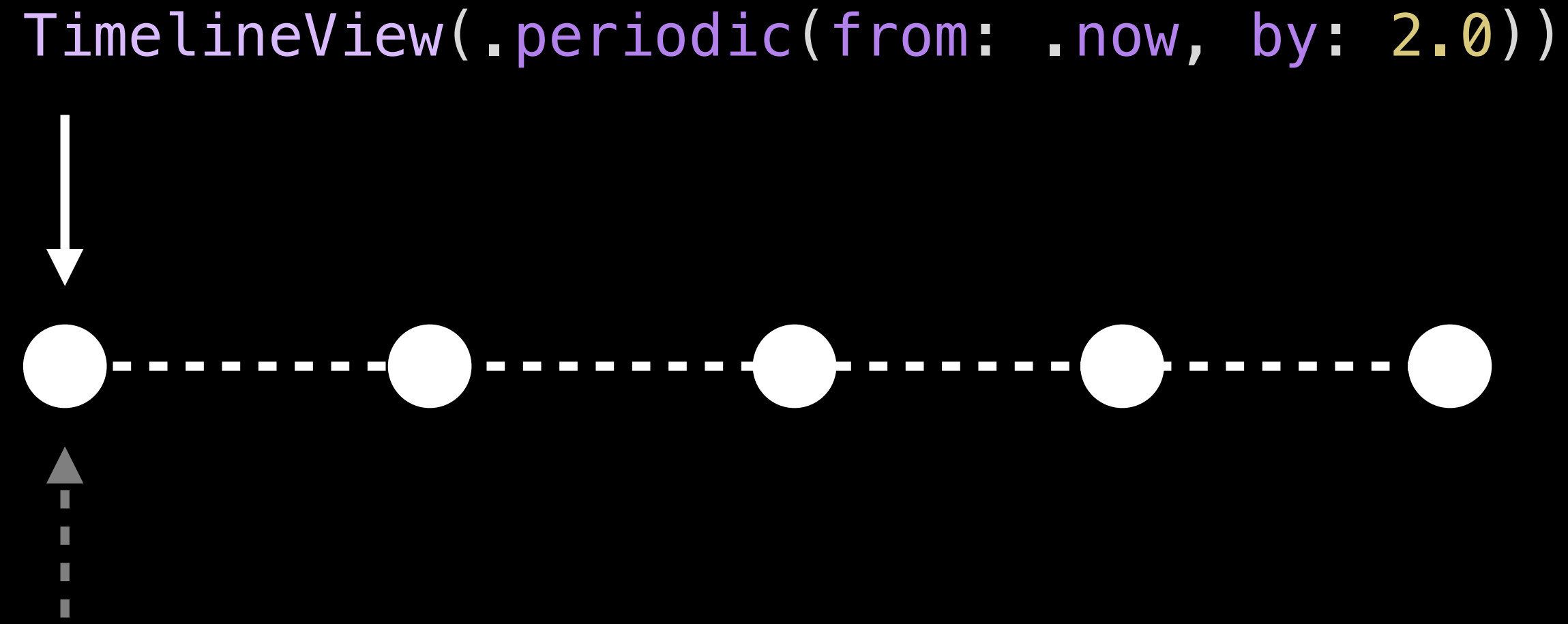

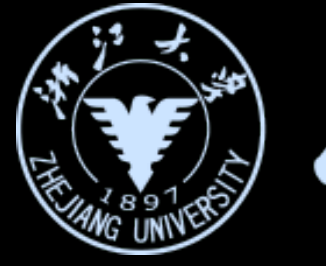

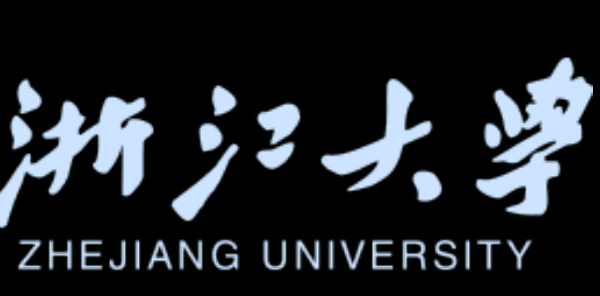

## Design and code complex animation

## TimelineView(.periodic(from: .now, by: 2.0))

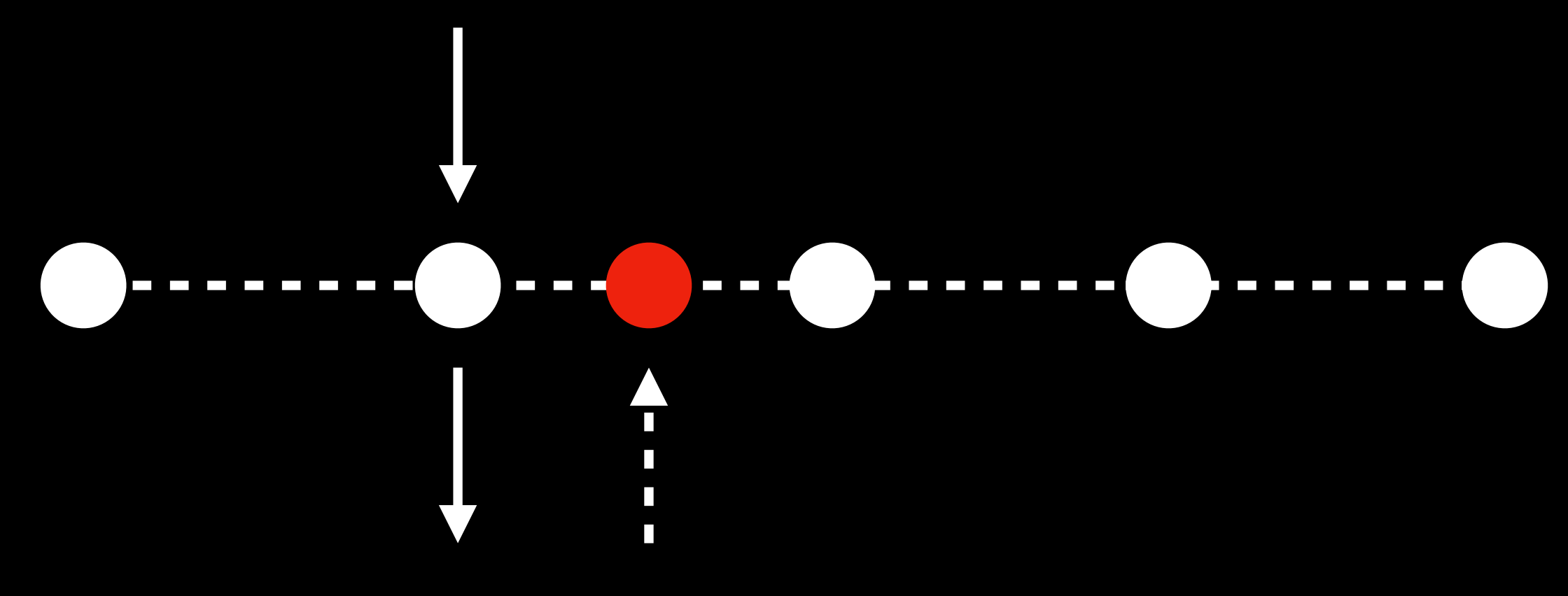

iOS开发中的UI进阶

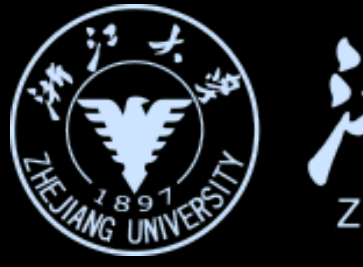

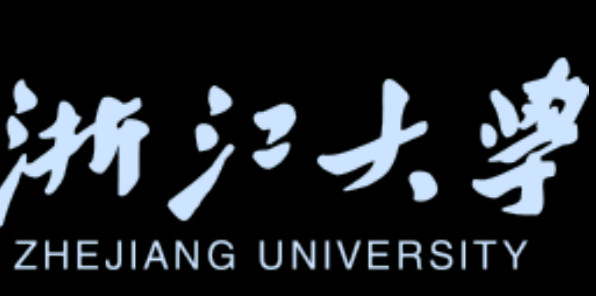

## onChange(of: timeline.date)

```
复杂动画的设计与实现
Design and code complex animation
 struct TheView: View {
     var body: some View {
         TimelineView(.periodic(from: .now, by: 1.0)) { timeline in
             TheSubView(date: timeline_date)
         }
 struct TheSubView: View {
     @State private var flag = false
     let date: Date
     var body: some View {
         Text("Hello")
             .foregroundStyle(flag ? .red : .blue)
             .onChange(of: date) { (date: Date) in
                flag.toggle()
            }
iOS开发中的UI进阶
```

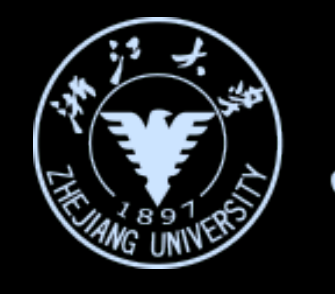

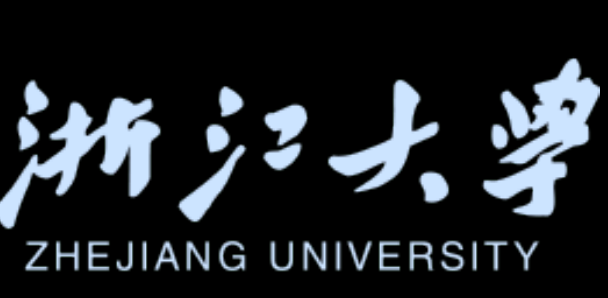

## Design and code complex animation

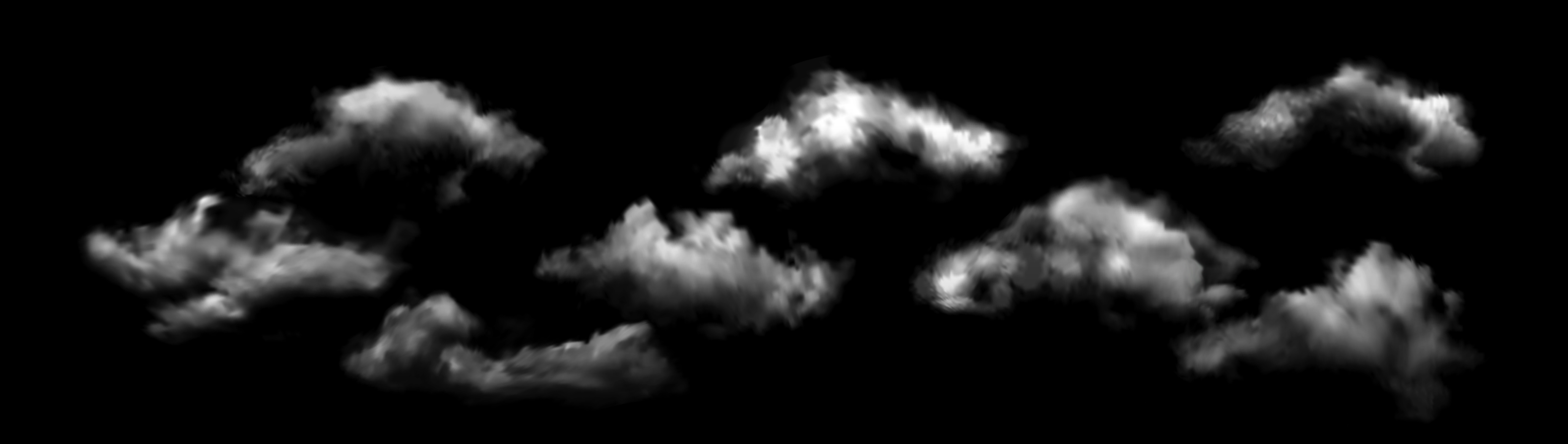

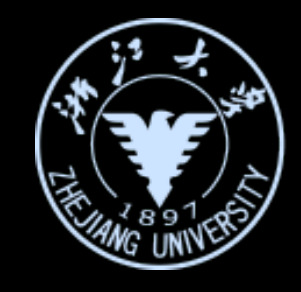

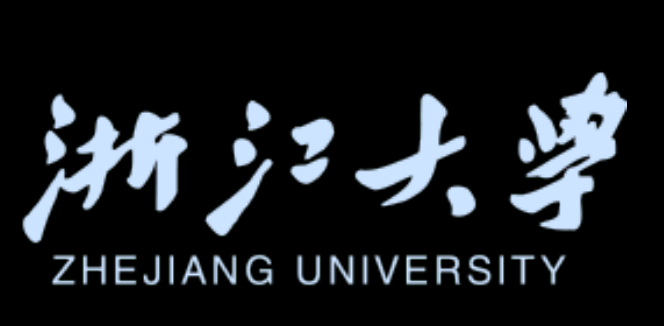

Design and code complex animati

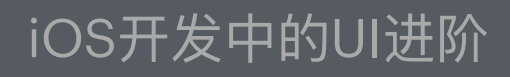

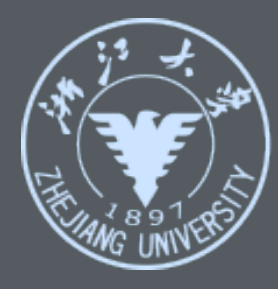

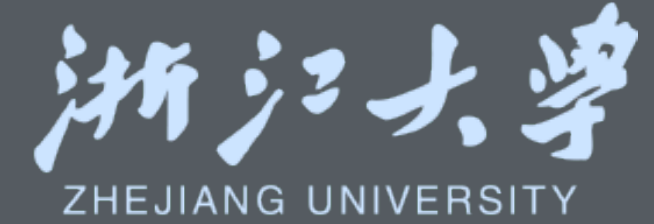

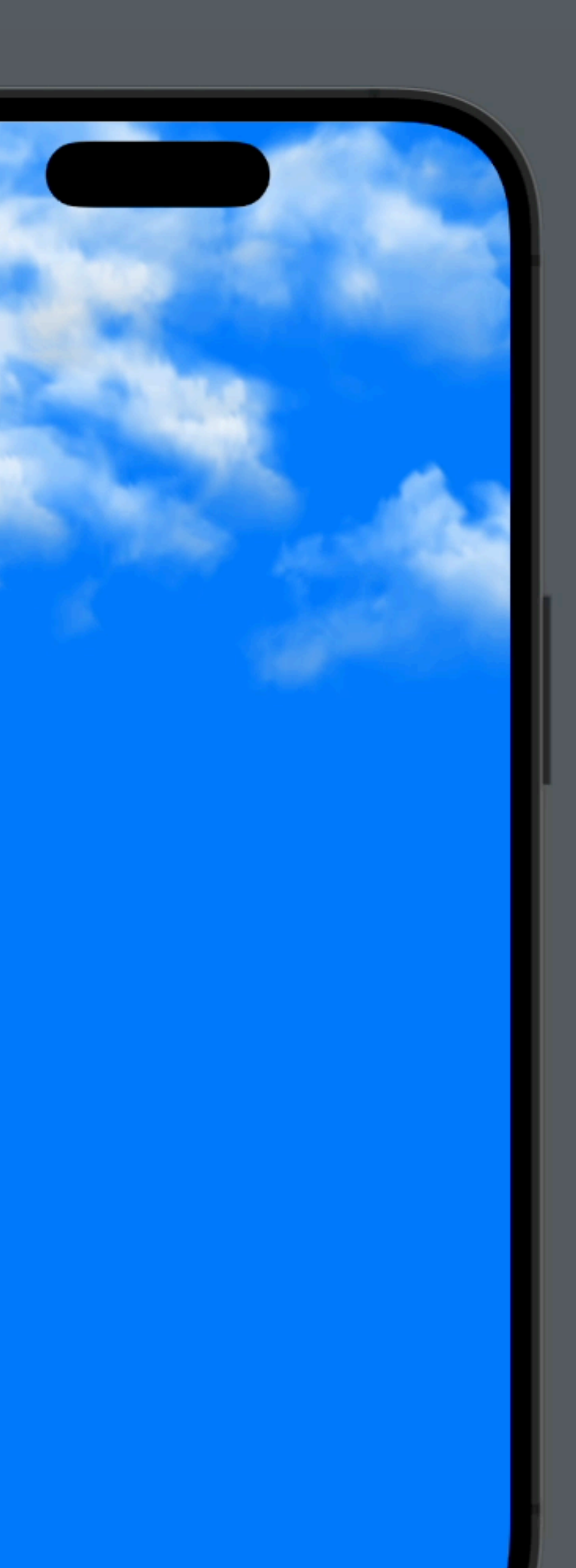

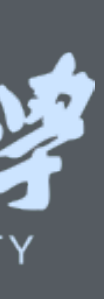

Design and code complex animation

struct CloudsView: View { var cloudGroup: CloudGroup

> var body: some View { TimelineView(.animation) { timeline in Canvas { context, size in cloudGroup.update(date: timeline.date)

> > //...

for cloud in cloudGroup.clouds { // Draw those clouds }

**`** 

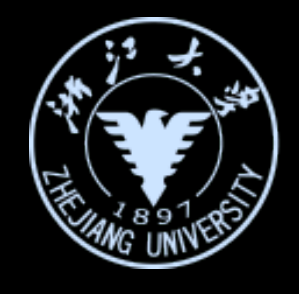

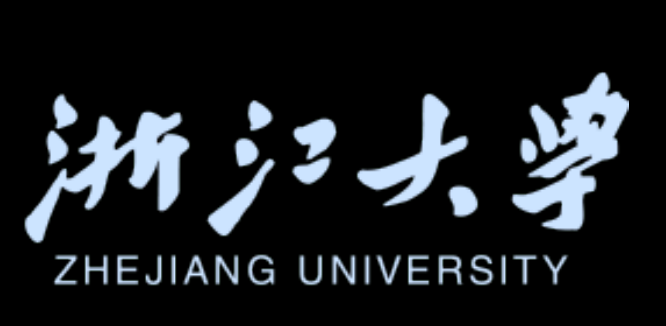

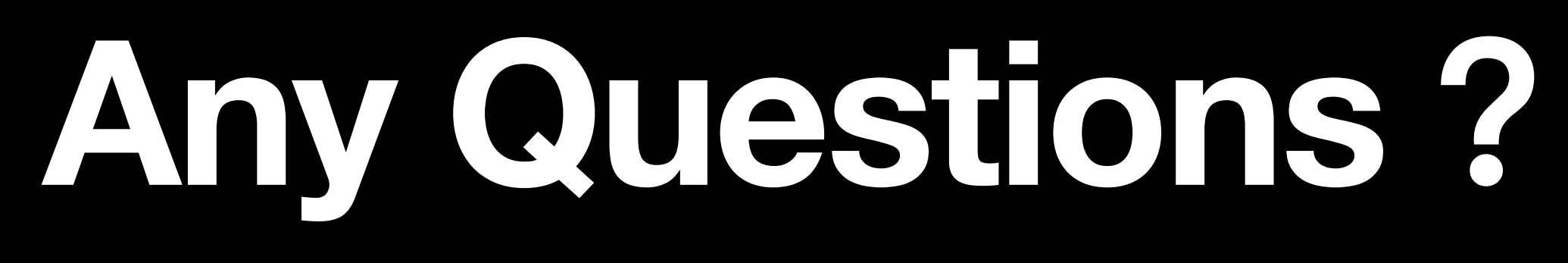

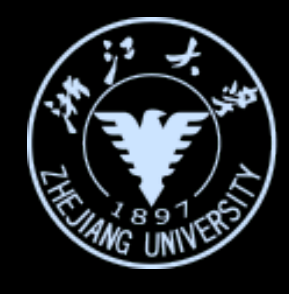

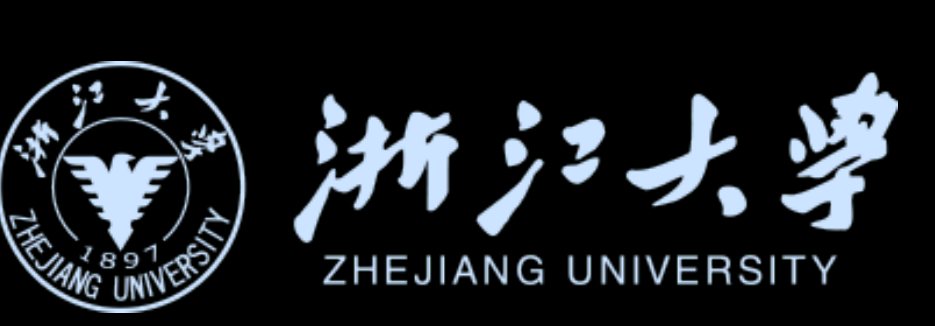